# SPēD and CCITP Candidate Task Aid

Version date: 1/9/25

## **Table of Contents**

| 11 Recommendations                                        |
|-----------------------------------------------------------|
| Welcome to Cornerstone OnDemand (CSOD)    5               |
| SPēD Certifications                                       |
| Submit an SFPC, ATC, PSC, or ISOC Enrollment Request Form |
| Submit an SAPPC, SPIPC, or SPSC Enrollment Request Form   |
| Submit an APC Enrollment Request Form14                   |
| Submit a DPAPC Enrollment Request Form                    |
| View & Manage Your SPeD Certification 22                  |
| Launch Your SPēD Pearson VUE Exam                         |
| Submit a SPeD Pearson VUE Exam Re-Authorization Request   |
| Submit a Professional Development Unit (PDU) Form         |
| View Your Submitted SPēD PDUS 40                          |
| Submit a SPeD Certification Renewal Form                  |
| Submit an Additional SPeD Completion Request              |
| Submit a SPeD/APC Re-Enrollment Request Form              |
| Launch a SPēD Renewal Period Pearson VUE Exam57           |
| View Your SPēD Submitted Forms60                          |
| Re-Submit a SPēD Returned Form63                          |
| CCITP Certifications                                      |
| Submit a CCITP Enrollment Request Form                    |
| View & Manage Your CCITP Certification                    |
| Launch Your CCITP Pearson VUE Exam                        |
| Submit a CCITP Pearson VUE Exam Re-Authorization Request  |
| Submit a CCITP Professional Development Unit (PDU) Form   |
| View Your Submitted CCITP PDUs                            |
| Submit a CCITP Certification Renewal Form                 |
| Submit an Additional CCITP Completion Request95           |
| Submit a CCITP Re-Enrollment Request Form97               |
| Launch a CCITP Renewal Period Pearson VUE Exam102         |

| View Your Submitted CCITP Forms |     |
|---------------------------------|-----|
| Re-Submit a Returned CCITP Form | 107 |
| Additional Resources            | 109 |
| Glossary                        | 110 |
| Certification Status Index      | 111 |

### **IT Recommendations**

## Please refer to the following recommendations before working in the CSOD Learning Management System.

|    | Disconnect<br>from VPN     | <ul> <li>CSOD may be "blocked" by the JSP VPN. Access would need to be initiated after disconnecting from the VPN.</li> <li>A 'warning' pops up when you download an excel file (e.g., to view a report), select View Spreadsheet instead.</li> </ul>         |
|----|----------------------------|----------------------------------------------------------------------------------------------------|
| 00 | Disable Pop-<br>up-Blocker | Disable your pop-up-blocker by going to your browser's settings,<br>privacy and security, pop-ups and redirects, and allow pop-ups<br>from www.dau.csod.com.                                                                                                  |
|    | Internet<br>Browser        | <ul> <li>Add Cornerstone to your organization's white pages and use Google<br/>Chrome as the Internet Browser.</li> <li>Increase the size of your screen by holding CTRL button and + at the<br/>same time or go to your browser's settings, zoom.</li> </ul> |

#### Frequently Asked Questions (FAQ's)

Visit the DAU FAQs @ https://www.dau.edu/help-center

Or contact the DAU Public Service Desk Portal:

https://services.dau.edu/psp?id=public portal

## Welcome to Cornerstone OnDemand (CSOD)

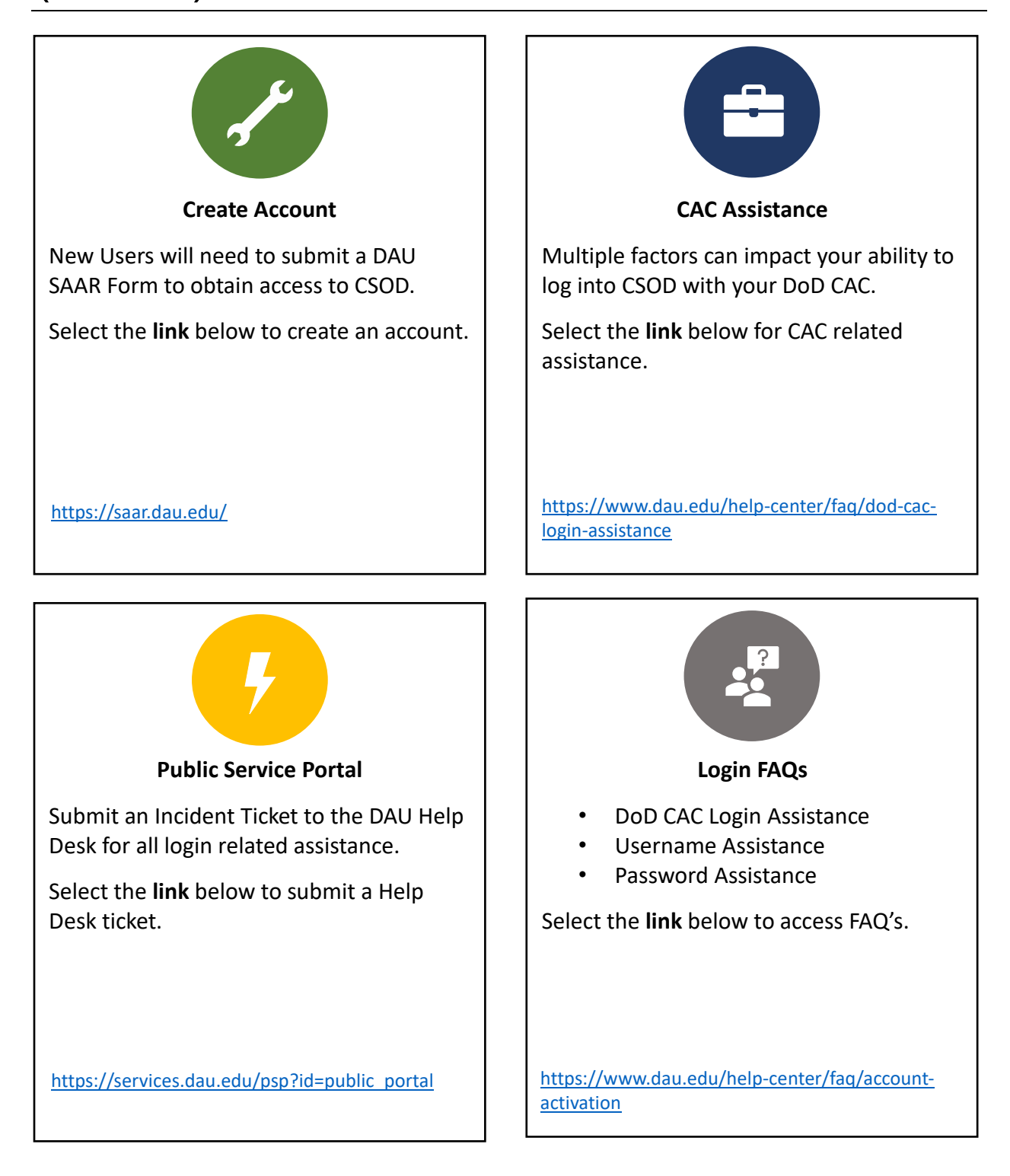

## SPēD Certifications

When you want to enroll in a Core SPeD Certification or Credential...

**Step 1:** Go to the following link: <u>www.cdse.edu/Certification/Request-to-take-an-Assessment/</u> and select the Enterprise Certifications and Credentials enrollment link for your agency. When the form launches, confirm at the top of the page that you are completing the correct form for your agency. After you have read all instructions at the top of the form, please confirm all **personal information** is correct. If any information is out-of-date, use this form to make corrections.

| [ | AOC Core SPeD Certifica                                                                                                    | ation and Credential Enrollment Request Form                                                                                                    |
|---|----------------------------------------------------------------------------------------------------|----------------------------------------------------------------------------------------------------|
|   | All fields marked with an asterisk are require                                                                                                    | a.                                                                                                    |
|   | Instructions: please confirm the User Record                                                                                                    | d information below or make any required changes.                                                                                                    |
|   | Upon submission, your eligibility for the sele<br>either approve, deny, or deny and return the                                                                | cted SPEO Certification will be confirmed by the appropriate Component Service Representative (CSR). The CSR will<br>form.                                                                                                    |
|   | <ul> <li>Approve: You are approved to enroll in</li> <li>Deny: You do not meet the eligibility re</li> <li>Deny &amp; Return: You are not approved</li> </ul> | It the selected SRD Certification and will find the Certification reflected on your transcript within 48 hours:<br>equirements for the requested SRO Certification at this time.<br>In emoîl in the selected SRO Certification but may edit this form per the CSR comments and resubmit. |
|   | First Name *                                                                                                    |                                                                                                    |
|   | Last Name *                                                                                                    |                                                                                                    |
| 1 | Email -                                                                                                    |                                                                                                    |
|   | Organization *                                                                                                    |                                                                                                    |
|   | Organization Designation *                                                                                                    | ×                                                                                                    |
|   | Select                                                                                                    |                                                                                                    |
|   | ✓ Select<br>Active Duty<br>Reserve Military                                                                                                    | faild on this form must not contain <b>two characters</b> Glasse use DC if you satisfie in Washimston, D.C.                                                                                                    |
|   | Civilian<br>Contractor<br>Foreign National Non-Contractor                                                                                                    | and the point of the second second second second second second second second second second second second second                                                                                                    |

**Step 2:** Then, enter your location information. The **City, State, and Zip Code** entered here will be sent to Pearson VUE to assist with scheduling your proctored exam. If you are located internationally, please put NA for the State and Zip fields.

| City * 2                                                                                                    |      |
|----------------------------------------------------------------------------------------------------|------|
| Please Note: For scheduling purposes, the state field on this form must only contain two characters. Please use DC if you reside in Washington, D | ).C. |
| State: *                                                                                                    |      |
|                                                                                                    |      |
| please list NA for in ernational testing locations.                                                                                               |      |
| Zip Code: *                                                                                                    |      |
|                                                                                                    |      |
| please list NA for international testing locations.                                                                                               |      |

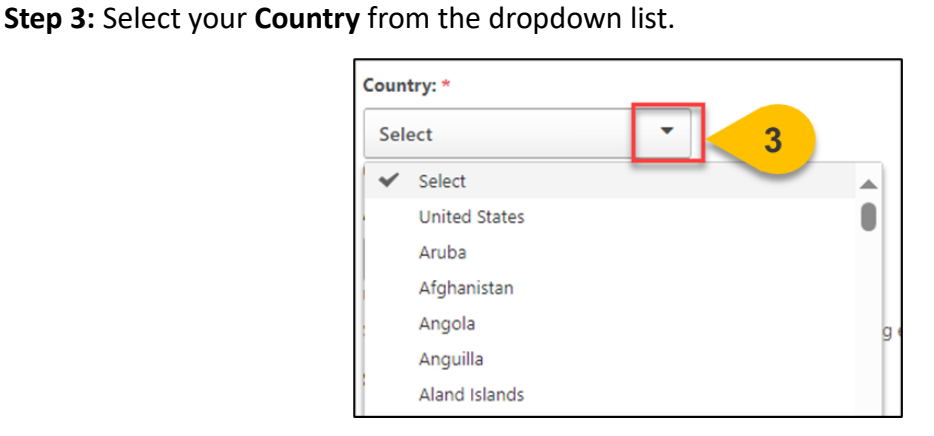

**Step 4:** Once you have confirmed all personal information is correct, you may select any **Approved Reasonable Accommodations** from the drop-down. Please select all that apply; however, any reasonable accommodation supporting documentation must be sent to your CSR prior to approval.

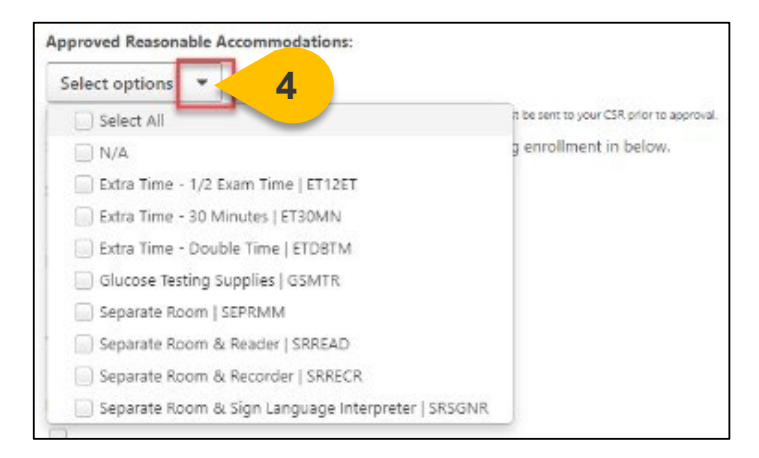

**Step 5:** At the bottom of this page, select the **SPeD Certification or Credential** you are requesting enrollment in.

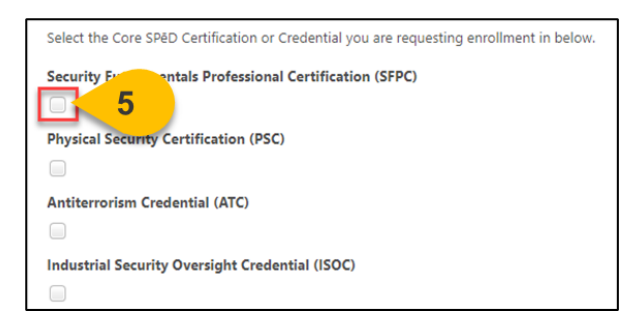

Please Note: If more than one exam is selected, your form will be denied and returned.

**Step 6:** If you are a Contractor, upload your Contractor Eligibility Verification Memorandum. If you are not a contractor, select **Next**.

| ntractor Eligibility Verification Memorandum                                                                                                    |
|----------------------------------------------------------------------------------------------------|
| Drag and drop files here or Select a file                                                                                                    |
| JPEG, JPG, and PNG accepted.<br>Ease Note: If you are requesting enrollment in ATC, please navigate to the next page and ensure you have fulfilled all requirements before submitting this form. |
| Cancel                                                                                                    |

**Step 7:** The form fields on the second page are only required if you are requesting enrollment in the Antiterrorism Credential (ATC). Drag and drop your **Antiterrorism Officer Level II Completion Certification** from your device into the box provided or choose **Select a File** to upload your Completion Certificate.

| <b>Instructions:</b> please review the DoD Professional Certification and Credentialing Handbook provided by the CDSE prior to submitting this form to ensure all eligibility requirements are met for the Antiterrorism Credential (ATC). When you are ready to submit this form, please upload the required documents to the appropriate attachment location below. |
|----------------------------------------------------------------------------------------------------|
| Antiterrorism Credential (ATC) eligibility requirements: 1. Level II Antiterrorism Awareness Training 2. An ATO Appointment Letter Antiterrorism Officer Level II Completion Certificate                                                                                                    |
| Drag and drop files here or Select a file 7                                                                                                    |

**Step 8:** Repeat this process to upload your **ATO Appointment Documentation** in the second file drop location.

| ATO Appointment Documentation     |                            |
|-----------------------------------|----------------------------|
|                                   | Drag and drop files here o |
| PDF, JPEG, JPG, and PNG accepted. |                            |

**Step 9:** Once all documents are uploaded, or if no documents are required because you are requesting enrollment in either the Security Fundamentals Professional Certification (SFPC) or the Physical Security Certification (PSC), select **Submit For Approval.** 

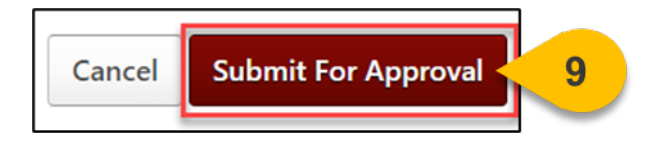

Your form will be reviewed by your Component Service Representative (CSR) for approval.

#### Submit an SAPPC, SPIPC, or SPSC Enrollment Request Form

When you want to enroll in a Specialty SPeD Certification or Credential...

Please note that you will not be able to access a Specialty Enrollment Request Form if you do not already hold a Security Fundamentals Professional Certification (SFPC).

**Step 1:** Go to the following link: <u>www.cdse.edu/Certification/Request-to-take-an-Assessment/</u> and select the Enterprise Certifications and Credentials enrollment link for your agency. When the form launches, confirm at the top of the page that you are completing the correct form for your agency. After you have read all instructions at the top of the form, please confirm all **personal information** is correct. If any information is out-of-date, use this form to make corrections.

| Instructions: please confi                                                                          | irm the User Record information below or make any required changes.                                                                                                    |
|----------------------------------------------------------------------------------------------------|----------------------------------------------------------------------------------------------------|
|                                                                                                    |                                                                                                    |
| Upon submission, your el<br>either approve, deny, or d                                              | igibility for the selected SPED Certification will be confirmed by the appropriate Component Service Representative (CSR). The C<br>leny and return the form.                                                                                                    |
| <ul> <li>Approve: You are ap</li> <li>Deny: You do not m</li> <li>Deny &amp; Return: You</li> </ul> | pproved to enroll in the selected SPED Certification and will find the Certification reflected on your transcript within 48 hours.<br>eter the eligibility requirements for the requested SPED Certification at this time.<br>use not approved to enroll in the selected SPED Certification but we diff this form per the CSR comments and resultmit. |
| First Name *                                                                                        |                                                                                                    |
| 1                                                                                                   |                                                                                                    |
| Last Name *                                                                                         |                                                                                                    |
|                                                                                                    |                                                                                                    |
| Email 6                                                                                             |                                                                                                    |
| Email -                                                                                             |                                                                                                    |
| Organization *                                                                                      |                                                                                                    |
| organization                                                                                        | ×                                                                                                    |
| Organization Designatio                                                                             | 20 *                                                                                                    |
| Select                                                                                              | •                                                                                                    |
|                                                                                                    |                                                                                                    |
| ✓ Select                                                                                            |                                                                                                    |
| Select<br>Active Duty                                                                               |                                                                                                    |
| Select     Active Duty     Reserve Military                                                         | urposes, the state fieldion your user record must only contain <b>two characters.</b> Please use DC below if you reside in Washin                                                                                                    |

**Step 2:** Then, enter your location information. The **City, State, and Zip Code** entered here will be sent to Pearson VUE to assist with scheduling your proctored exam. If you are located internationally, please put NA for the State and Zip fields.

| City*                                                                                                    |
|----------------------------------------------------------------------------------------------------|
| Please Note: For scheduling purposes, the state field on this form must only contain <b>two characters</b> . Please use DC if you reside in Washington, D.C. |
| State: *                                                                                                    |
|                                                                                                    |
| please list NA for in ernational testing locations.                                                                                                    |
| Zip Code: *                                                                                                    |
|                                                                                                    |
| please list NA for international testing locations.                                                                                                    |

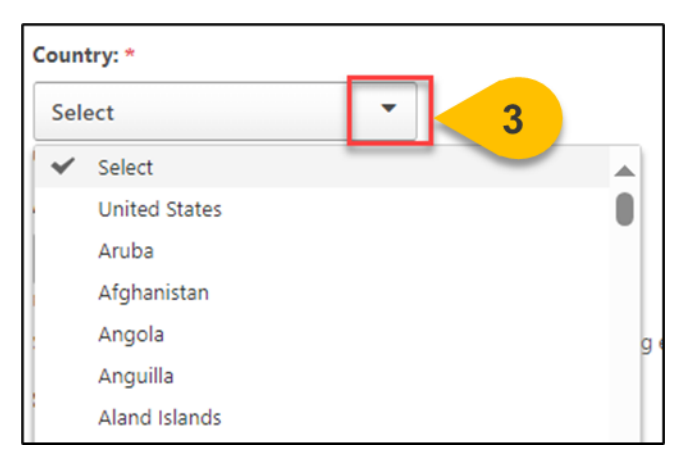

Step 3: Select your Country from the dropdown list.

**Step 4:** Once you have confirmed all personal information is correct, you may select any **Approved Reasonable Accommodations** from the drop-down. Please select all that apply; however, any reasonable accommodation supporting documentation must be sent to your CSR prior to approval.

| Select options                                       |                                        |
|------------------------------------------------------|----------------------------------------|
| Select All                                           | T be sent to your CSR prior to approve |
| N/A                                                  | g enrollment in below.                 |
| Extra Time - 1/2 Exam Time   ET12ET                  |                                        |
| Extra Time - 30 Minutes   ET30MN                     |                                        |
| 📄 Extra Time - Double Time   ETDBTM                  |                                        |
| Glucose Testing Supplies   GSMTR                     |                                        |
| Separate Room   SEPRMM                               |                                        |
| 📄 Separate Room & Reader   SRREAD                    |                                        |
| Separate Room & Recorder   SRRECR                    |                                        |
| 📄 Separate Room & Sign Language Interpreter   SRSGNR |                                        |

**Step 5:** At the bottom of this page, select the **SPeD Certification or Credential** you are requesting enrollment in.

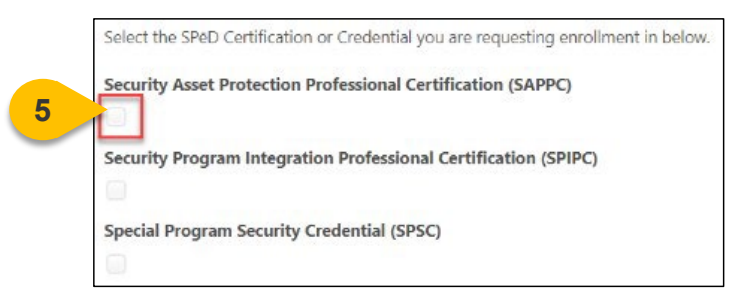

Please Note: If more than one exam is selected, your form will be denied and returned.

#### Submit an SAPPC, SPIPC, or SPSC Enrollment Request Form (Cont. 2)

**Step 6:** If you are a Contractor, upload your Contractor Eligibility Verification Memorandum. If you are not a contractor, select **Submit For Approval.** 

| Contractor Eligibility Verification Memorandum |                            |
|------------------------------------------------|----------------------------|
|                                                |                            |
| Drag and drop files here or Select a file      |                            |
|                                                |                            |
| PDF, JPEG, JPG, and PNG accepted.              |                            |
|                                                | Cancel Submit For Approval |

Your form will be reviewed by your Component Service Representative (CSR) for approval.

## Submit an APC Enrollment Request Form

When you want to enroll in the Adjudicator Professional Certification...

**Step 1:** Go to the following link: <u>www.cdse.edu/Certification/Request-to-take-an-Assessment/</u> and select the Specialty Certification - Open to Adjudicators Only (APC) enrollment link for your agency. When the form launches, confirm at the top of the page that you are completing the correct form for your agency. After you have read all instructions at the top of the form, please confirm all **personal information** is correct. If any information is out-of-date, use this form to make corrections.

| Instructions: please confirm t                                                                                | the User Record information                                                                  | n below or mal                                       | e any required changes.                                                                                                    |
|----------------------------------------------------------------------------------------------------|----------------------------------------------------------------------------------------------|------------------------------------------------------|----------------------------------------------------------------------------------------------------|
| Upon submission, your eligibi<br>either approve, deny, or deny                                                | lity for the selected SPéD C<br>and return the form.                                         | ertification will                                    | be confirmed by the appropriate Component Service Representative (CSR). The CSR w                                                                                                    |
| <ul> <li>Approve: You are appro</li> <li>Deny: You do not meet</li> <li>Deny &amp; Return: You are</li> </ul> | ved to enroll in the selecter<br>the eligibility requirements<br>a not approved to enroll in | d SPéD Certific<br>for the reques<br>the selected SF | ation and will find the Certification reflected on your transcript within 48 hours.<br>Red SP&D Certification at this time.<br>&D Certification but may edit this form per the CSR comments and resubmit. |
| First Name *                                                                                                  |                                                                                              |                                                      |                                                                                                    |
| Last Name *                                                                                                   |                                                                                              |                                                      |                                                                                                    |
| Email *                                                                                                    |                                                                                              |                                                      |                                                                                                    |
| Organization *                                                                                                |                                                                                              |                                                      |                                                                                                    |
| Construction Devices that the                                                                                 |                                                                                              | ×                                                    |                                                                                                    |
| Select                                                                                                    | •                                                                                            |                                                      |                                                                                                    |
| Select     Active Duty     Reserve Military                                                                   |                                                                                              |                                                      |                                                                                                    |
| Civilian                                                                                                    | urposes, the state field on y                                                                | our user recor                                       | d must only contain two characters. Please use DC below if you reside in Washington                                                                                                    |

**Step 2:** Then, enter your location information. The **City, State, and Zip Code** entered here will be sent to Pearson VUE to assist with scheduling your proctored exam. If you are located internationally, please put NA for the State and Zip fields.

| City*                                                                                                    |
|----------------------------------------------------------------------------------------------------|
| Please Note: For scheduling purposes, the state field on this form must only contain <b>two characters</b> . Please use DC if you reside in Washington, D.C. |
| State: *                                                                                                    |
|                                                                                                    |
| please list NA for international testing locations.                                                                                                    |
| Zip Code: *                                                                                                    |
|                                                                                                    |
| please list NA for international testing locations.                                                                                                    |

Country: ★
Select
United States
Aruba
Afghanistan
Angola
Anguilla
Aland Islands

Step 3: Select your Country from the dropdown list.

**Step 4:** Once you have confirmed all personal information is correct, you may select any **Approved Reasonable Accommodations** from the drop-down. Please select all that apply; however, any reasonable accommodation supporting documentation must be sent to your CSR prior to approval.

| Select options                                       |                                         |
|------------------------------------------------------|-----------------------------------------|
| Select All                                           | It be sent to your CSR prior to approva |
| N/A                                                  | g enrollment in below.                  |
| Extra Time - 1/2 Exam Time   ET12ET                  |                                         |
| Extra Time - 30 Minutes   ET30MN                     |                                         |
| Extra Time - Double Time   ETDBTM                    |                                         |
| Glucose Testing Supplies   GSMTR                     |                                         |
| Separate Room   SEPRMM                               |                                         |
| 📄 Separate Room & Reader   SRREAD                    |                                         |
| Separate Room & Recorder   SRRECR                    |                                         |
| 📃 Separate Room & Sign Language Interpreter   SRSGNR |                                         |

**Step 5:** At the bottom of this page, select the checkbox next to the **Adjudicator Professional Certification (APC)** and read the enrollment instructions. If you are a Contractor, upload your Contractor Eligibility Verification Memorandum.

| Contractor Elig                                                                                                    | ibility Verification Memorandum                                                                                                    |
|----------------------------------------------------------------------------------------------------|----------------------------------------------------------------------------------------------------|
|                                                                                                    |                                                                                                    |
|                                                                                                    | Drag and drop files here or Select a file                                                                                                    |
|                                                                                                    | big and dop meshere or                                                                                                    |
| Samerican                                                                                                    |                                                                                                    |
| The part of the part of the pa |                                                                                                    |
| PDF, IPEG, IPG, and P                                                                                                    | NG accepted.                                                                                                    |
| PDF_IPEG_IPG, and P<br>Instructions: pl<br>eligibility requir<br>to the appropria                                                                                                    | No accepts<br>ease review the DoD Professional Certification and Credentialing Handbook provided by the CDSE prior to submitting this form to ensure all<br>ements are met for the Adjudicator Professional Certification (APC). When you are ready to submit this form, please upload the required document<br>ste attachment location below.                                                                                                    |
| PDF, IPEG, IPEG, and P<br>Instructions: pl<br>eligibility requir<br>to the appropria<br>Adjudicator Pre                                                                                                    | Volammed<br>ease review the DoD Professional Certification and Credentialing Handbook provided by the CDSE prior to submitting this form to ensure all<br>ements are met for the Adjudicator Professional Certification (APC). When you are ready to submit this form, please upload the required documen<br>te attachment location below.<br>ofessional Certification (APC) eligibility requirements:                                                                                                    |
| FDF, IPEC, IPEC, and P<br>Instructions: pl<br>eligibility requir<br>to the appropria<br>Adjudicator Pm<br>Introductii<br>Fundamer                                                                                                    | Not excepted<br>ease review the DoD Professional Certification and Credentialing Handbook provided by the CDSE prior to submitting this form to ensure all<br>ements are met for the Adjudicator Professional Certification (APC). When you are ready to submit this form, please upload the required document<br>at a stackment location below.<br>ofessional Certification (APC) eligibility requirements:<br>on to National Security Adjudication (PS001.18)<br>tais of National Security Adjudications (PS101.10) |
| PDF. JPEC, JPEC, J | No accepts<br>ease review the DoD Professional Certification and Credentialing Handbook provided by the CDSE prior to submitting this form to ensure all<br>ements are met for the Adjudicator Professional Certification (APC). When you are ready to submit this form, please upload the required document<br>ate attachment location below.<br>ofessional Certification (APC) eligibility requirements:<br>on to National Security Adjudication (PS101.18)<br>itals of National Security Adjudications (PS101.10)  |

**Step 6:** Drag and drop your documents onto the page or choose **Select a File** to search for documents from your device.

|                                                                    | Drag and drop files here cr Select a file       |   |
|--------------------------------------------------------------------|-------------------------------------------------|---|
| PDF, JPEG, JPG, and PNG accepted.                                  |                                                 |   |
| Fundamentals of National Securit                                   | Adjudications (PS101.10) Completion Certificate | 6 |
|                                                                    | Drag and drop files here cr Select a file       | - |
| PDF, JPEG, JPG, and PNG accepted.<br>Memorandum of Record (MFR) of | other Job Experience Documentation              |   |
|                                                                    | Drag and drop files here cr Select a file       |   |

**Please Note:** You may choose to either submit both completion certificates for Introduction to National Security Adjudication (PS001.18) and Fundamentals of National Security Adjudications (PS101.10), or you can upload a Memorandum of Record (MFR) or other Job Experience Documentation as proof of your two (2) years of adjudication work experience.

**Step 7:** When all required documents are uploaded, select **Submit For Approval** at the bottom of the form.

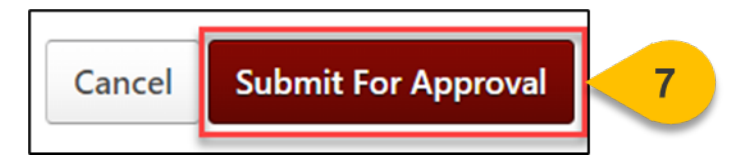

Your form will be reviewed by your Component Service Representative (CSR) for approval.

## Submit a DPAPC Enrollment Request Form

When you want to enroll in the Due Process Adjudicator Professional Certification ...

Please note that you will not be able to access a DPAPC Request Form if you do not already hold an Adjudicator Professional Certification (APC).

**Step 1:** Go to the following link: <u>www.cdse.edu/Certification/Request-to-take-an-Assessment/</u> and select the Specialty Certification - Open to Certified Adjudicators Only (DPAPC) enrollment link for your agency. When the form launches, confirm at the top of the page that you are completing the correct form for your agency. After you have read all instructions at the top of the form, please confirm all **personal information** is correct. If any information is out-of-date, use this form to make corrections.

| All he        | eids marked with an as                                              | terisk are required.                                                                   |                                                                                                    |
|---------------|---------------------------------------------------------------------|----------------------------------------------------------------------------------------|----------------------------------------------------------------------------------------------------|
| Instr         | uctions: please confirm                                             | n the User Record inform                                                               | nation below or make any required changes.                                                                                                    |
| Upon<br>eithe | n submission, your elig<br>r approve, deny, or der                  | ibility for the selected SP<br>ny and return the form.                                 | eD Certification will be confirmed by the appropriate Component Service Representative (CSR). The CSR v                                                                                                    |
| :             | Approve: You are app<br>Deny: You do not me<br>Deny & Return: You a | proved to enroll in the sel<br>et the eligibility requirem<br>are not approved to enro | lected SP&D Certification and will find the Certification reflected on your transcript within 48 hours.<br>ents for the requested SP&D Certification at this time.<br>Il in the selected SP&D Certification but may edit this form per the CSR comments and resubmit. |
| First         | Name *                                                              |                                                                                        |                                                                                                    |
| Last          | Name *                                                              |                                                                                        |                                                                                                    |
| Emai          |                                                                     |                                                                                        |                                                                                                    |
|               |                                                                     |                                                                                        |                                                                                                    |
| Orga          | nization *                                                          |                                                                                        | ×                                                                                                    |
| Orga          | nization Designation                                                | •                                                                                      |                                                                                                    |
| Sel           | lect                                                                | •                                                                                      |                                                                                                    |
| *             | Select<br>Active Duty                                               |                                                                                        |                                                                                                    |
|               | Reserve Military<br>Civilian                                        | urposes, the state field                                                               | on your user record must only contain two characters. Please use DC below if you reside in Washingtor                                                                                                    |

**Step 2:** Then, enter your location information. The **City, State, and Zip Code** entered here will be sent to Pearson VUE to assist with scheduling your proctored exam. If you are located internationally, please put NA for the State and Zip fields.

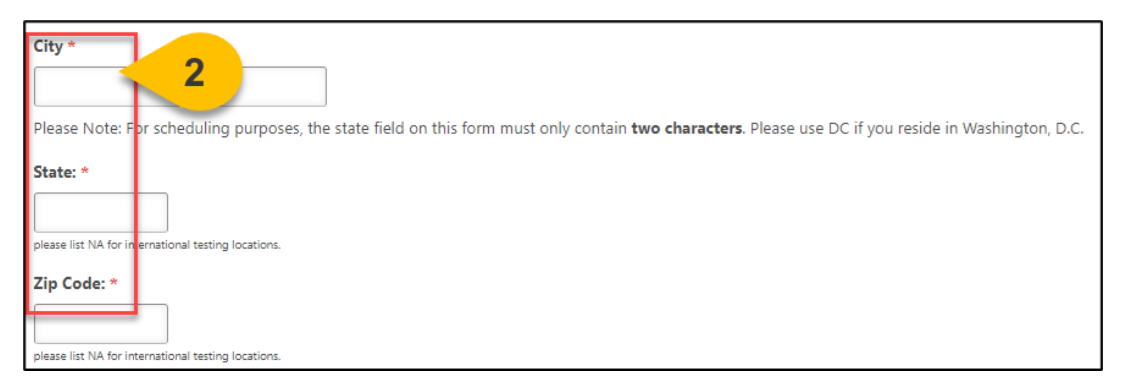

Country: \*
Select
United States
Aruba
Afghanistan
Angola
Anguilla
Aland Islands

Step 3: Select your Country from the dropdown list.

**Step 4:** Once you have confirmed all personal information is correct, you may select any **Approved Reasonable Accommodations** from the drop-down. Please select all that apply; however, any reasonable accommodation supporting documentation must be sent to your CSR prior to approval.

| Select options                                       |                                         |
|------------------------------------------------------|-----------------------------------------|
| Select All                                           | it be sent to your CSR prior to approva |
| N/A                                                  | g enrollment in below.                  |
| Extra Time - 1/2 Exam Time   ET12ET                  |                                         |
| 📃 Extra Time - 30 Minutes   ET30MN                   |                                         |
| Extra Time - Double Time   ETDBTM                    |                                         |
| Glucose Testing Supplies   GSMTR                     |                                         |
| Separate Room   SEPRMM                               |                                         |
| 📄 Separate Room & Reader   SRREAD                    |                                         |
| 📄 Separate Room & Recorder   SRRECR                  |                                         |
| 📃 Separate Room & Sign Language Interpreter   SRSGNR |                                         |

#### Submit a DPAPC Enrollment Request Form (Cont. 2)

**Step 5:** At the bottom of this page, select the checkbox next to the **Due Process Adjudicator Professional Certification (DPAPC)** and read the enrollment instructions. If you are a Contractor, upload your Contractor Eligibility Verification Memorandum.

|   | Select the SPeD Certification or Credential you are requesting enrollment in below.                                                                                                    |
|---|----------------------------------------------------------------------------------------------------|
| 5 | Due Process Adjudicator Professional Credential (DPAPC) *                                                                                                    |
|   | Contractor Eligibility Verification Memorandum                                                                                                    |
|   | Drag and drop files here or Select a file                                                                                                    |
|   | PDF. PEG. PGG and PNG accepted<br>Instructions: please review the DoD Protessional Certification and Credentialing Handbook provided by the CDSE prior to submitting this form to ensure all<br>eligibility requirements are met for the Due Process Adjudicator Professional Certification (DPAPC). When you are ready to submit this form, please upload the<br>required documents to the appropriate attachment location below. |
|   | Due Process Adjudicator Professional Credential (DPAPC) eligibility requirements:                                                                                                    |
|   | Introduction to National Security Adjudication (PS001.18)                                                                                                    |
|   | <ul> <li>Fundamentals of National Security Adjudication (PS101.10)</li> </ul>                                                                                                    |
|   | Advanced National Security Adjudications (PS301.10)                                                                                                    |

**Step 6:** Drag and drop all required documents onto the page or choose **Select a File** to search for documents from your device.

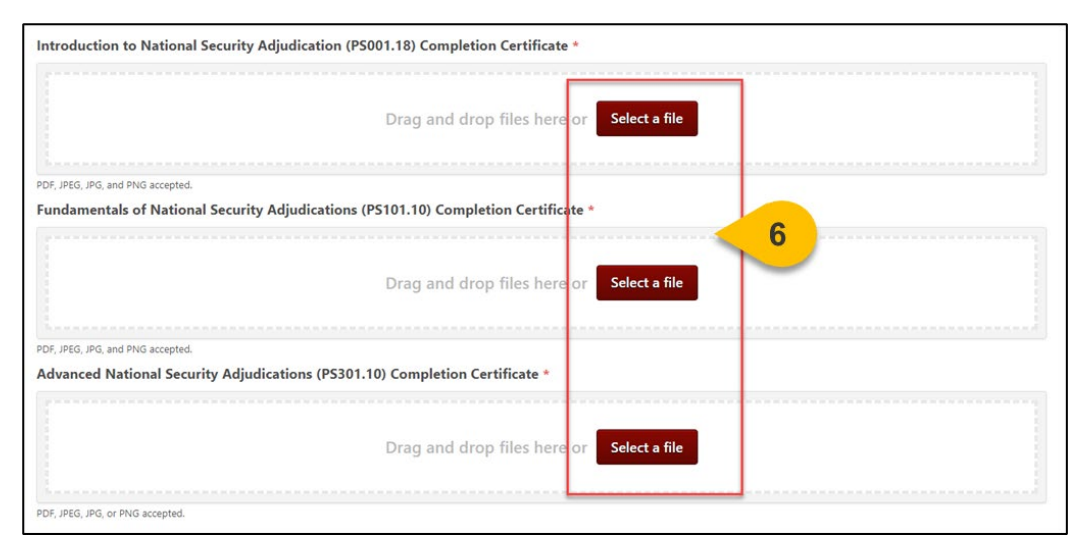

**Please Note:** You are required to upload all Completion Certificates for the courses listed prior to submitting the enrollment form.

**Step 7:** When all required documents are uploaded, select **Submit for Approval** at the bottom of the form.

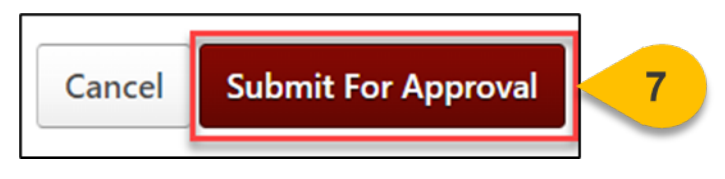

Your form will be reviewed by your Component Service Representative (CSR) for approval.

## View & Manage Your SPeD Certification

When you want to view and complete SPED Certification Requirements...

Step 1: Hover over the Learning Tab and select View Your Transcript.

| Home   | Connect        | Learning     | Help Desk         |   |
|--------|----------------|--------------|-------------------|---|
|        |                | View Your Ti | ranscript         | 1 |
|        | L              | View Compl   | eted Certificates |   |
|        |                | Learning Se  | arch              |   |
|        |                | Preview Trai | ning Content      |   |
|        |                | Playlists    |                   |   |
| No. In | -              | Events Caler | ndar              |   |
|        |                | Learner Hon  | ne                | - |
|        | and the second |              |                   |   |

**Step 2:** On your Active Tab, the Certification you are enrolled in will appear. Some Certification requirements may also appear on your active transcript, depending on their status. Select **Manage** next to your Certification to view all details and requirements.

|                                                                                                    |                                                                    | _                                                        |
|----------------------------------------------------------------------------------------------------|--------------------------------------------------------------------|----------------------------------------------------------|
| Transcript:                                                                                                  |                                                                    |                                                          |
| Cours                                                                                                    | ses with an "Inactive" button have ex                              | pired and are no longer available.                       |
| Access Official DAU Transcript                                                                               | Access Completed Training                                          | Continuous Learning Point (CLP) Information              |
| Filter by Training Status Sort by           Active         ▼           Date Added ▼           Search Results | Filter by Training Type All Types                                  | Search by Keyword Search Q Hide Certified Certifications |
| Antiterrorism Credential<br>Due : No Due Date Status : In P                                                  | (ATC) rogress Expiration Date : None Training Type : Certification | ation 2 Manage                                           |

#### View & Manage Your SPeD Certification (Cont. 1)

At the top of the page, your Certification details will appear. You may view the description, your status, and any due dates or expirations. The number of credits required to be Certified will appear here, as well as how many credits you currently have.

**Step 3:** In each section, select **Request, Launch**, or **Open** to view a requirement of the Certification. If a requirement is completed, you may also have the option to **Mark Complete**.

| Certification Details                                                                          |                                                                                                    |                                |             |             |                 |          |                |
|------------------------------------------------------------------------------------------------|----------------------------------------------------------------------------------------------------|--------------------------------|-------------|-------------|-----------------|----------|----------------|
|                                                                                                |                                                                                                    |                                |             |             |                 | P        | rogress Report |
| Title:                                                                                         | Antiterrorism Credential (ATC)                                                                                                    | Antiterrorism Credential (ATC) |             |             |                 |          |                |
| Description:<br>Family:<br>Category:                                                           | The ATC provides a recovery and reliable indication of a security practitioner's understanding and ability to specify purpose, function, and role of the Antiterrorism (AT) Plan to the effective functioning of an AT Program, and appropriately apply that knowledge to contribute to the effective functioning of an AT program.<br>SP&D Certifications and Credentials<br>Core Certifications |                                |             |             |                 |          |                |
| Current Status:<br>Current Period:<br>Current Version:<br>Required Credits:<br>Earned Credits: | In Progress<br>Initial Period<br>2.0<br>0.00                                                                                                    |                                |             |             |                 |          |                |
| Due Date:<br>Expiration Date:                                                                  | a Date: None<br>a Date: None                                                                                                    |                                |             |             |                 |          |                |
| CERTIFICATION                                                                                  |                                                                                                    |                                |             |             |                 |          |                |
| TITLE                                                                                          |                                                                                                    | ТҮРЕ                           | CREDITS     | STATUS      | OPTIONS         | CREDITED | DETAILS        |
| Resources (Required)                                                                           | uired Credits: Min = 0.00, Max = 0.00 / Acq                                                                                                    | uired Credits: 0.00            | ))          |             |                 |          |                |
| DoD Profess<br>Handbook                                                                        | ional Certification and Credentialing                                                                                                    | Material                       | 0.00        | Completed   | Request         | 3        | <b>B</b>       |
| SPēD Certifi                                                                                   | cation Candidate Task Aid                                                                                                    | Material                       | 0.00        | Completed   | Request         |          | 3              |
| PearsonVue Exa                                                                                 | am (Required Credits: Min = 1.00, Max = 1.                                                                                                    | 00 / Acquired Cred             | lits: 0.00) |             |                 |          |                |
| Antiterroris                                                                                   | m Credential (ATC) Exam                                                                                                    | Online Class                   | 1.00        | Registered  | Launch          | No       | 3              |
| Pearson VUI                                                                                    | E Exam Re-Authorization Forms                                                                                                    | Curriculum                     | 0.00        | In Progress | Open Curriculum | No       | <b>I</b>       |

### Launch Your SPeD Pearson VUE Exam

When you want to register for your Pearson VUE Exam...

Step 1: Hover over the Learning Tab and select View Your Transcript.

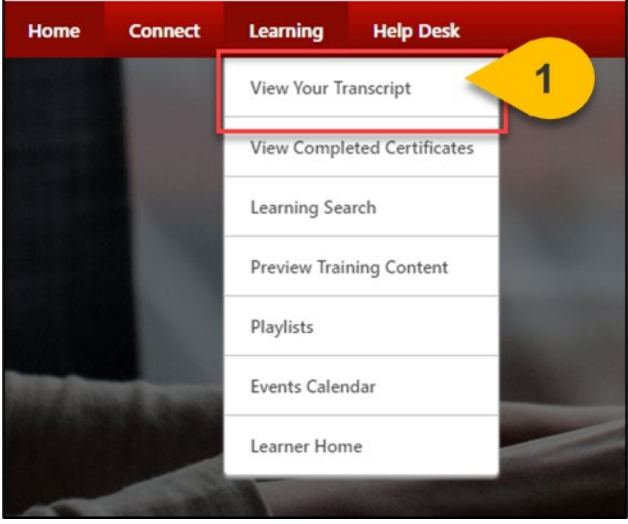

**Step 2:** On your Active Tab, the Certification you are enrolled in will appear. The Pearson VUE Exam may appear outside of the Certification on your active transcript as well. Select **Manage** next to your Certification to view all details and requirements.

| Transcript:                                                                        |                                                               | •••                                                      |
|------------------------------------------------------------------------------------|---------------------------------------------------------------|----------------------------------------------------------|
| Cours                                                                              | ses with an "Inactive" button have e                          | xpired and are no longer available.                      |
| Access Official DAU Transcript                                                     | Access Completed Training                                     | Continuous Learning Point (CLP) Information              |
| Filter by Training Status Sort by       Active     Date Added       Search Results | Filter by Training Type All Types                             | Search by Keyword Search Q Hide Certified Certifications |
| Antiterrorism Credential<br>Due : No Due Date Status : In P                        | (ATC) rogress Expiration Date : None Training Type : Certific | ation 2 Manage 🔹                                         |

**Step 3:** In the Pearson VUE Exam section, you will find an Online Class with your Pearson VUE Exam title; select **launch** next to this requirement.

| CERTIFICATION                                                |                     |             |             |                 |          |          |
|--------------------------------------------------------------|---------------------|-------------|-------------|-----------------|----------|----------|
| TITLE                                                        | ТҮРЕ                | CREDITS     | STATUS      | OPTIONS         | CREDITED | DETAILS  |
| Resources (Required Credits: Min = 0.00, Max = 0.00 / Acc    | uired Credits: 0.00 | )           |             |                 |          |          |
| DoD Professional Certification and Credentialing<br>Handbook | Material            | 0.00        | Completed   | ReRequest       | No       | 3        |
| SPēD Certification Candidate Task Aid                        | Material            | 0.00        | Completed   | ReRequest       | No       | <b>3</b> |
| PearsonVue Exam (Required Credits: Min = 1.00, Max = 1       | .00 / Acquired Cred | lits: 0.00) |             |                 |          |          |
| Antiterrorism Credential (ATC) Exam                          | Online Class        | 1.00        | Registered  | Launch          | 3        | 3        |
| Pearson VUE Exam Re-Authorization Forms                      | Curriculum          | 0.00        | In Progress | Open Curriculum |          | \$.      |

**Please Note:** If the Pearson VUE Exam does not appear on your transcript, please wait 24 hours from your enrollment in the Certification to allow the Exam Authorization to process.

**Step 4:** When the course launches, select **Next** on the first page.

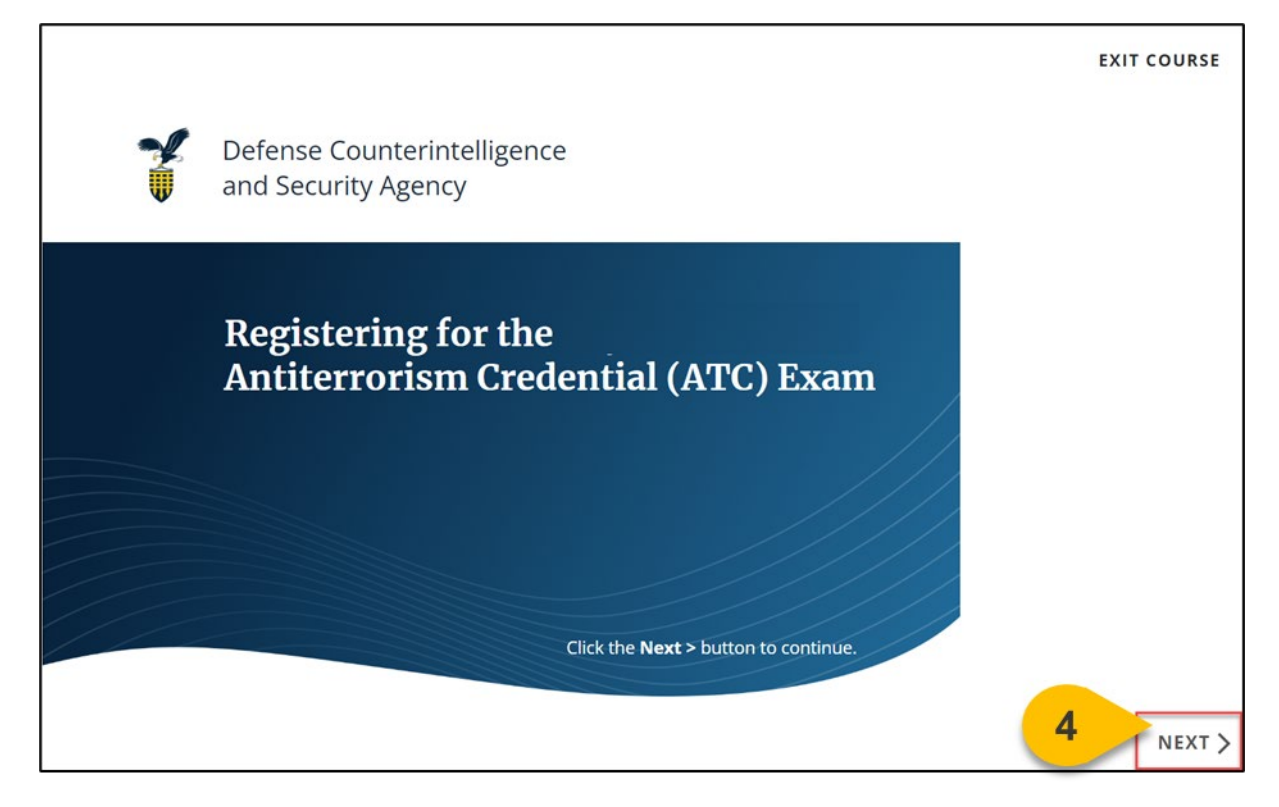

**Step 5:** Please **read all information listed** on the registration information page; within 24 hours, you will receive an email from Pearson VUE with scheduling information.

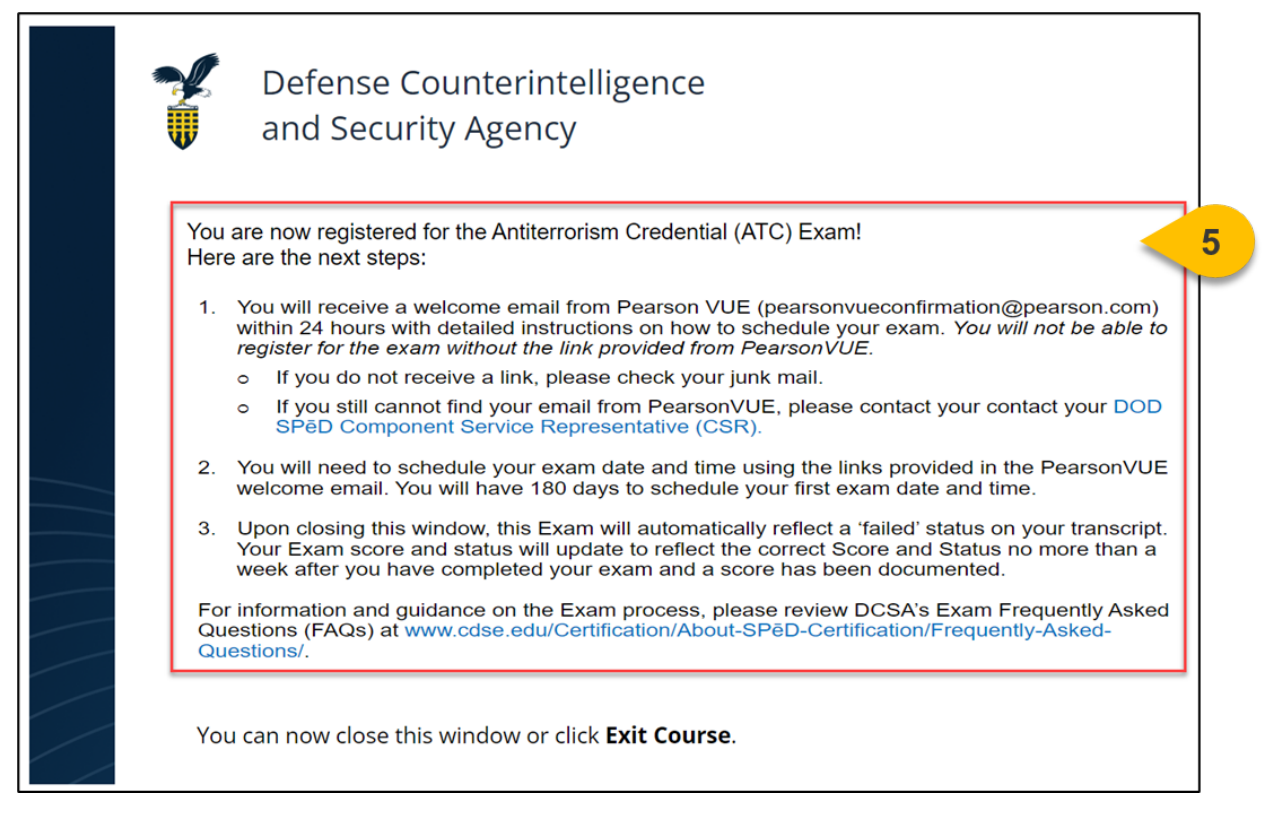

**Step 6:** When you have read all the information, select **Exit Course**; you will be redirected back to your transcript.

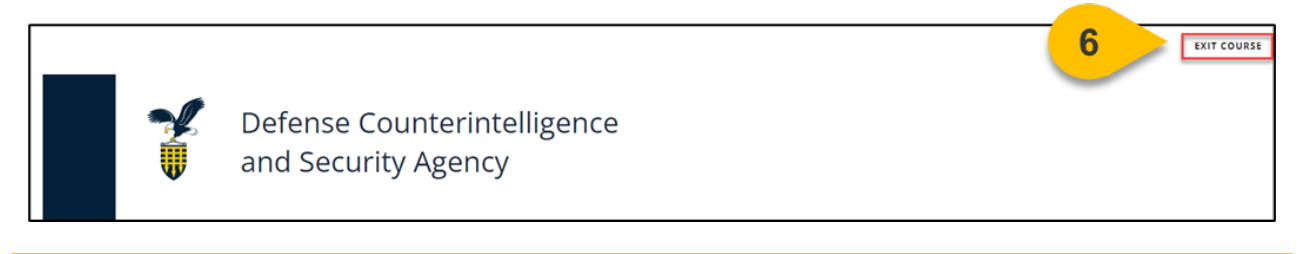

The Pearson VUE requirement will show as **Failed** on your Transcript and within your Certification until you have completed your proctored exam.

When you want to be approved for another Pearson VUE Exam attempt...

Step 1: Hover over the Learning Tab and select View Your Transcript.

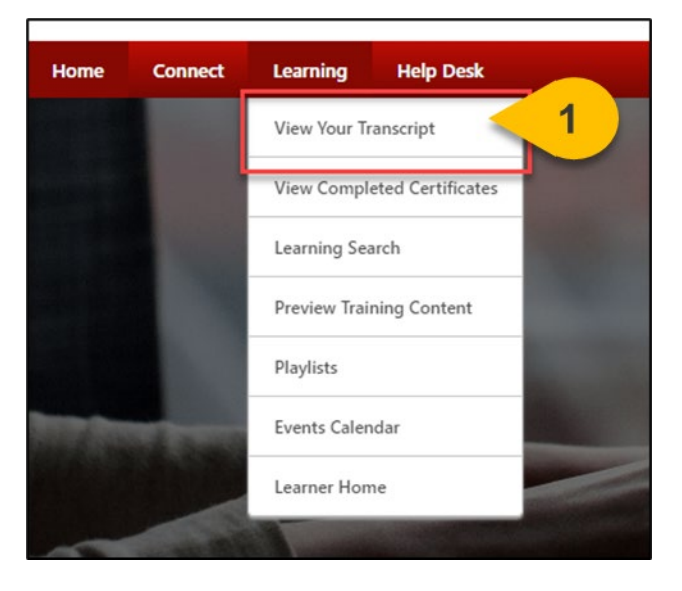

**Step 2:** On your Active Tab, the Certification you are enrolled in will appear. The Pearson VUE Exam may appear outside of the Certification on your active transcript as well. Select **Manage** next to your Certification to view all details and requirements.

| Transcript:                                                 |                                                                |                                             |
|-------------------------------------------------------------|----------------------------------------------------------------|---------------------------------------------|
| Cour                                                        | ses with an "Inactive" button have e                           | pired and are no longer available.          |
| Access Official DAU Transcript                              | Access Completed Training                                      | Continuous Learning Point (CLP) Information |
| Filter by Training Status Sort by                           | Filter by Training Type                                        | Search by Keyword                           |
| Active   Date Added                                         | All Types 🔻                                                    | Search Q                                    |
| Search Results                                              |                                                                | Hide Certified Certifications               |
| Antiterrorism Credential<br>Due : No Due Date Status : In F | (ATC) Progress Expiration Date : None Training Type : Certific | stion                                       |

**Step 3:** Select **Open Curriculum** next to the Pearson VUE Exam Re-Authorization Forms curriculum.

| CERTIFICATION                                                                       |              |         |             |                 |
|-------------------------------------------------------------------------------------|--------------|---------|-------------|-----------------|
| TITLE                                                                               | TYPE         | CREDITS | STATUS      | OPTIONS         |
| Resources (Required Credits: Min = 0.00, Max = 0.00 / Acquired Credits: 0.00)       |              |         |             |                 |
| DoD Professional Certification and Credentialing Handbook                           | Material     | 0.00    | Completed   | ReRequest       |
| SPED Certification Candidate Task Aid                                               | Material     | 0.00    | Completed   | ReRequest       |
| PearsonVue Exam (Required Credits: Min = 1.00, Max = 1.00 / Acquired Credits: 0.00) |              |         |             |                 |
| Antiterrorism Credential (ATC) Exam                                                 | Online Class | 1.00    | Failed      | Launch          |
| Pearson VUE Exam Re-Authorization Forms                                             | Curriculum   | 0.00    | In Progress | Open Curriculum |

**Step 4:** A new page will load. Next to the Pearson VUE Exam Re-Authorization Forms section, select **View Details.** 

|                                               | Transcript:     Pearson VUE Exam Re-Authorization Forms                                                                                                    |
|-----------------------------------------------|----------------------------------------------------------------------------------------------------|
| 0%                                            | Pearson VUE Exam Re-Authorization Forms                                                                                                    |
| 0%                                            | Select the Pearson VUE Exam Re-Authorization Form for your agency. Once you complete the form, it will be routed to the appropriate Component Service Representative (CSR) for approval. |
| CURRICULUM PROGRESS                           | Pearson VUE Exam Re-Authorization Forms                                                                                                    |
| Pearson VUE Exam Re-<br>Authorization Forms   | 0% Completed : 0 Min Required : 1 Total Items : 4                                                                                                    |
| O PEARSON VUE EXAM RE-<br>AUTHORIZATION FORMS |                                                                                                    |
|                                               |                                                                                                    |

**Step 5:** A list of Pearson VUE Exam Re-Authorization forms will load. Select **launch** next to the form that applies to you. Please note that there are 59 possible forms; if you do not see your agency listed, please select the OTHER form.

|                                               | Transcript:      Pearson VUE Exam Re-Authorization Forms                                                                    |   |
|-----------------------------------------------|----------------------------------------------------------------------------------------------------|---|
| 0%<br>CURRICULUM PROGRESS                     | Pearson VUE Exam Re-Authorization Forms                                                                                     |   |
|                                               | Pearson VUE Exam Re-Authorization Forms           0%         Completed : 0         Min Required : 1         Total Items : 4 |   |
| Pearson VUE Exam Re-<br>Authorization Forms   | Air Force: Pearson VUE Exam Re-Authorization Form<br>Status : In Progress Due : No Due Date                                 | 5 |
| O PEARSON VUE EXAM RE-<br>AUTHORIZATION FORMS | ARMY: Pearson VUE Exam Re-Authorization Form                                                                                |   |

**Step 6:** Complete the Pearson VUE Exam Re-Authorization form by confirming that all **personal information** listed is correct.

| First Name *                      | 6                                                      |
|-----------------------------------|--------------------------------------------------------|
| Last Name *                       |                                                        |
| Email *                           |                                                        |
| Organization *                    | x                                                      |
| Organization Design               | nation *                                               |
| Civilian                          | •                                                      |
| City *                            |                                                        |
| Please Note: For sche<br>State: * | duling purposes, the state field on this form must onl |
| please list NA for internation    | al testing locations.                                  |
|                                   |                                                        |
| Country: *                        | at testing locations.                                  |
| United States                     | •                                                      |
| U.S. Territories are listed in th | ropdown.                                               |

**Step 7:** Once you have confirmed all personal information is correct, select which **Pearson VUE Exam** you are pursuing. You may only select one option per form.

| Please select the SPeD Certification or Credential you are pursuing: *           |
|----------------------------------------------------------------------------------|
| <ul> <li>Security Fundamentals Professional Certification (SFPC)</li> </ul>      |
| <ul> <li>Security Asset Protection Professional Certification (SAPPC)</li> </ul> |
| Security Program Integration Professional Certification (SPIPC)                  |
| Industrial Security Oversight Certification (ISOC)                               |
| Physical Security Certification (PSC)                                            |
| Special Program Security Credential (SPSC)                                       |
| Antiterrorism Credential (ATC)                                                   |
| Adjudicator Professional Certification (APC)                                     |
| <ul> <li>Due Process Adjudicator Professional Credential (DPAPC)</li> </ul>      |
|                                                                                  |

**Step 8:** Once you have confirmed all personal information is correct, you may select any **Approved Reasonable Accommodations** from the drop-down. Please select all that apply; however, any reasonable accommodation supporting documentation must be sent to your CSR prior to approval.

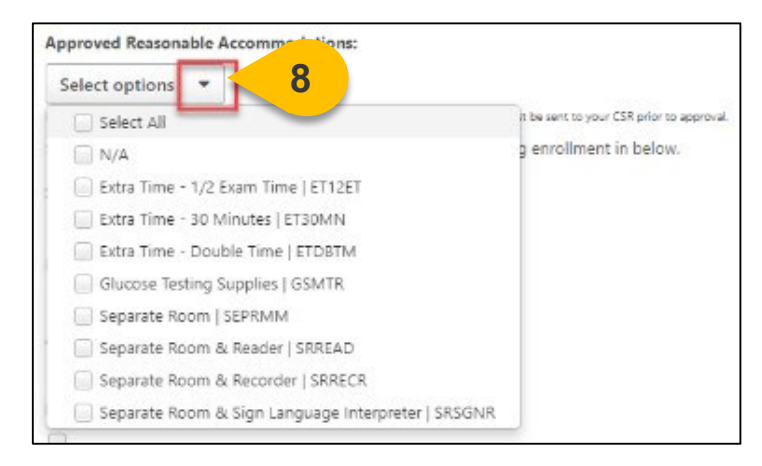

**Step 9:** Once all form fields are complete, select **Submit For Approval.** If you are a Contractor, upload the Contractor Eligibility Verification Memorandum.

| Contractor Eligibility Verification N | Vemorandum                                |                              |
|---------------------------------------|-------------------------------------------|------------------------------|
|                                       | Drag and drop files here or Select a file |                              |
| PDF, JPEG, JPG, and PNG accepted.     |                                           |                              |
|                                       |                                           | Cancel Submit For Approval 9 |

**Please Note:** You may mark this item complete within the Curriculum or you may re-launch the form to complete it as many times as needed. Marking this form complete will have no impact on your Certification.

#### Submit a Professional Development Unit (PDU) Form

When you want to provide proof of your Renewal Period requirements...

**Please Note:** You must complete this process even if you earned your Renewal by earning another SPeD Certification or Credential.

Step 1: Hover over the Learning Tab and select View Your Transcript.

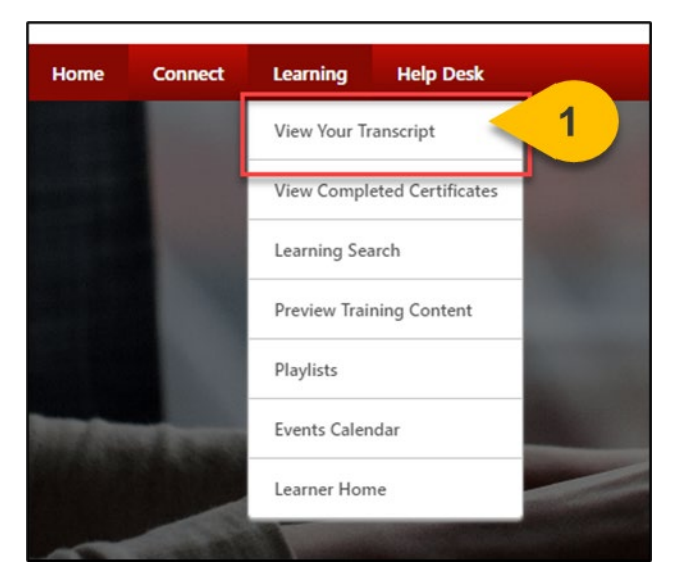

**Step 2:** On your Active Tab, the Certification you are enrolled in will appear. Some Certification requirements may also appear on your active transcript, depending on their status. Select **Manage** next to your Certification to view all details and requirements.

|                                  | burses with an inactive button have e | xpried and are no longer available.         |         |
|----------------------------------|---------------------------------------|---------------------------------------------|---------|
| Access Official DAU Transcript   | Access Completed Training             | Continuous Learning Point (CLP) Information |         |
|                                  |                                       |                                             |         |
| ilter by Training Status Sort by | Filter by Training Type               | Search by Keyword                           |         |
| Active   Date Adde               | ed 👻 All Types 👻                      | Search                                      | Q       |
| Search Results (1)               |                                       | Hide Certified Certi                        | ficatio |

#### Submit a Professional Development Unit (PDU) Form (Cont. 1)

**Step 3:** Within the Certification, you will find a new section titled SPED Certification Renewal Requirements. Select **Request** next to the SPED and APC Certification Renewal Package Curriculum.

If you have already completed this action in a previous Renewal Period, you may see the option to 'ReRequest' this Curriculum instead.

| TITLE                                                        | TYPE                     | CREDITS                | STATUS        | OPTIONS   | CREDITED | DETAILS |
|--------------------------------------------------------------|--------------------------|------------------------|---------------|-----------|----------|---------|
| Resources (Required Credits: Min = 1.00, Max = 1             |                          | .00)                   |               |           |          |         |
| DoD Professional Certification and<br>Credentialing Handbook | Material                 | 1.00                   | Completed     | ReRequest | No       | 3       |
| SPēD Certification Candidate Task Aid                        | Material                 | 0.00                   | Not Activated | Request   | No       |         |
| Renewal Requirements (Required Credits: Min =                | 1.00, Max = 2.00 / Acqu  | ired Credits: 0.00)    |               |           |          |         |
| SPED and APC Certification Renewal<br>Requirements           | Curriculum               | 1.00                   | Not Activated | Request   | 3        |         |
| Re-Enrollment Request Forms (Required Creating)              | edits: Min = 0.00, Max = | 1.00 / Acquired Credit | s: 0.00)      |           |          | /       |
|                                                              |                          |                        |               |           |          |         |

**Step 4:** A new window will appear. Select **Request** again at the bottom of the window and wait for the page to reload.

| SPēD and APC Certification Renewa                            | I Requirements                       |       |              |
|--------------------------------------------------------------|--------------------------------------|-------|--------------|
| Curriculum                                                   |                                      |       |              |
| Title                                                        | Туре                                 | Price | Payment Term |
| Certification Maintenance Renewal Process (All are required) | Section                              |       |              |
| PDU Category Fact Sheet                                      | DCSA SPēD Certification<br>Materials | \$.00 | N/A          |
| PDU Uploads (All are required)                               | Section                              |       |              |
| Professional Development Unit (PDU) Upload Form              | DCSA SPeD Certification<br>Materials | \$.00 | N/A          |
| Certification Renewal Form (All are required)                | Section                              |       |              |
| Certification Renewal Form (CRF)                             | DCSA SPeD Certification<br>Materials | \$.00 | N/A          |
|                                                              |                                      |       |              |
|                                                              |                                      | 4     | Request Clos |

Step 5: Once the Curriculum is requested, select Open Curriculum.

| CERTIFICATION                                                |                           |                        |               |                 |          |          |
|--------------------------------------------------------------|---------------------------|------------------------|---------------|-----------------|----------|----------|
| TITLE                                                        | TYPE                      | CREDITS                | STATUS        | OPTIONS         | CREDITED | DETAILS  |
| Resources (Required Credits: Min = 1.00, Max = 1             | .00 / Acquired Credits: 0 | .00)                   |               |                 |          |          |
| DoD Professional Certification and<br>Credentialing Handbook | Material                  | 1.00                   | Completed     | ReRequest       | No       | <b>?</b> |
| SPéD Certification Candidate Task Aid                        | Material                  | 0.00                   | Not Activated | Request         | No       |          |
| Renewal Requirements (Required Credits: Min =                | 1.00, Max = 2.00 / Acqu   | ired Credits: 0.00)    |               |                 |          |          |
| SPēD and APC Certification Renewal<br>Requirements           | Curriculum                | 1.00                   | In Progress   | Open Curriculum | 5        | ۵.       |
| Re-Enrollment Request Forms (Required Cre                    | dits: Min = 0.00, Max =   | 1.00 / Acquired Credit | s: 0.00)      |                 |          | 1        |

**Step 6:** The SPED and APC Certification Renewal Requirements curriculum will load. Open the first section titled **Certification Maintenance Renewal Process** by selecting **View Details.** 

|                                                     | SPED and APC Certification Reneval Package (CRP)                                                                                                    |                           |
|-----------------------------------------------------|----------------------------------------------------------------------------------------------------|---------------------------|
| 0%                                                  | SPeD and APC Certification Renewal<br>Package (CRP)                                                                                                    | Options 👻                 |
| CURRICULUM PROGRESS                                 | SPRD and APC Certification or Credential holders must complete the requirements listed in t<br>years to renew their certification, as well as any other Certification or Credential held. | this curriculum every two |
| SPeD and APC Certification                          | If you only hold the Adjudicator Professional Certification (APC), you are only required to pre<br>Professional Development Units (PDUs).                                                 | ovide evidence of 75      |
| Certification<br>MAINTENANCE RENEWAL<br>PROCESS     | Certification Maintenance Renewal Process 0<br>0% Completed : 0 Min Required : 1 Total Items : 1                                                                                          | View Details              |
| O PROFESSIONAL<br>DEVELOPMENT UNIT<br>(PDU) UPLOADS | Professional Development Unit (PDU)           0%         Uploads O           Completed : 0         Min Required : 1         Total Items : 1                                               | View Details              |
| CERTIFICATION RENEWAL<br>FORM (CRF)                 | Certification Renewal Form (CRF)           0%         Completed : 0         Min Required : 1         Total Items : 1                                                                      | View Details              |

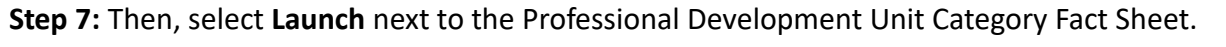

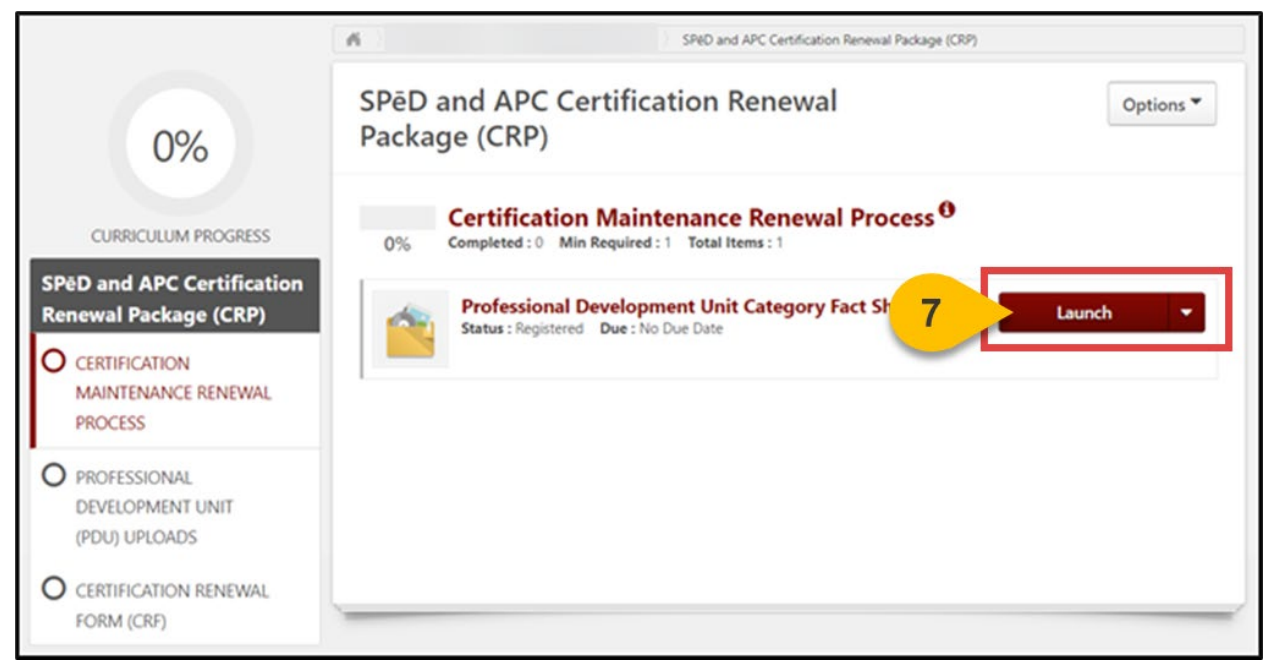

**Step 8:** The content will load in the viewing screen. Once you have read about all Professional Development Unit activities, select **Mark Complete** to move to the next section.

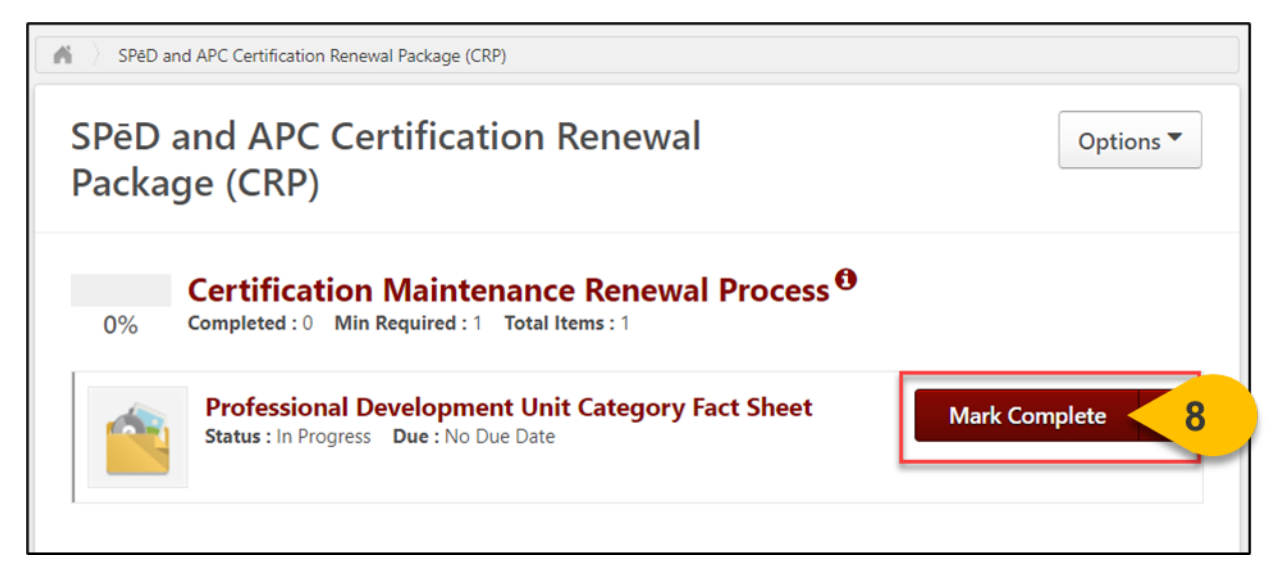

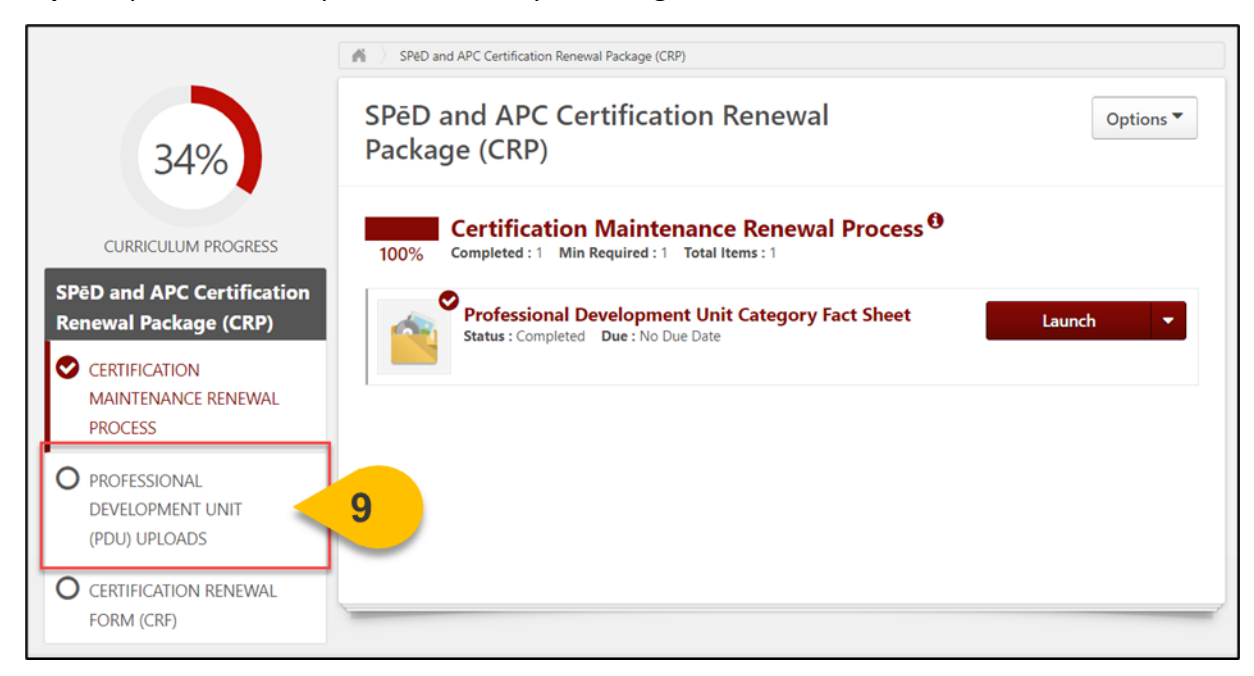

Step 9: Open the PDU Uploads section by selecting the title.

Step 10: Select Launch to access the form.

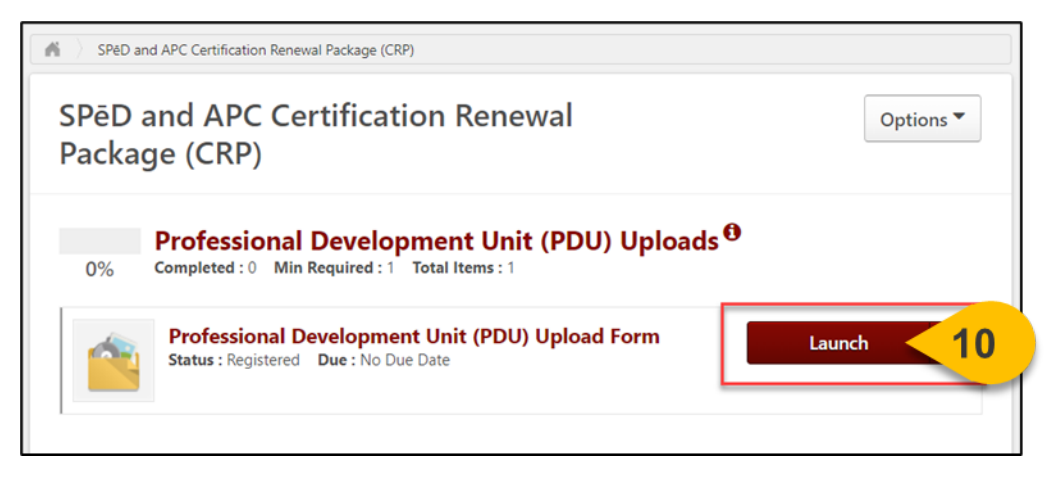

**Step 11:** When the form loads in a new window, ensure all personal information is correct. Then, select the correct Category of PDU from the **dropdown list.** 

| First                  | Name *                                                                                                    |                                                                                                    |                                                                                               |                                      |                    |          |   |   |
|------------------------|----------------------------------------------------------------------------------------------------|----------------------------------------------------------------------------------------------------|-----------------------------------------------------------------------------------------------|--------------------------------------|--------------------|----------|---|---|
| .ast I                 | Name *                                                                                                    |                                                                                                    |                                                                                               |                                      |                    |          |   |   |
|                        |                                                                                                    |                                                                                                    |                                                                                               |                                      |                    |          |   |   |
| Email                  | *                                                                                                    |                                                                                                    |                                                                                               |                                      |                    |          |   |   |
| Orga                   | nization *                                                                                                    |                                                                                                    |                                                                                               |                                      |                    |          |   |   |
| Jugu                   |                                                                                                    |                                                                                                    |                                                                                               |                                      | ×                  |          |   |   |
|                        |                                                                                                    |                                                                                                    |                                                                                               |                                      |                    |          |   |   |
| Orgai                  | nization Designation *                                                                                                    |                                                                                                    |                                                                                               |                                      |                    |          |   |   |
| Orga                   | nization Designation *                                                                                                    | •                                                                                                    |                                                                                               |                                      |                    |          |   |   |
| Orgai<br>Categ         | nization Designation *                                                                                                    | •                                                                                                    |                                                                                               |                                      |                    |          |   |   |
| Drgai<br>Categ<br>Sele | nization Designation *                                                                                                    | •                                                                                                    | 11                                                                                            |                                      |                    |          |   |   |
| Drgai<br>Categ<br>Seli | nization Designation *<br>pory of PDU: *<br>ect<br>Select                                                                                                    | •                                                                                                    | 11                                                                                            |                                      |                    |          |   | • |
| Categ<br>Selo          | nization Designation *<br>pory of PDU: *<br>ect<br>Select<br>Category 1a: Obtain a ne                                                                                                    | w SPéD or APO                                                                                             | C Certificat                                                                                  | tion                                 |                    |          |   | Î |
| Cate <u>c</u><br>Sele  | nization Designation *<br>pory of PDU: *<br>ect<br>Select<br>Category 1a: Obtain a Select<br>Category 1b: Obtain a Select                                                                               | w SPéD or APC                                                                                             | C Certificat                                                                                  | tion                                 |                    |          |   | Î |
| Categ<br>Seli          | nization Designation *<br>pory of PDU: *<br>ect<br>Select<br>Category 1a: Obtain a Si<br>Category 1c: Obtain a ne                                                                                       | w SPéD or APC<br>YéD Credential                                                                           | C Certificat<br>or the DP/<br>ication                                                         | tion<br>APC                          |                    |          |   | Î |
| Organ<br>Categ<br>Selv | nization Designation *<br>gory of PDU: *<br>ect<br>Select<br>Category 1a: Obtain a ne<br>Category 1b: Obtain a Si<br>Category 1c: Obtain a ne<br>Category 1c: Obtain a ne<br>Category 2a: Security rel  | w SPED or APC<br>YeD Credential<br>on-SPED Certifi<br>ated e-Learnin                                      | C Certificat<br>or the DP/<br>ication<br>g training                                           | tion<br>APC<br>courses               |                    |          |   | Î |
| Orgai<br>Categ<br>Sel∉ | nization Designation *<br>pory of PDU: *<br>ect<br>Select<br>Category 1a: Obtain a ne<br>Category 1b: Obtain a Si<br>Category 1c: Obtain a ne<br>Category 2a: Security rel<br>Category 2b: Security rel | w SPéD or APC<br>YéD Credential<br>In-SPéD Certifi<br>ated e-Learnin<br>ated instructor                   | C Certificat<br>or the DP/<br>ication<br>g training<br>r-led or vir                           | tion<br>APC<br>courses<br>tually-led | I training         | ) course | e | Î |
| Organ<br>Categ<br>Seld | nization Designation *                                                                                                    | w SPéD or APC<br>YeD Credential<br>In-SPéD Certifi<br>ated e-Learnin<br>ated instructor<br>sted Higher Ed | C Certificat<br>or the DP/<br>ication<br>g training<br>g training<br>r-led or vir<br>ducation | tion<br>APC<br>courses<br>tually-led | l trainin <u>c</u> | ) course | Đ | Î |

**Step 12:** Type the **title of the Certification, Credential, Course, or Training** that awarded the PDUs in the first text box.

| 12 | Certification, Credential, Course, or Training Title *                   |
|----|--------------------------------------------------------------------------|
|    | PDUs Received: *                                                         |
|    | PDU Completion Date: *  Professional Development Unit Completion Proof * |
|    | Drag and drop files here or Select a file                                |
## Submit a Professional Development Unit (PDU) Form (Cont. 6)

Step 13: Enter the number of PDUs you received in the second text box.

| Category of PDU: *                        |               |
|-------------------------------------------|---------------|
| Category 1b: Obtain a SPēD 🔻              |               |
| Certification, Credential, Course, or Tra | ining Title * |
| Antiterrorism Credential                  |               |
| PDUs Received: *                          |               |
| 13                                        |               |
| PDU Completion Date: *                    |               |
|                                           |               |

**Step 14:** Select the **PDU completion date** from the calendar or type the date into the date field.

|    | Category 1b: Obtain a SPēD 🔻 |                          |                     |                     |                     |                     |                     | •                |
|----|------------------------------|--------------------------|---------------------|---------------------|---------------------|---------------------|---------------------|------------------|
|    | Certifi                      | catio                    | n, Cr               | eden                | tial, C             | Cours               | e, or               | Training Title * |
|    | Antite                       | Antiterrorism Credential |                     |                     |                     |                     |                     |                  |
|    | PDUs Received: *             |                          |                     |                     |                     |                     |                     |                  |
|    | 75                           |                          |                     |                     |                     |                     |                     |                  |
|    | PDU C                        | ompl                     | etio                | n Dat               | e: *                |                     |                     |                  |
| 14 |                              |                          | 自                   | 9                   |                     |                     |                     |                  |
|    |                              |                          |                     |                     |                     |                     |                     |                  |
|    | 4<br>5u                      | Mo                       | Ucto<br>Tu          | We We               | 2023<br>Th          | Er.                 | ►<br>5 a            | pletion Proof *  |
|    | 24                           | 25                       | 26                  | 27                  | 28                  | 29                  | 30                  |                  |
|    |                              |                          |                     |                     |                     | ~                   | -                   |                  |
|    | 1                            | 2                        | 3                   | 4                   | 5                   | 6                   | 1                   |                  |
|    | <b>1</b><br>8                | 2<br>9                   | 3<br>10             | 4<br>11             | 5<br>12             | 6<br>13             | 7<br>14             |                  |
|    | <b>1</b><br>8<br>15          | 2<br>9<br>16             | 3<br>10<br>17       | 4<br>11<br>18       | 5<br>12<br>19       | 6<br>13<br>20       | 7<br>14<br>21       |                  |
|    | 1<br>8<br>15<br>22           | 2<br>9<br>16<br>23       | 3<br>10<br>17<br>24 | 4<br>11<br>18<br>25 | 5<br>12<br>19<br>26 | 5<br>13<br>20<br>27 | 7<br>14<br>21<br>28 |                  |

#### Submit a Professional Development Unit (PDU) Form (Cont. 7)

**Step 15:** Use the **drag and drop box** to upload a completion certificate or other documentation to this form as proof of your Professional Development Units (PDU).

| Professional Development Unit Completion Proof * |  |  |  |  |
|--------------------------------------------------|--|--|--|--|
| Drag and drop files here o Select a file         |  |  |  |  |
| PDF, JPEG, JPG, and PNG accepted.                |  |  |  |  |

Step 16: Once all form fields are complete, select Submit.

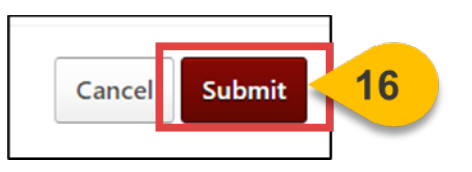

**Step 17:** Repeat this process to provide proof of any additional Professional Development Units by navigating back to the Curriculum and selecting **Launch** from the dropdown menu as many times as needed.

| SPēD and APC Certification Renewal<br>Package (CRP)                                                                          | Options <b>*</b>                                                                                       |
|----------------------------------------------------------------------------------------------------|----------------------------------------------------------------------------------------------------|
| Professional Development Unit (PDU) Uploads           0%         Completed: 0         Min Required: 1         Total Items: 1 | 0                                                                                                    |
| Professional Development Unit (PDU) Upload Form<br>Status : In Progress Due : No Due Date                                    | Mark Complete Mark Complete Launch View Training Details Request Exemption Move to Archived Transcript |

**Step 18:** Once you have uploaded proof of either 100 or 75 required PDUs, complete this requirement by selecting **Mark Complete** from the dropdown menu.

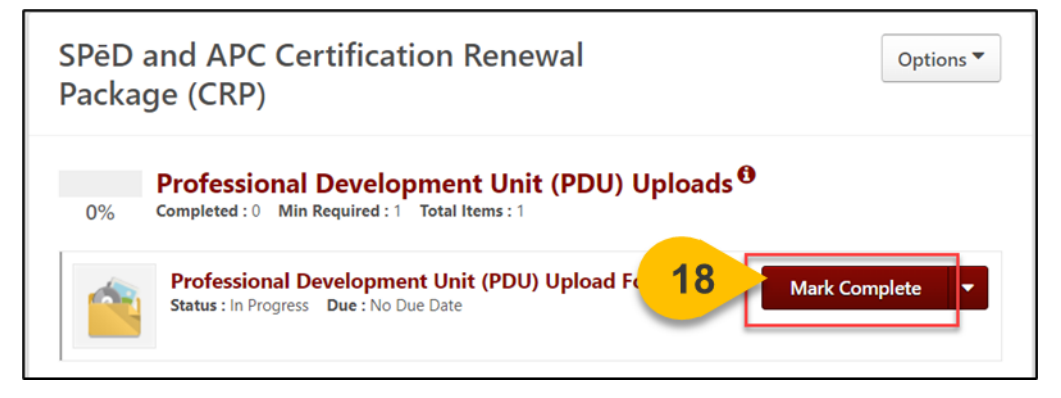

**Please Note:** Submitted forms cannot be edited further. If you have submitted incorrect information to this Professional Development Unit (PDU) form, please submit an additional form with the correct information.

# View Your Submitted SPeD PDUS

When you want to see how many PDUs you've submitted...

Step 1: Hover over the Reports tab and select Custom and Shared Reports.

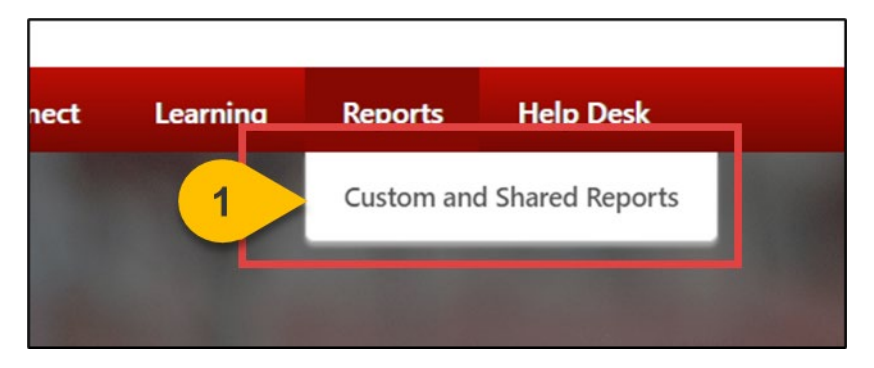

Step 2: On the Reports page, select Shared with Me.

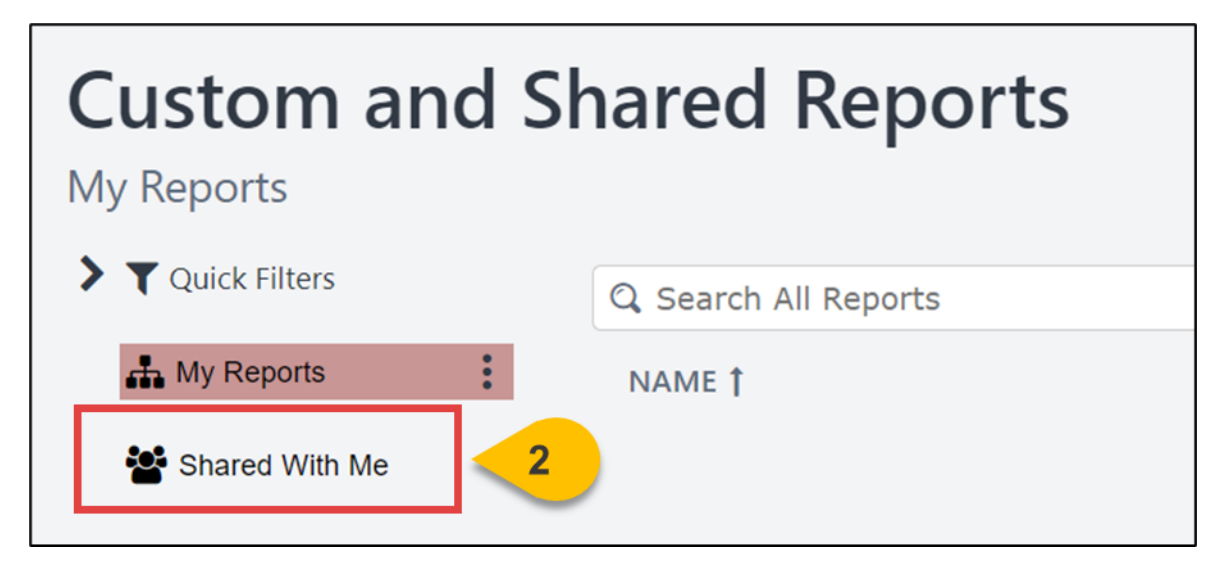

Step 3: Locate the report titled SPeD Professional Development Unit (PDU) Tracking Form and select the title.

| Γ | NAME †                                                 | OWNER                 |      | LAST VIEWED 👻 | REPORT LOCATION | ACTIONS   |
|---|--------------------------------------------------------|-----------------------|------|---------------|-----------------|-----------|
|   | SPeD Professional Development Unit (PDU) Tracking Form | 3                     | slin | 10/01/2023    | My Reports      | P 9 🖬 🕰 🚥 |
|   |                                                        | and the second second |      |               |                 |           |

**Please Note:** You will not have access to this report if your Certification or Credential is expired. Follow the steps for Re-Enrolling in an Expired Certification or Credential to earn your Certified status back. **Step 4:** A chart and report will load with all the PDU form information you have submitted. Use the **PDU Completion Date filter** to alter the results displayed by the desired timeframe.

| <b>* &gt;</b> 0 | ustom and Shared Reports                                    | C 🗘 D 🕼 C 🔶 X              |
|-----------------|-------------------------------------------------------------|----------------------------|
| SPē             | D Professional Development Unit Tracking Form               |                            |
| Report ID       | 2: 5500                                                     |                            |
| ✓ Filte         | ers                                                         |                            |
|                 | PDU Completion Date: (ID: 37) is on or after V 08/31/2023 V |                            |
|                 | Organization is one of   Select Org Units 0 selected.       |                            |
| AND             | User Last Name is equal to • [default value]                |                            |
|                 | User First Name is equal to * [default value]               |                            |
| Cha             | arts                                                        | Ε 🔺                        |
|                 |                                                             | Category of PDU: (ID: 139) |

**Step 5:** If you have subordinates and can see their PDU uploads, enter your **First and Last Name** in the filters provided to remove their results.

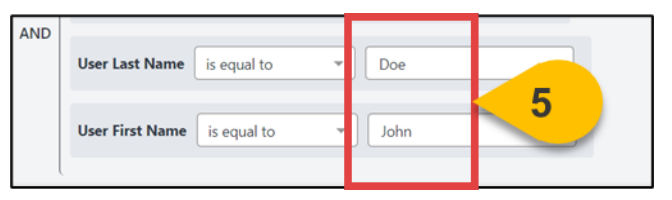

Step 6: Then, select Refresh in the top right corner.

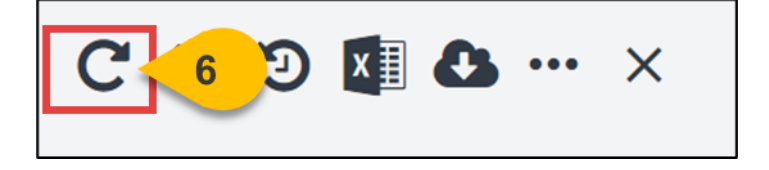

**Step 7:** The report results will update. If your data does not appear, select the **ellipsis icon** and select **Reset Filters** to refresh the page again.

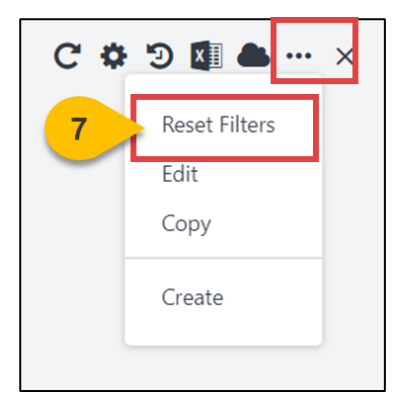

Step 8: Select the excel icon to download this report your device.

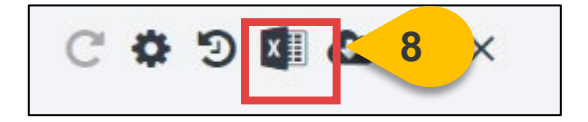

# Submit a SPeD Certification Renewal Form

When you want to complete the Certification Renewal Package (CRP) for your Certifications or Credentials...

**Please Note:** You must complete this process even if you earned your Renewal by earning another SPED Certification or Credential.

Step 1: Hover over the Learning Tab and select View Your Transcript.

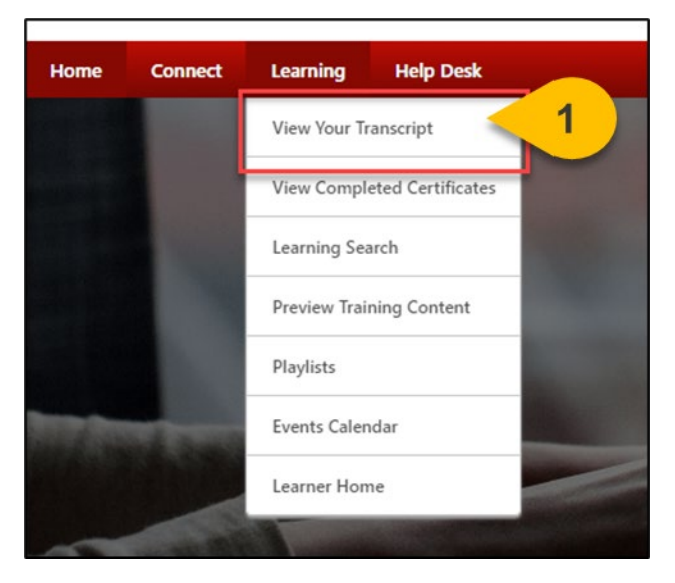

**Step 2:** On your Active Tab, the Certification you are enrolled in will appear. Some Certification requirements may also appear on your active transcript, depending on their status. Select **Manage** next to your Certification to view all details and requirements.

| Cou                               | urses with an "Inactive" button have e | xpired and are no longer available.         |
|-----------------------------------|----------------------------------------|---------------------------------------------|
| Access Official DAU Transcript    | Access Completed Training              | Continuous Learning Point (CLP) Information |
| Filter by Training Status Sort by | Filter by Training Type                | Search by Keyword                           |
| Active   Date Added               | ▼ All Types ▼                          | Search                                      |
| Search Results (1)                |                                        | Hide Certified Certific                     |
|                                   |                                        |                                             |

**Step 3:** Within the Certification, find the SPED and APC Certification Renewal Requirements Curriculum and select **Open Curriculum.** 

| TITLE                                                        | TYPE                      | CREDITS             | STATUS        | OPTIONS         | CREDITED | DETAILS  |
|--------------------------------------------------------------|---------------------------|---------------------|---------------|-----------------|----------|----------|
| Resources (Required Credits: Min = 1.00, Max = 1             | .00 / Acquired Credits: 0 | .00)                |               |                 |          |          |
| DoD Professional Certification and<br>Credentialing Handbook | Material                  | 1.00                | Completed     | ReRequest       | No       | <b>9</b> |
| SPED Certification Candidate Task Aid                        | Material                  | 0.00                | Not Activated | Request         | No       |          |
| Renewal Requirements (Required Credits: Min =                | 1.00, Max = 2.00 / Acqu   | ired Credits: 0.00) |               | -               |          |          |
| SPED and APC Certification Renewal<br>Requirements           | Curriculum                | 1.00                | In Progress   | Open Curriculum | 3        |          |

**Step 4:** When the Curriculum loads, ensure both the Certification Maintenance Renewal Process section and the PDU Uploads sections are Marked Complete. Then, open the **Certification Renewal Form section** by selecting the **title.** 

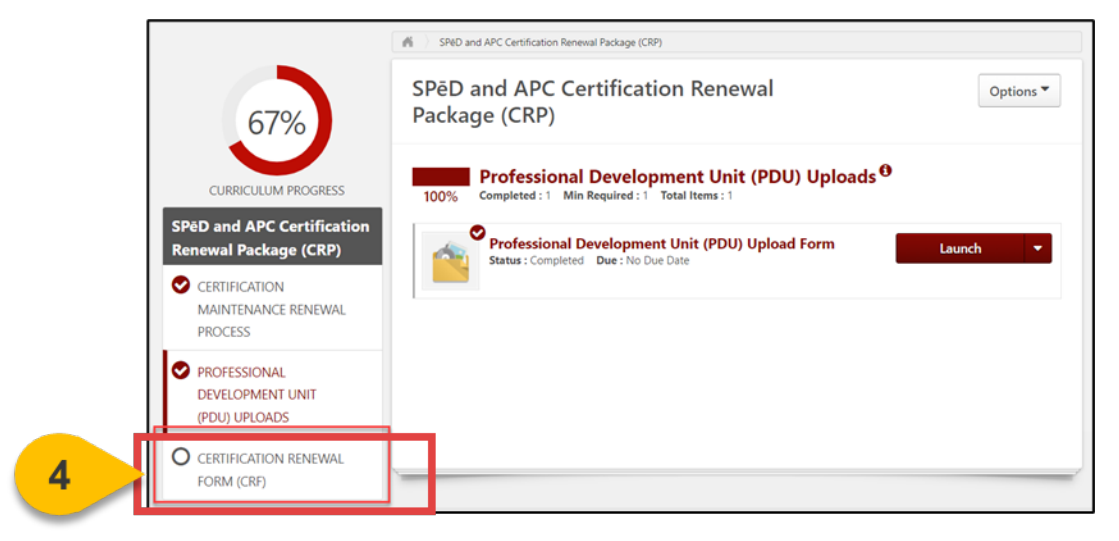

**Step 5**: Select **Launch** next to the Certification Renewal Form (CRF) to complete the final steps in the renewal process.

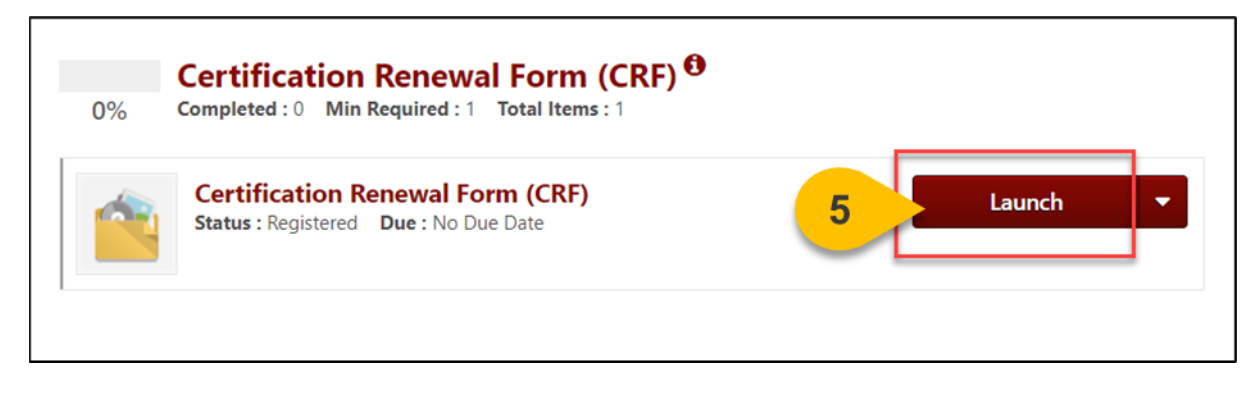

#### Submit a SPeD Certification Renewal Form (Cont. 2)

# **Step 6:** When the form loads, ensure all personal information is correct. Then, read the instructions and select the **Professional Development Unit Tracking Report** link to view your PDUs.

| Organization Designation *                                                                                                    |
|----------------------------------------------------------------------------------------------------|
| Select                                                                                                    |
| Certification Maintenance Standards:                                                                                                    |
| Certification expiration dates are based on the most recently earned certification and date of the latest Certification Renewal Package (CRP) submission and approval. Upon conferral of a new SP&D or APC certification (not credential) and submission of the CRP, the new expiration date will automatically update for all currently held certifications and credentials to the date of that most recently conferred certification.                                                   |
| <ul> <li>Upon submission and approval of CRPs, the new expiration date will align across all held certifications and credentials and will expire two years from that date.</li> <li>The certificant must submit a single copy of this CRP to confirm all PDUs are captured on previously submitted forms in their User Profile PDU Upload Folder.</li> <li>At least 100 PDUs are required for renewal of the following certifications:</li> <li>SFPC</li> <li>APC</li> <li>PSC</li> </ul> |
| At least 75 PDUs are required for renewal of the following credential: <ul> <li>ATC</li> </ul>                                                                                                    |
| To renew SAPPC, ISOC, or SPSPC, certificants must maintain renewal requirements of SFPC – once this is complete, the SPSC renews at the same time.                                                                                                    |
| To renew DPAPC, certificants must maintain renewal requirements of APC – once this is complete, the DPAPC renews at the same time.                                                                                                    |
| At least 50 of the PDUs for each Certification or Credential must be security-related. The remaining PDUs do not have to be aligned with security; however, they must satisfy one or more of the professional development categories identified on the PDU Upload form                                                                                                    |
| Professional Development Unit Tarsking Report +                                                                                                    |
|                                                                                                    |
| Drag and drop files here or Select a file                                                                                                    |

**Please Note:** This Report will not be available to you if your Certification has expired. Please follow the steps for re-enrolling in your Certification instead.

**Step 7:** When the report loads in a new tab, use the **PDU Completion Date filter** to alter the results displayed by the desired timeframe. PDUs submitted over two years ago should not be included in your report results.

| <b># &gt;</b> Cu | istom and Shared Reports                                    |  |  |  |  |
|------------------|-------------------------------------------------------------|--|--|--|--|
| SPē              | D Professional Development Unit Tracking Form               |  |  |  |  |
| Report ID: 5500  |                                                             |  |  |  |  |
| ✓ Filters        |                                                             |  |  |  |  |
|                  | PDU Completion Date: (ID: 13) is on or after V 08/31/2023 V |  |  |  |  |
| AND              | Organization is one of Select Org Units 0 selected.         |  |  |  |  |
|                  | User Last Name is equal to 👻 [default value]                |  |  |  |  |
|                  | User First Name is equal to                                 |  |  |  |  |

**Step 8**: If you have subordinates and can see their PDU uploads, enter **your First and Last Name** in the filters provided to remove their results.

| AND |                             |      |   |
|-----|-----------------------------|------|---|
|     | User Last Name is equal to  | Doe  |   |
|     |                             |      | 2 |
|     | User First Name is equal to | John | ~ |
|     |                             |      |   |

Step 9 Then, select the Refresh icon in the top right corner.

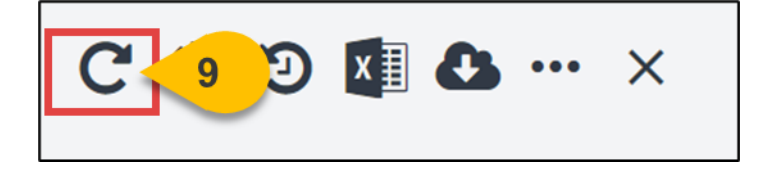

**Step 10:** The report results will update. Select **the excel icon** to download this report your device.

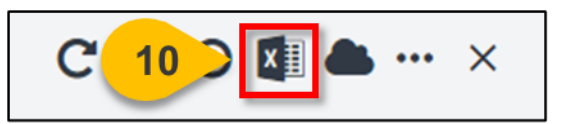

**Step 11:** Navigate back to the Certification Renewal Form (CRF) tab and **upload this excel file** to the form by using the drag and drop feature, or by searching your device. If incorrect information is included on your file, please delete the incorrect PDU information prior to uploading.

| Professional Development Unit (PDU) Tracking Report * |                                           |  |  |  |
|-------------------------------------------------------|-------------------------------------------|--|--|--|
| 11                                                    | Drag and drop files here or Select a file |  |  |  |

**Step 12:** Select **all Certifications** that you currently hold from the list of options. Submission of this form will count for all Certifications or Credentials held.

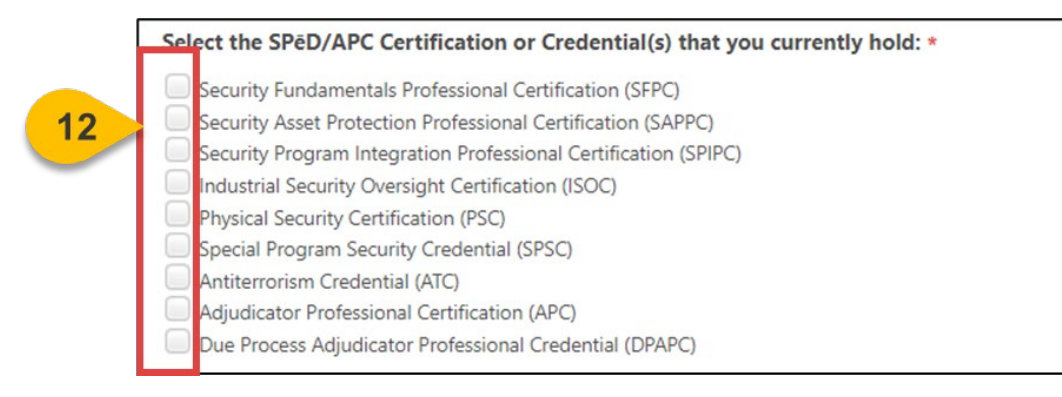

**Step 13:** Select **Yes** to verify that at least 50 of the PDUs you've received during this renewal period are from security-related Certifications, Trainings, Courses, or Projects.

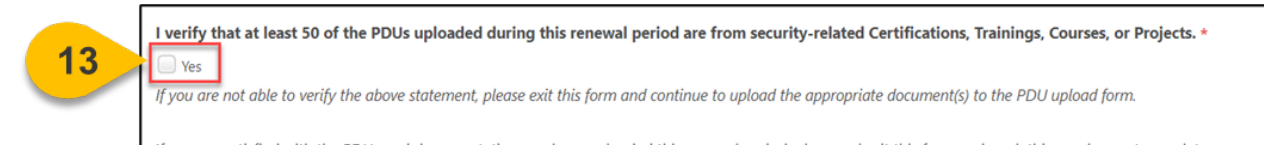

Step 14: Choose today's date from the Certification Renewal Completion Date selector.

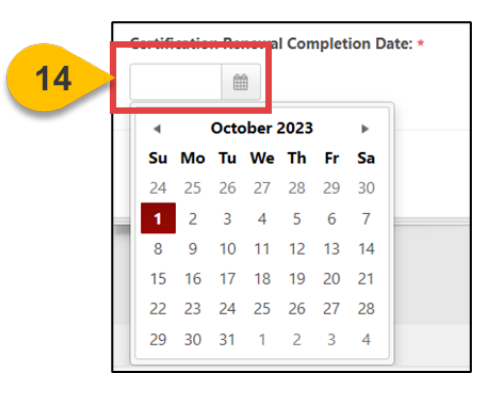

Step 15: Select Submit at the bottom of the form.

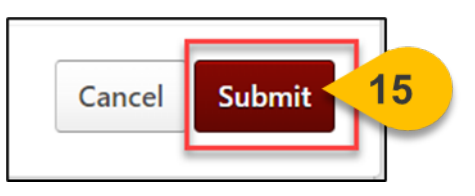

**Step 16:** Then, navigate back to the SPeD and APC Certification Renewal Package (CRP) Curriculum tab and select **Mark Complete** next to the Certification Renewal Period form.

| SPED and APC Certification Renewal Package (CRP)                                                                                |               |
|----------------------------------------------------------------------------------------------------|---------------|
| SPēD and APC Certification Renewal<br>Package (CRP)                                                                             | Options 🔻     |
| O%         Certification Renewal Form (CRF)           O%         Completed : 0         Min Required : 1         Total Items : 1 |               |
| Certification Renewal Form (CRF)<br>Status : In Progress Due : No Due Date                                                      | Mark Complete |

**Please Note:** When you complete the Certification Renewal Form Curriculum, you will trigger a 100% Completion Request for your Renewal Period. Your PDUs will be available for audit by the Program Management Office, and you will be notified when your Certification has been approved and renewed for another 2-year period.

## Submit an Additional SPeD Completion Request

When you want to resubmit your CRP after your request was denied by the PMO...

All Certification Renewal Packages (CRPs) may be audited by the Program Management Office and denied. If your CRP is denied, you will see this status reflected on your transcript.

Step 1: Hover over the Learning Tab and select View Your Transcript.

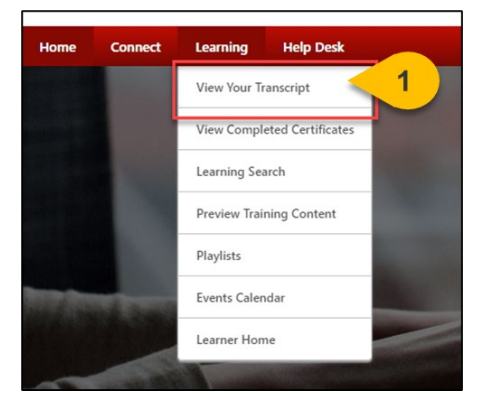

**Step 2:** Your Certification Status will reflect that the PMO denied your Completion Request. Select the **Title of your Certification** to view additional details.

|   | 2   |                                                                                |                            |                               |                  |
|---|-----|--------------------------------------------------------------------------------|----------------------------|-------------------------------|------------------|
|   | - 1 | Security Asset Protection Professional Certification (SAPPC)                   |                            |                               | Request Comple 🔻 |
| T | -0- | Due: 9/7/2025 Status: Certified (Pending Renewal Completion Approval) (Denied) | Expiration Date : 9/7/2025 | Training Type : Certification |                  |
| I |     |                                                                                | -                          |                               |                  |

**Step 3:** When the Certification Details load, select the arrow to view any Completion Denial comments added by the PMO.

| CERTIFICATION                                                                                                    |                                      |         |           |                 |          |         |
|----------------------------------------------------------------------------------------------------|--------------------------------------|---------|-----------|-----------------|----------|---------|
| TITLE                                                                                                    | TYPE                                 | CREDITS | STATUS    | OPTIONS         | CREDITED | DETAILS |
| B Resources (Required Credits: Min = 1.00, Max = 1.00 / Acquired Credits: 0.00                                                                                                    | )                                    |         |           |                 |          |         |
| DoD Professional Certification and Credentialing Handbook                                                                                                    | Material                             | 0.00    | Completed | Launch          | Yes      | 8 III   |
| SPēD Certification Candidate Task Aid                                                                                                    | Material                             | 0.00    | Completed | Launch          | Yes      | 3 📃     |
| SPeD Certification Renewal Requirements (Required Credits: Min = 1.00, Min = 1.00, Min = 1 | 1ax = 1.00 / Acquired Credits: 1.00) |         |           |                 |          |         |
| SPeD and APC Certification Renewal Requirements                                                                                                    | Curriculum                           | 1.00    | Completed | Open Curriculum | Yes      | 2       |
| Re-Enrollment Forms (Required Credits: Min = 0.00, Max = 1.00 / Acquired Credits: Min = 0.00, Max = 1.00 / Acquired Credits: Min = 0.00, Max = 0.00, Max = 1.00 / Acquired Credits: Min = 0.00, Max = 0.00, Max = 1.00 / Acquired Credits: Min = 0.00, Max = 0.00, Max = 0.00, Max = 0.00, Max = 0.00, Max = 0.00, Max = 0.00, Max = 0.00, Max = 0.00, Max = 0.00, Max = 0.00, Max = 0.00, Max = 0.00, Max = 0.00, Max = 0.00, Max = 0.00, Max = 0.00, Max = 0.00, Max = 0.00, Max = 0.00, Max = 0.00, Max = 0.    | ed Credits: 0.00)                    |         |           |                 |          |         |
| History                                                                                                    |                                      |         |           |                 |          | ~       |
| Approval History                                                                                                    |                                      |         |           |                 | 3        |         |

Follow the steps in the <u>View Your Submitted Forms Task Aid</u> to review your submitted forms. If there are no forms in your Certification Renewal Forms or PDU Folder, you have marked your requirements complete incorrectly.

#### Submit an Additional SPeD Completion Request (Cont. 1)

**Step 4:** To add any information to your Professional Development Unit (PDU) Uploads or to your Certification Renewal Forms (CRF), select **Open Curriculum** next to the completed requirements.

| CERTIFICATION                                                                |                                     |         |           |                 |          |          |
|------------------------------------------------------------------------------|-------------------------------------|---------|-----------|-----------------|----------|----------|
| TITLE                                                                        | TYPE                                | CREDITS | STATUS    | OPTIONS         | CREDITED | DETAILS  |
| Resources (Required Credits: Min = 1.00, Max = 1.00 / Acquired Credits: 0.00 | )                                   |         |           |                 |          |          |
| DoD Professional Certification and Credentialing Handbook                    | Material                            | 0.00    | Completed | Launch          | Yes      | 8. B     |
| SPieD Certification Candidate Task Aid                                       | Material                            | 0.00    | Completed | Launch          | Yes      | <b>1</b> |
| SPED Certification Renewal Requirements (Required Credits: Min = 1.00, M     | ax = 1.00 / Acquired Credits: 1.00) |         |           |                 |          |          |
| SPED and APC Certification Renewal Requirements                              | Curriculum                          | 1.00    | Completed | Open Curriculum | Yes      | 8<1      |
| Be-Enrollment Forms (Required Credits: Nin = 0.00, Max = 1.00 / Acquir       | ed Credits: 0.00)                   |         | 4         |                 |          |          |
| History                                                                      |                                     |         | -         |                 |          |          |
| Approval History                                                             |                                     |         |           |                 |          |          |

Although the items within the Curriculum reflect a 100% completed status, your Certification was denied. This means you must resubmit either your PDUs or your Certification Renewal Form (CRF). Follow the steps in the <u>View Your Submitted Forms Task Aid</u> to review your submitted forms. If there are no forms in your Certification Renewal Forms or PDU Folder, you have marked your requirements complete incorrectly.

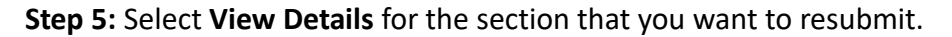

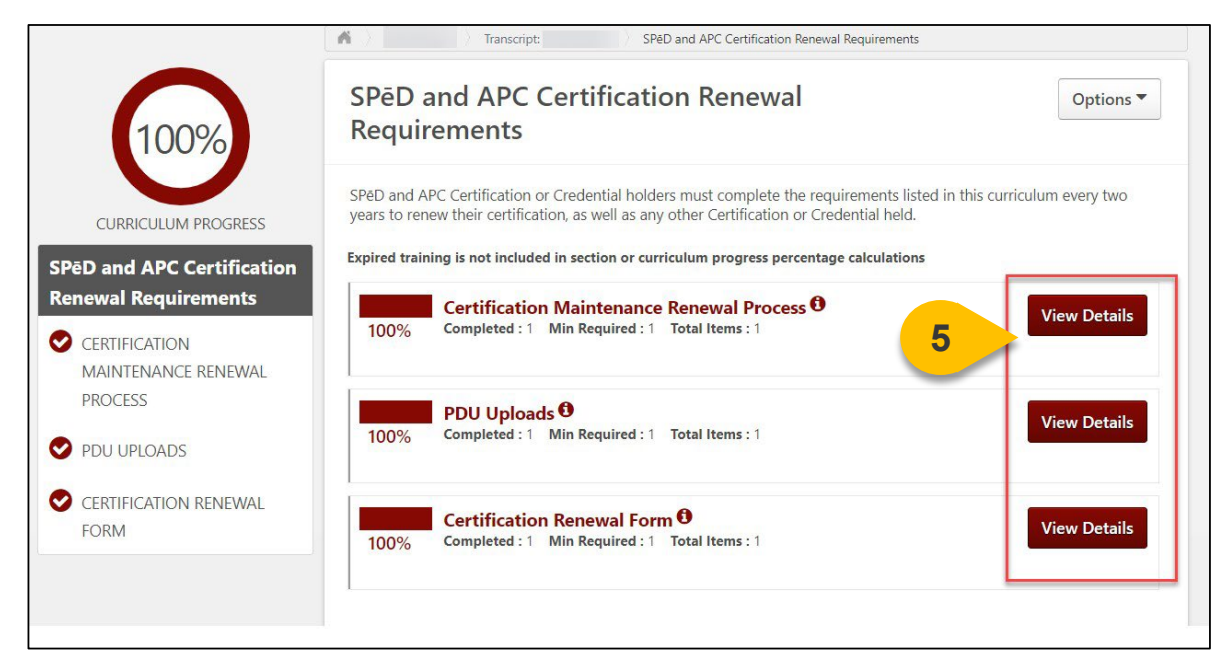

**Step 6:** When the selected section loads, select **Launch** next to the form that you would like to resubmit.

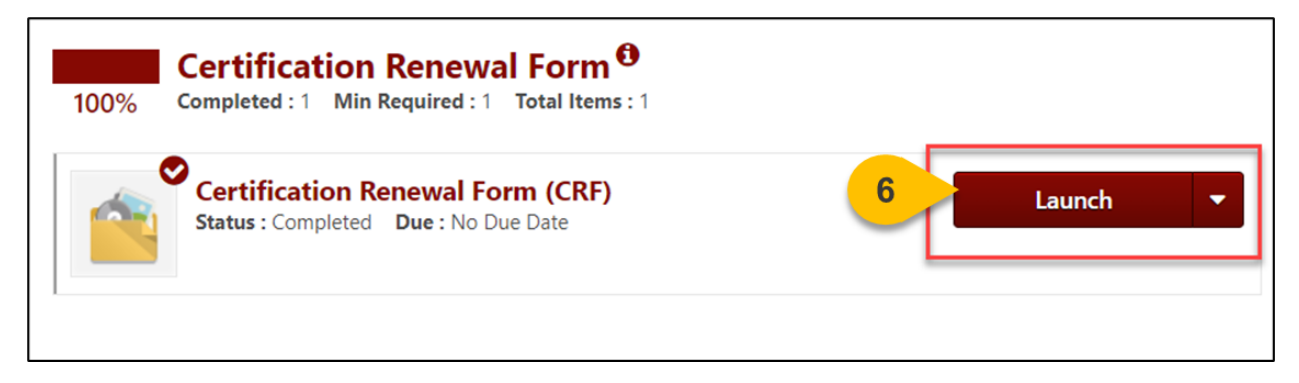

Resubmit any form that must be corrected. Your Completion Request will be reviewed by the Program Management Office again for accuracy and approved or denied.

## Submit a SPēD/APC Re-Enrollment Request Form

When you want to re-enroll in an expired Certification or Credential...

Step 1: Hover over the Learning Tab and select View Your Transcript.

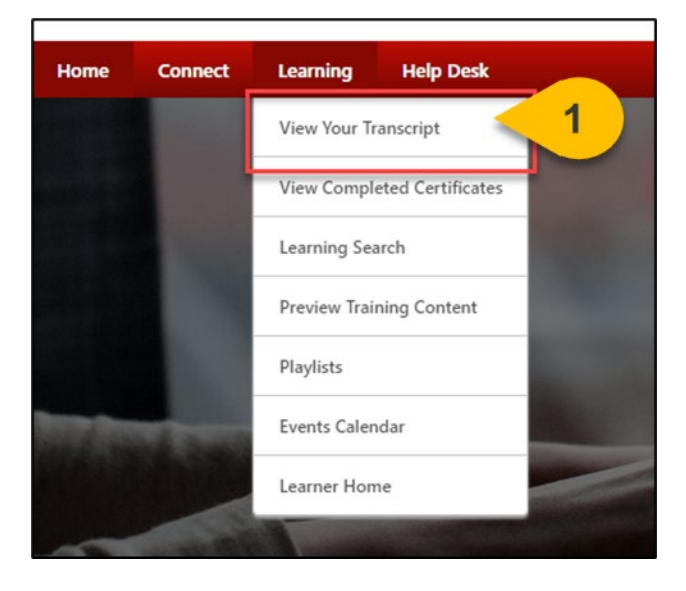

**Step 2:** On your Active Tab, the Certification you are enrolled in will appear. Some Certification requirements may also appear on your active transcript, depending on their status. Select **Manage** next to your Certification to view all details and requirements.

| Cou                                                                                                    | irses with an "Inactive" button have e  | xpired and are no longer availab | le.                                                     |
|----------------------------------------------------------------------------------------------------|-----------------------------------------|----------------------------------|---------------------------------------------------------|
| Access Official DAU Transcript                                                                                                | Access Completed Training               | Continuous Learning Point (CLP)  | Information                                             |
|                                                                                                    |                                         |                                  |                                                         |
|                                                                                                    |                                         |                                  |                                                         |
| Filter by Training Status Sort by                                                                                             | Filter by Training Type                 |                                  | Search by Keyword                                       |
| Filter by Training Status Sort by Active  Table Added                                                                         | Filter by Training Type All Types       |                                  | Search by Keyword                                       |
| Filter by Training Status Sort by           Active         Date Added           Search Results (1)         Search Results (1) | Filter by Training Type       All Types |                                  | Search by Keyword Search  G Hide Certified Certificatio |

**Step 3:** Within the Renewal Requirements section, open the subsection titled Re-Enrollment Request Forms by selecting the **down arrow.** 

| CERTIFICATION                                                |                              |                      |               |                 |
|--------------------------------------------------------------|------------------------------|----------------------|---------------|-----------------|
| TITLE                                                        | ТҮРЕ                         | CREDITS              | STATUS        | OPTIONS         |
| Resources (Required Credits: Min = 1.00, Max = 1.00 /        | Acquired Credits: 1.00)      |                      |               |                 |
| DoD Professional Certification and Credentialing<br>Handbook | Material                     | 1.00                 | Completed     | Launch          |
| SPēD Certification Candidate Task Aid                        | Material                     | 0.00                 | Not Activated | Request         |
| Renewal Requirements (Required Credits: Min = 1.00,          | Max = 2.00 / Acquired Credit | s: 1.00)             |               |                 |
| and APC Certification Renewal Requireme                      | nts Curriculum               | 1.00                 | Completed     | Open Curriculum |
| Re- inrollment Request Forms (Required Credits:              | Min = 0.00, Max = 1.00 / Acq | uired Credits: 0.00) |               |                 |
|                                                              |                              |                      |               |                 |

**Step 4:** Select **Request** under the Options column for the SPeD/APC Re-Enrollment Forms Curriculum.

| Renewal Requirements (Required Credits: Min = 1.00, Max | = 2.00 / Acquired Credit | s: 1.00)             |               |                            |     |          |
|---------------------------------------------------------|--------------------------|----------------------|---------------|----------------------------|-----|----------|
| SPéD and APC Certification Renewal Requirements         | Curriculum               | 1.00                 | Completed     | Open Curriculum   Evaluate | Yes | <b>3</b> |
| Re-Enrollment Request Forms (Required Credits: Min =    | = 0.00, Max = 1.00 / Acq | uired Credits: 0.00) |               |                            |     |          |
| SPéD/APC Re-Enrollment Forms                            | Curriculum               | 0.00                 | Not Activated | Request                    | 4   |          |
|                                                         |                          |                      |               |                            |     |          |

**Step 5:** A new window will appear. Select **Request** again at the bottom of the window and wait for the page to reload.

| DCSA: SPēD/APC Re-Enrollment Form | Materials<br>DCSA SPēD Certification<br>Materials | \$.00 | N/A             |            |
|-----------------------------------|---------------------------------------------------|-------|-----------------|------------|
| Navy: SPēD/APC Re-Enrollment Form | DCSA SPēD Certification<br>Materials              | \$.00 | N/A             |            |
|                                   |                                                   | 5     | Request Close   |            |
|                                   |                                                   |       | All Diskts Dass | <br>Hersto |

Step 6: Once the Curriculum is requested, select Open Curriculum.

| Re-Enrollment Request Forms (Required Credits: Mi | n = 0.00, Max = 1.00 / Acquired Credi | ts: 0.00) |             |   |                | _  |
|---------------------------------------------------|---------------------------------------|-----------|-------------|---|----------------|----|
| SPeD/APC Re-Enrollment Forms                      | Curriculum                            | 0.00      | In Progress | 6 | Open Curriculu | um |
|                                                   |                                       |           |             |   |                |    |

#### Submit a SPeD/APC Re-Enrollment Request Form (Cont. 2)

**Step 7:** Once the Curriculum loads, select **View Details** next to the SPeD/APC Certification or Credential Re-Enrollment Forms section to show all possible agency forms.

|                                                                   | SPED/APC Re-Enrollment Forms                                                                                                    |
|-------------------------------------------------------------------|----------------------------------------------------------------------------------------------------|
| 0%                                                                | SPēD/APC Re-Enrollment Forms                                                                                                    |
| 078                                                               | Select the SPED/APC Re-Enrollment Form for your agency. Once you complete the form, it will be routed to the appropriate Component Service Representative (CSR) for approval. |
| CURRICULUM PROGRESS                                               | SPéD/APC Certification or Credential Re-<br>0% Enrollment Forms                                                                                                    |
| Forms                                                             | Completed : 0 Min Required : 1 Total Items : 58                                                                                                    |
| O SPED/APC CERTIFICATION<br>OR CREDENTIAL RE-<br>ENROLLMENT FORMS |                                                                                                    |
|                                                                   |                                                                                                    |

**Step 8:** From the list of agency-specific forms, select **Launch** next to the form that applies to you. Please note that there are 58 possible forms; if you do not see your agency listed, please select the OTHER form.

|                                                                   | Cranscript     SPED/APC Re-Enrollment Forms                                                                                                |           |
|-------------------------------------------------------------------|----------------------------------------------------------------------------------------------------|-----------|
| 0%                                                                | SPēD/APC Re-Enrollment Forms                                                                                                    | Options 👻 |
| CURRICULUM PROGRESS                                               | SPēD/APC Certification or Credential Re-Enrollment Forms           0%         Completed: 0         Min Required: 1         Total Items: 59 |           |
| SPēD/APC Re-Enrollment<br>Forms                                   | Air Force: SPēD/APC Re-Enrollment Request F 8 Launch<br>Status : Registered Due : No Due Date                                              | -         |
| O SPÉD/APC CERTIFICATION<br>OR CREDENTIAL RE-<br>ENROLLMENT FORMS | Architect of the Capitol: SPēD/APC Re-Enrollment Launch<br>Request Form<br>Status : Registered Due : No Due Date                           | •         |
|                                                                   | Army: SP&D/APC Re-Enrollment Request Form Status : Registered Due : No Due Date Launch                                                     | •         |
|                                                                   | Central Command: SPéD/APC Re-Enrollment Request                                                                                            | -         |

Step 9: When the form loads, ensure your personal details and location information are correct.

| First Name *                   | 9                                                        |
|--------------------------------|----------------------------------------------------------|
| Last Name *                    |                                                          |
| Email *                        |                                                          |
| Organization *                 |                                                          |
|                                | ×                                                        |
| Organization Desig             | nation *                                                 |
| Civilian                       | •                                                        |
| City *                         |                                                          |
| Please Note: For sch           | eduling purposes, the state field on this form must only |
| State: *                       |                                                          |
|                                |                                                          |
| please list NA for internatio  | nal testing locations.                                   |
| Zip Code: *                    |                                                          |
| please list NA for internatio  | nal testing locations.                                   |
| Country: *                     |                                                          |
| United States                  | •                                                        |
| U.S. Territories are listed in | tropdown.                                                |

**Step 10:** Use the dropdown menu to select any **Approved Reasonable Accommodations** for your new Pearson VUE exam.

| Select options 👻 10                                  |                                         |
|------------------------------------------------------|-----------------------------------------|
| Select All                                           | it be sent to your CSR prior to approva |
| N/A                                                  | g enrollment in <mark>bel</mark> ow.    |
| Extra Time - 1/2 Exam Time   ET12ET                  |                                         |
| Extra Time - 30 Minutes   ET30MN                     |                                         |
| Extra Time - Double Time   ETDBTM                    |                                         |
| Glucose Testing Supplies   GSMTR                     |                                         |
| Separate Room   SEPRMM                               |                                         |
| Separate Room & Reader   SRREAD                      |                                         |
| Separate Room & Recorder   SRRECR                    |                                         |
| 问 Separate Room & Sign Language Interpreter   SRSGNR |                                         |

**Step 11:** Select the **SPeD Certification or Credential** that you would like to re-enroll in. If you have allowed more than one Certification or Credential to lapse, please complete this form multiple times.

|    | Please select the SPēD Certification or Credential you are pursuing: *                                                                                                    |
|----|----------------------------------------------------------------------------------------------------|
| 11 | <ul> <li>Security Fundamentals Professional Certification (SFPC)</li> <li>Security Asset Protection Professional Certification (SAPPC)</li> <li>Security Program Integration Professional Certification (SPIPC)</li> <li>Industrial Security Oversight Certification (ISOC)</li> <li>Fhysical Security Certification (PSC)</li> <li>Special Program Security Credential (SPSC)</li> <li>Antiterrorism Credential (ATC)</li> <li>Adjudicator Professional Certification (APC)</li> <li>I ue Process Adjudicator Professional Credential (DPAPC)</li> </ul> |

**Step 12:** Once all form fields are complete, select **Submit For Approval.** If you are a Contractor, upload the Contractor Eligibility Verification Memorandum.

| Contractor Eligibility Verification Memorandum |                                      |    |
|------------------------------------------------|--------------------------------------|----|
| Drag a                                         | and drop files here or Select a file |    |
| PDF, JPEG, JPG, and PNG accepted.              |                                      |    |
|                                                | Cancel Submit For Approval           | 12 |

**Please Note:** You may mark this item complete within the Curriculum or you may re-launch the form to complete it as many times as needed. Marking this form complete will have no impact on your Certification.

This form will be routed to the appropriate Component Service Representative for review and approval. You will be notified via email if a Renewal Period Pearson VUE Exam Registration has been added to your transcript.

### Launch a SPēD Renewal Period Pearson VUE Exam

When you've been assigned a new exam attempt because your Certification expired...

Step 1: Hover over the Learning Tab and select View Your Transcript.

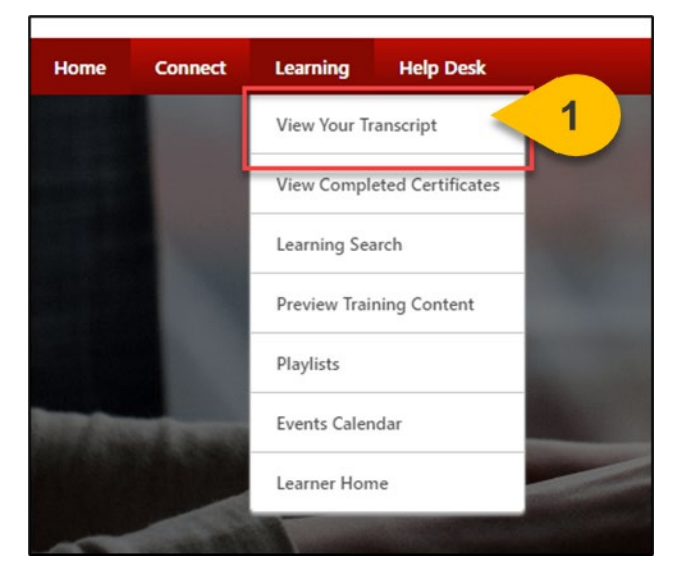

**Step 2:** On your Active Tab, a Renewal Period Exam will appear in a Registered status. Select **Launch.** 

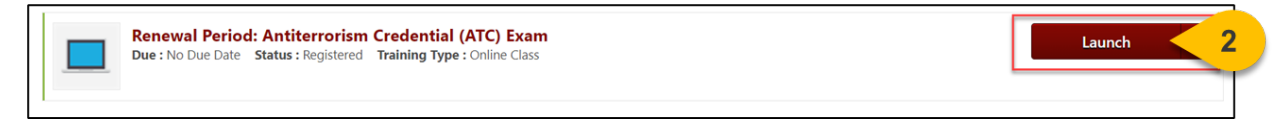

**Step 3:** When the course launches, select **Next** on the first page.

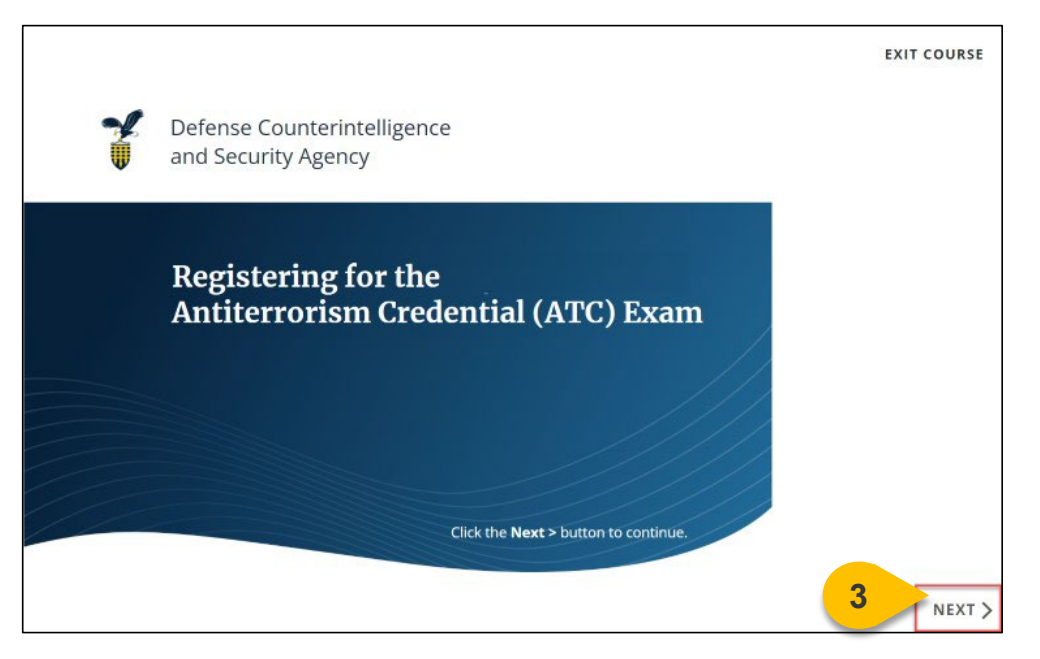

**Step 4:** Please **read all information listed** on the registration information page; within 24 hours, you will receive an email from Pearson VUE with scheduling information.

| Defense Counterintelligence<br>and Security Agency                                                                                                    |
|----------------------------------------------------------------------------------------------------|
| You are now registered for the Antiterrorism Credential (ATC) Exam!<br>Here are the next steps:                                                                                                    |
| 1. You will receive a welcome email from Pearson VUE (pearsonvueconfirmation@pearson.com) within 24 hours with detailed instructions on how to schedule your exam. You will not be able to register for the exam without the link provided from PearsonVUE.                                             |
| <ul> <li>If you do not receive a link, please check your junk mail.</li> </ul>                                                                                                    |
| <ul> <li>If you still cannot find your email from PearsonVUE, please contact your contact your DOD<br/>SPED Component Service Representative (CSR).</li> </ul>                                                                                                    |
| 2. You will need to schedule your exam date and time using the links provided in the PearsonVUE welcome email. You will have 180 days to schedule your first exam date and time.                                                                                                    |
| <ol> <li>Upon closing this window, this Exam will automatically reflect a 'failed' status on your transcript.<br/>Your Exam score and status will update to reflect the correct Score and Status no more than a<br/>week after you have completed your exam and a score has been documented.</li> </ol> |
| For information and guidance on the Exam process, please review DCSA's Exam Frequently Asked Questions (FAQs) at www.cdse.edu/Certification/About-SPēD-Certification/Frequently-Asked-Questions/.                                                                                                    |
| You can now close this window or click <b>Exit Course</b> .                                                                                                    |

**Step 5:** When you have read all the information, select **Exit Course**; you will be redirected back to your transcript.

5

EXIT COURSE

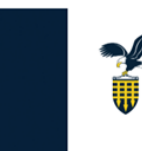

Defense Counterintelligence and Security Agency

The Pearson VUE requirement will show as **Failed** on your Transcript and within your Certification until you have completed your proctored exam. Once you have passed your Renewal Period Exam, your Certification will be submitted for Completion Approval to the Program Management Office.

## View Your SPeD Submitted Forms

When you want to view all your submitted enrollment, CRF, and PDU forms...

Step 1: Hover over the Home tab and select Universal Profile.

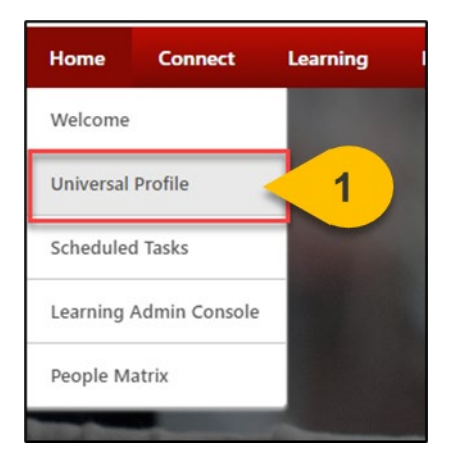

Step 2: Select Snapshot from the menu bar at the top of the Universal Profile.

| User Record 🔻 | Bio 🔻    | Feedback                          | Transcript           | 2 | Snapshot | Skills 🔻  |
|---------------|----------|-----------------------------------|----------------------|---|----------|-----------|
|               | ><br>ord | User Record<br>ecord form to upda | ate your user record |   |          |           |
|               |          | Name :                            |                      |   | Us       | er Name : |

Step 3: On the Snapshot page, select the **Documents** widget.

| ord 🔻 | Bio 🔻         | Feedback    | Tr         |
|-------|---------------|-------------|------------|
| napsh | ><br>ot       | Snapshot    |            |
| Docu  | ments         | 3           |            |
|       |               | 16          |            |
|       | napsh<br>Docu | ord * Bio * | P Snapshot |

Step 4: Select the correct folder for the form you wish to view.

| Documents                  |                                              |                                                          |
|----------------------------|----------------------------------------------|----------------------------------------------------------|
| Search documents and folde | rs by title                                  | Q                                                        |
| A SPéD Cert<br>Files: 0    | ification Enrollment Request Forms           | SPéD Certification Renewal Forms (CRF)<br>Files: 0       |
| B Files: 0                 | PC Re-Enrollment Forms                       | SPéD Pearson VUE Exam Re-Authorization Forms<br>Files: 0 |
| C Files: 0                 | essional Development Unit (PDU) Upload Forms |                                                          |

#### **Snapshot Documents Folder Contents:**

- A. **SPED Certification Enrollment Request Forms**: this folder contains any SPED Core, Specialty, APC, or DPAPC Enrollment Request forms submitted by you.
- B. **SPeD or APC Re-Enrollment Forms**: this folder contains any SPeD Re-enrollment request forms that have been submitted after a Certification expired.
- C. SPēD Professional Development Unit (PDU) Upload Forms: this folder contains all SPēD Professional Development Unit (PDU) upload forms that have been submitted by you for all Certifications.
- D. **SPED Certification Renewal Forms (CRF):** this folder contains all SPED Certification Renewal Form submissions from the Certification Renewal Period.
- E. **SPeD Pearson VUE Exam Re-Authorization Forms**: this folder contains any SPeD Pearson VUE Exam Re-Authorization forms that have been submitted during the Initial Certification Period.

**Step 5:** Once a folder is selected, you will see a list of submitted forms. Select **Open** from the dropdown list to view the form contents. You may also choose to download a PDF version of the form.

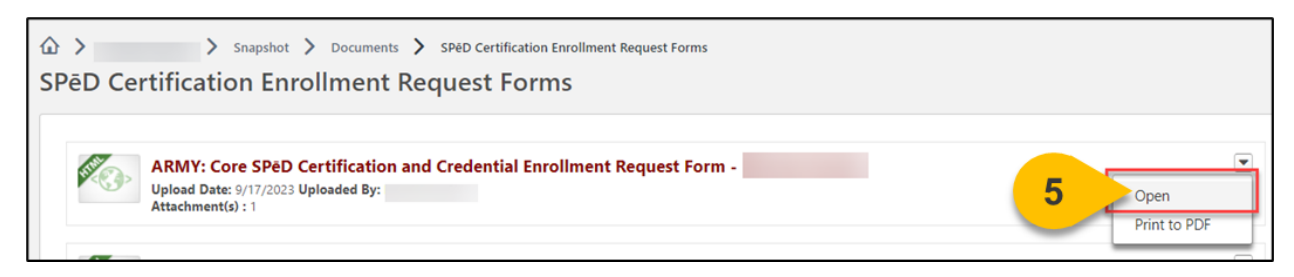

**Step 6:** At the top of each form, you will be able to see the form's **approval status** and any comments submitted by an approver.

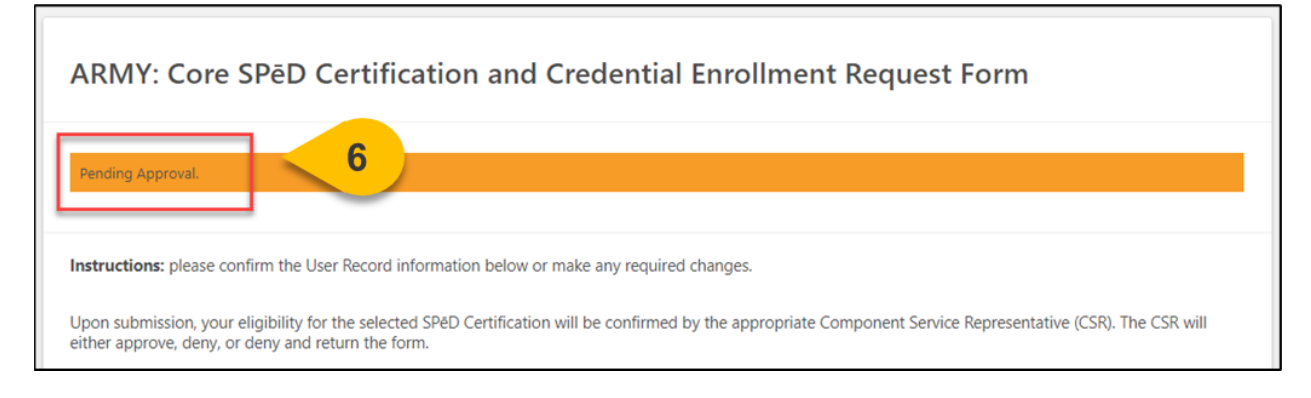

**Step 7:** Once you have read all information, select **Done** at the bottom of the page to return to the folder.

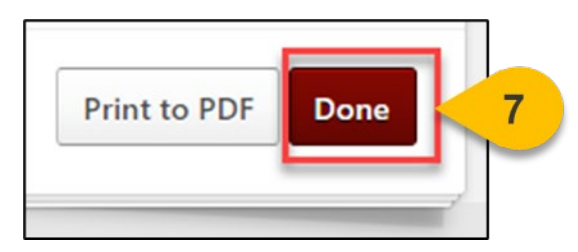

# Re-Submit a SPeD Returned Form

When you want to view and resubmit a returned form for approval...

Step 1: Hover over the Home tab and select Universal Profile.

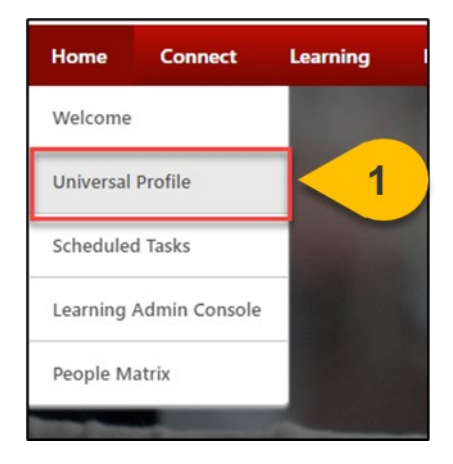

**Step 2**: Select **Actions** from the menu bar at the top of the Universal Profile.

| User Record 🔻 | Bio 🔻                 | Feedback                 | Transcript                  | Actions 🔺 Sr     |
|---------------|-----------------------|--------------------------|-----------------------------|------------------|
|               | ☆ >                   | > Us                     | er Record                   | Actions 2        |
|               | User Re               | cord                     |                             | Requests         |
|               | Complete the <u>I</u> | <u>Jpdate User Recor</u> | <u>rd form t</u> o update y | our user record. |
|               |                       |                          | Name :                      |                  |

**Step 3**: On the Actions page, you will find any returned forms pending your edits and resubmission. Select **Launch** next to the form.

| Actions                                                                                                    |   |
|----------------------------------------------------------------------------------------------------|---|
| Actions Requests                                                                                                   |   |
| Show All T By Due Date T                                                                                           |   |
| Past Due                                                                                                    | _ |
| Launch: (Returned) ARMY: Core SPED Certification and Credential Enrollment Request Form Due : Status : In Progress |   |

Step 4: Read the comments provided by the approver in the orange bar at the top of the form.

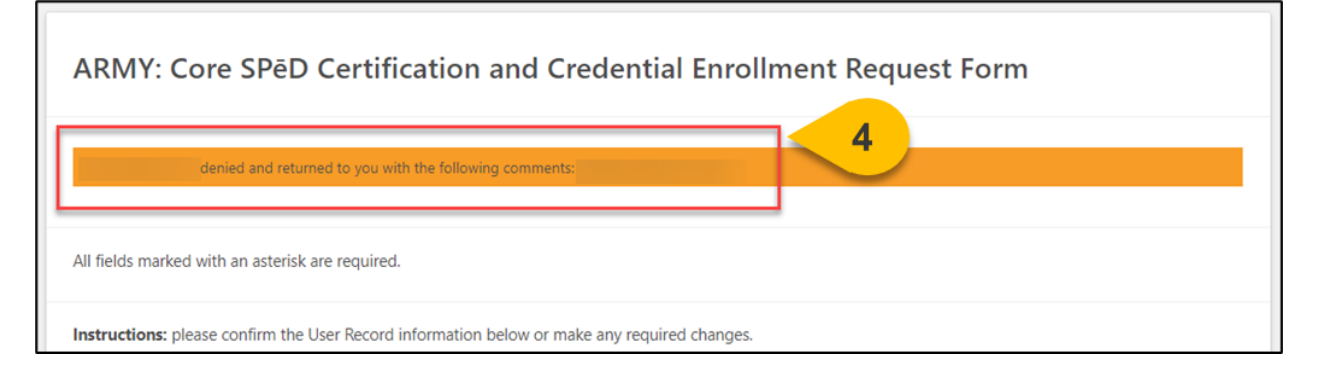

**Step 5:** Make any required edits to the form; select **Resubmit for Approval** when all updates are complete.

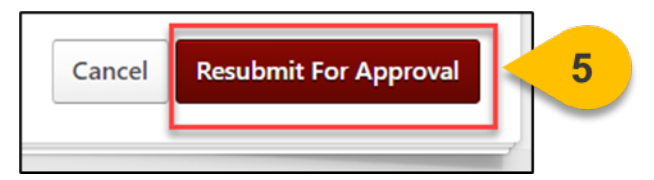

# **CCITP** Certifications

When you want to enroll in a CCITP Certification ...

**Step 1:** Request enrollment in a CCITP Certification via the CDSE Website. When the form launches, confirm at the top of the page that you are completing the correct form for your agency. After you have read all instructions at the top of the form, please confirm all **personal information** is correct. If any information is out-of-date, use this form to make corrections.

| All fields marked with an asterisk are required                                                                                                    | i                                                                                                    |
|----------------------------------------------------------------------------------------------------|----------------------------------------------------------------------------------------------------|
| Instructions: please submit this form to required CCIP Certification exam attempt will return the form.<br>Approve: You are approved to enroll in<br>Deny: You do not meet the eligibility re<br>Deny & Return: You are not approved | vest a Pearson VUE exam re-authorization for your 2nd - 8th exam attempts. Upon submission, your eligibility for the<br>II be confirmed by the SPED Program Management Office (PMO). The PMO will either approve, deny, or deny and<br>the selected CCITP Certification and will find the Certification reflected on your transcript within 48 hours.<br>quierements for the requested CCITP Certification at this time. |
| First Name •                                                                                                    |                                                                                                    |
|                                                                                                    |                                                                                                    |
| Last Name *                                                                                                    |                                                                                                    |
| Email •                                                                                                    |                                                                                                    |
| Organization *                                                                                                    | <b>x</b>                                                                                                    |
| Organization Designation •                                                                                                    |                                                                                                    |
| Select                                                                                                    |                                                                                                    |
| ✓ Select<br>Active Duty                                                                                                    | Select                                                                                                    |
| Reserve Military<br>Civilian                                                                                                    | field on this form must only contain two characters. Please use DC if you reside in Washington, D.C.                                                                                                    |
| Contractor                                                                                                    |                                                                                                    |
| Foreign National Non-Contractor                                                                                                    |                                                                                                    |
| please list NA for international testing locations.                                                                                                    | -                                                                                                    |

**Step 2:** Then, enter your location information. The **City, State, and Zip Code** entered here will be sent to Pearson VUE to assist with scheduling your proctored exam. If you are located internationally, please put NA for the State and Zip fields.

| City *                                              |                                  |
|-----------------------------------------------------|----------------------------------|
| Please Note: For scheduling purposes, the s         | ate field on this form must only |
| State: *                                            | 2                                |
| please list NA for international testing locations. |                                  |
| Zip Code: *                                         |                                  |
| please list NA for international testing locations. |                                  |

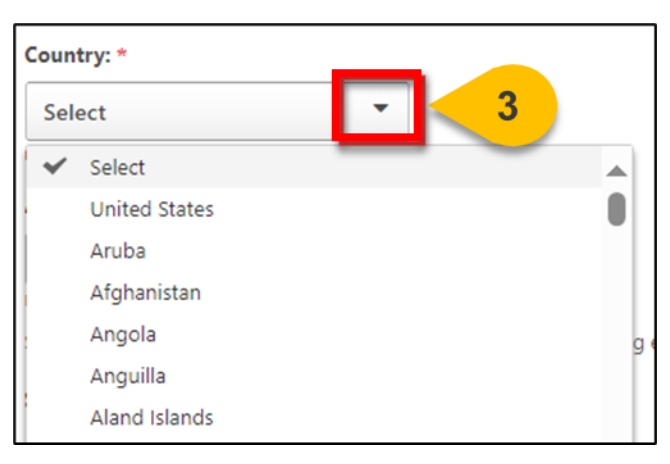

Step 3: Select your Country from the dropdown list.

**Step 4:** Once you have confirmed all personal information is correct, you may select any **Approved Reasonable Accommodations** from the drop-down. Please select all that apply; however, any reasonable accommodation supporting documentation must be approved by the Program Management Office.

| Ap | proved Reasonable Accommodations:                  |
|----|----------------------------------------------------|
| 5  | Select options 🔽 🧲 🗛                               |
|    | Select All                                         |
|    | □ N/A                                              |
|    | Extra Time - 1/2 Exam Time   ET12ET                |
|    | Extra Time - 30 Minutes   ET30MN                   |
|    | Extra Time - Double Time   ETDBTM                  |
|    | Glucose Testing Supplies   GSMTR                   |
| Ŀ  | Separate Room   SEPRMM                             |
| Ŀ  | Separate Room & Reader   SRREAD                    |
|    | Separate Room & Recorder   SRRECR                  |
|    | Separate Room & Sign Language Interpreter   SRSGNR |

**Step 5:** At the bottom of this page, select the **CCITP Certification** you are requesting enrollment in.

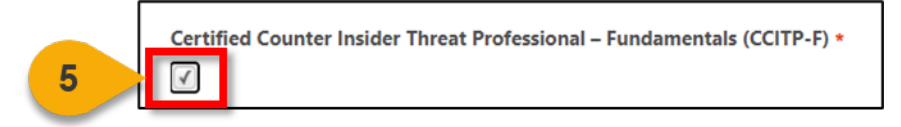

**Step 6:** Choose **Select a file** or use the drag and drop box to upload your **CCITP Eligibility Memorandum**.

Step 7: Once all form fields are complete, select Submit For Approval.

| CCITP Eligibility Mer           | norandum *                                                       |
|---------------------------------|------------------------------------------------------------------|
| 6                               | Drag and drop files here or Select a file                        |
| upload your CCITP Eligibility I | Vemorandum - PDF, JPG, or JPEG preferred.    Submit For Approval |

Your request will be reviewed by the Program Management Office for Approval.

## View & Manage Your CCITP Certification

When you want to view and complete CCITP Certification Requirements...

Step 1: Hover over the Learning Tab and select View Your Transcript.

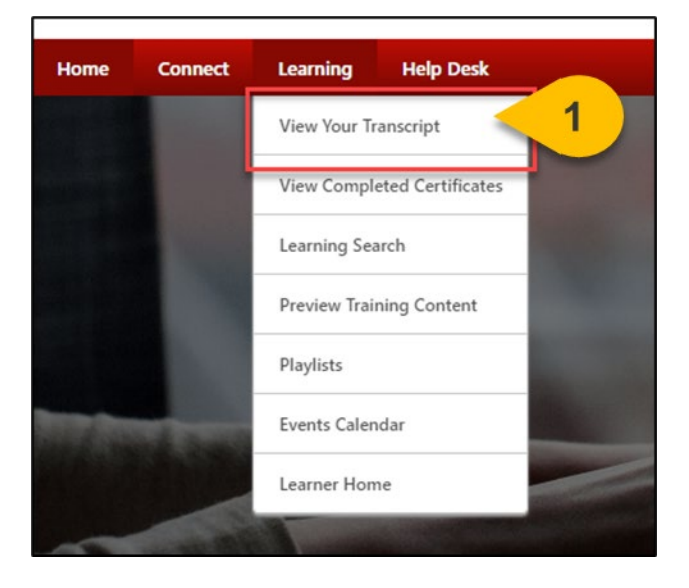

**Step 2:** On your **Active Tab**, the Certification you are enrolled in will appear. Some Certification requirements may also appear on your active transcript, depending on their status. Select **Manage** next to your Certification to view all details and requirements.

| ۵ >                                                                         | > Transcript:                                                                                                |                                                                                                   |          |                   |   |  |  |
|-----------------------------------------------------------------------------|----------------------------------------------------------------------------------------------------|---------------------------------------------------------------------------------------------------|----------|-------------------|---|--|--|
| Transcript:                                                                 |                                                                                                    |                                                                                                   |          |                   |   |  |  |
| Courses with an "Inactive" button have expired and are no longer available. |                                                                                                    |                                                                                                   |          |                   |   |  |  |
| Access Official DA                                                          | Access Official DAU Transcript     Access Completed Training     Continuous Learning Point (CLP) Information |                                                                                                   |          |                   |   |  |  |
| Filter by Training<br>Active<br>Search Results (2)                          | Status Sort by Date Added  )                                                                                 | Filter by Training Type<br>All Types                                                              |          | Search by Keyword | Q |  |  |
| L Cer                                                                       | rtified Counter-Insider T<br>: No Due Date Status : Register                                                 | hreat Professional – Fundamentals (CCITP<br>rred Training Type : Online Class                     | -F) Exam | Launch            |   |  |  |
| Cer<br>Due                                                                  | rtified Counter Insider T<br>: No Due Date Status : In Prog                                                  | hreat Professional – Fundamentals (CCITP<br>ress Expiration Date : None Training Type : Certifica | -Ð 2     | Manage            |   |  |  |

At the top of the page, your Certification details will appear. You may view the description, your status, and any due dates or expirations. The number of credits required to be Certified will appear here, as well as how many credits you currently have.

**Step 3:** In each section, select **Request, Launch**, or **Open** to view a requirement of the Certification. If a requirement is completed, you may also have the option to **Mark Complete**.

| Certification Details                                                                                                    |                                                                                                    |              |         |               |         |          |                 |
|----------------------------------------------------------------------------------------------------|----------------------------------------------------------------------------------------------------|--------------|---------|---------------|---------|----------|-----------------|
|                                                                                                    |                                                                                                    |              |         |               |         |          | Progress Report |
| Title:                                                                                                    | Certified Counter Insider Threat Professional – Fundamentals (CCITP-F)                                                                                                    |              |         |               |         |          | riegiess Report |
| Description:                                                                                                    | The CCITP-F measures and assesses whether an individual has the requisite knowledge and skills annotated in the CCITP-Essential Body of Knowledge to perform the tasks outlined in the<br>Description: CCITP-Essential Body of Work. The CCITP-F was designed with a target population of those personnel working directly in a C-InT program; however, because each program is unique with different<br>needs and constraints, the CCITP-F is open to anyone who works within or is affiliated with a C-InT Program, as determined by each organization's Program Manager. |              |         |               |         |          |                 |
| Family:<br>Category:                                                                                                    | CCITP Certifications<br>Level 1                                                                                                    |              |         |               |         |          |                 |
| Current Status:<br>Current Period:<br>Current Version:<br>Required Credits:<br>Earned Credits:<br>Due Date:<br>Expiration Date: | In Progress<br>Initial Period<br>3.0<br>1.00<br>0.00<br>None<br>None                                                                                                    |              |         |               |         |          |                 |
| CERTIFICATION                                                                                                    | 1                                                                                                    |              |         |               |         |          |                 |
| TITLE                                                                                                    |                                                                                                    | ТҮРЕ         | CREDITS | STATUS        | OPTIONS | CREDITED | DETAILS         |
| Resources (Required Credits: Min = 0.00, Max = 0.00 / Acquired Credits: 0.00)                                                   |                                                                                                    |              |         |               |         |          |                 |
| DoD Profess<br>Handbook                                                                                                    | ional Certification and Credentialing                                                                                                    | Material     | 0.00    | Not Activated | Request | < 3      |                 |
| SPED & CCI                                                                                                    | TP Candidate Task Aid                                                                                                    | Material     | 0.00    | Not Activated | Request | No       |                 |
| Pearson VUE Exam (Required Credits: Min = 1.00, Max = 1.00 / Acquired Credits: 0.00)                                            |                                                                                                    |              |         |               |         |          |                 |
| Certified Co<br>Fundamentals                                                                                                    | unter-Insider Threat Professional –<br>(CCITP-F) Exam                                                                                                    | Online Class | 1.00    | Registered    | Launch  | No       | <b>3</b>        |
| Optional Section: Request Additional Exam Attempts (Required Credits: Min = 0.00, Max = 1.00 / Acquired Credits: 0.00)          |                                                                                                    |              |         |               |         |          |                 |
| Certified Co<br>Fundamentals<br>Authorization                                                                                   | unter Insider Threat Professional –<br>(CCITP-F) Pearson VUE Exam Re-<br>Request Form                                                                                                    | Material     | 0.00    | Not Activated | Request | No       |                 |

## Launch Your CCITP Pearson VUE Exam

When you want to register for your CCITP Pearson VUE Exam...

Step 1: Hover over the Learning Tab and select View Your Transcript.

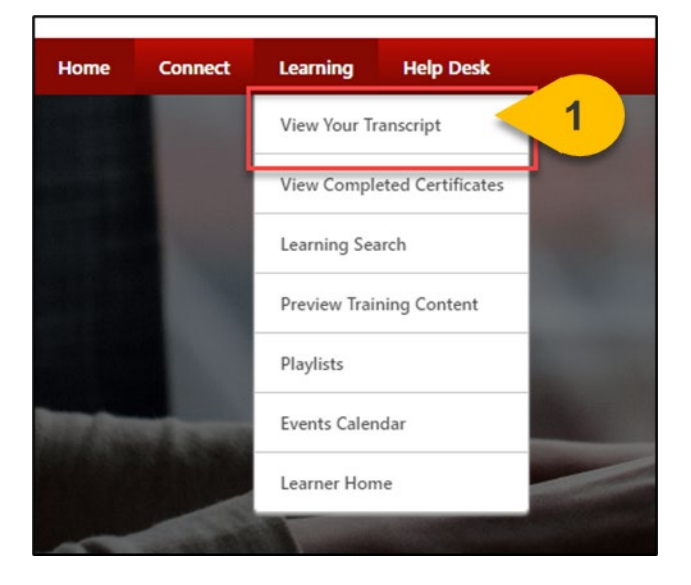

**Step 2:** On your Active Tab, the Certification you are enrolled in will appear. The Pearson VUE Exam may appear outside of the Certification on your active transcript as well. Select **Manage** next to your Certification to view all details and requirements.

| ☆ > Transcript                                                                                               |                                                                                                    |                               |  |  |  |  |  |  |  |
|----------------------------------------------------------------------------------------------------|----------------------------------------------------------------------------------------------------|-------------------------------|--|--|--|--|--|--|--|
| Transcript:                                                                                                  |                                                                                                    |                               |  |  |  |  |  |  |  |
| Courses with an "Inactive" button have expired and are no longer available.                                  |                                                                                                    |                               |  |  |  |  |  |  |  |
| Access Official DAU Transcript     Access Completed Training     Continuous Learning Point (CLP) Information |                                                                                                    |                               |  |  |  |  |  |  |  |
|                                                                                                    |                                                                                                    |                               |  |  |  |  |  |  |  |
| Filter by Training Status Sort by                                                                            | Filter by Training Type                                                                                                | Search by Keyword             |  |  |  |  |  |  |  |
| Active   Date Active                                                                                         | dded                                                                                                    | Search Q                      |  |  |  |  |  |  |  |
| Search Results (1)                                                                                           |                                                                                                    | Hide Certified Certifications |  |  |  |  |  |  |  |
| Certified Counter<br>Due : No Due Date Sta                                                                   | Insider Threat Professional – Fundamentals (CCITI<br>tus : In Progress Expiration Date : None Training Type : Certific | P-F) 2 Manage                 |  |  |  |  |  |  |  |

**Step 3:** In the Pearson VUE Exam section, you will find an Online Class with your Pearson VUE Exam title; select **Launch** next to this requirement.

| CERTIFICATION                                                                                                    |              |         |               |         |          |          |  |
|----------------------------------------------------------------------------------------------------|--------------|---------|---------------|---------|----------|----------|--|
| TITLE                                                                                                    | ТҮРЕ         | CREDITS | STATUS        | OPTIONS | CREDITED | DETAILS  |  |
| Resources (Required Credits: Min = 0.00, Max = 0.00 / Acquired Credits: 0.00)                                                |              |         |               |         |          |          |  |
| DoD Professional Certification and Credentialing<br>Handbook                                                                 | Material     | 0.00    | Not Activated | Request | No       |          |  |
| SPéD & CCITP Candidate Task Aid                                                                                              | Material     | 0.00    | Not Activated | Request | No       |          |  |
| Pearson VUE Exam (Required Credits: Min = 1.00, Max = 1.00 / Acquired Credits: 0.00)                                         |              |         |               |         |          |          |  |
| Certified Counter-Insider Threat Professional –<br>Fundamentals (CCITP-F) Exam                                               | Online Class | 1.00    | Registered    | Launch  | 3        | <b>3</b> |  |
| Optional Section: Request Additional Exam Attempts (Required Credits: Min = 0.00, Max = 1.00 / Acquired Credits: 0.00)       |              |         |               |         |          |          |  |
| Certified Counter Insider Threat Professional –<br>Fundamentals (CCITP-F) Pearson VUE Exam Re-<br>Authorization Request Form | Material     | 0.00    | Not Activated | Request | No       |          |  |

**Please Note:** If the Pearson VUE Exam does not appear on your transcript, please wait 24 hours from your enrollment in the Certification to allow the Exam Authorization to process.

**Step 4:** When the course launches, select **Next** on the first page.

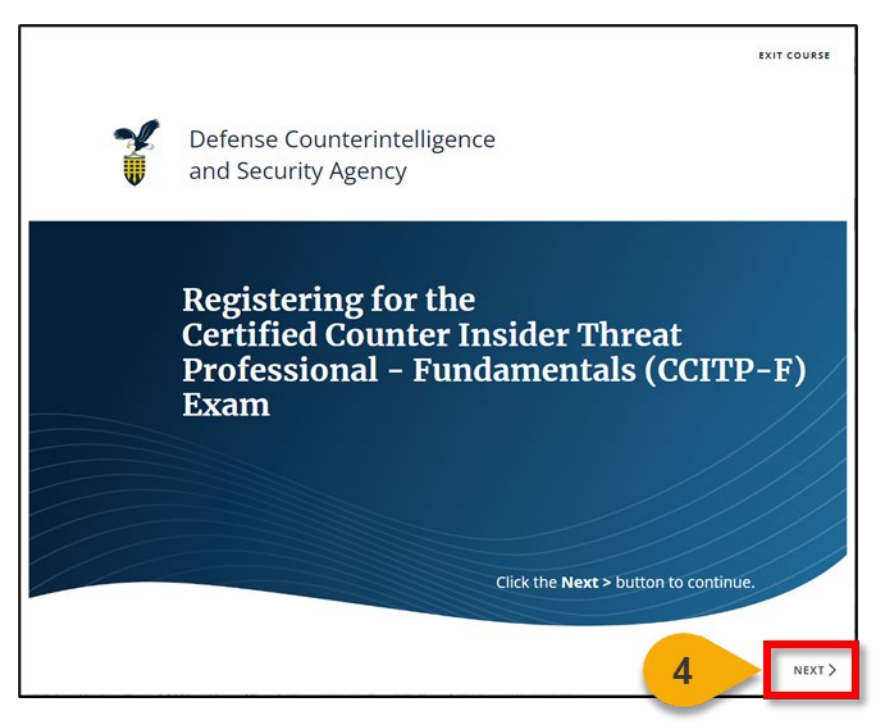
**Step 5:** Please **read all information listed** on the registration information page; within 24 hours, you will receive an email from Pearson VUE with scheduling information.

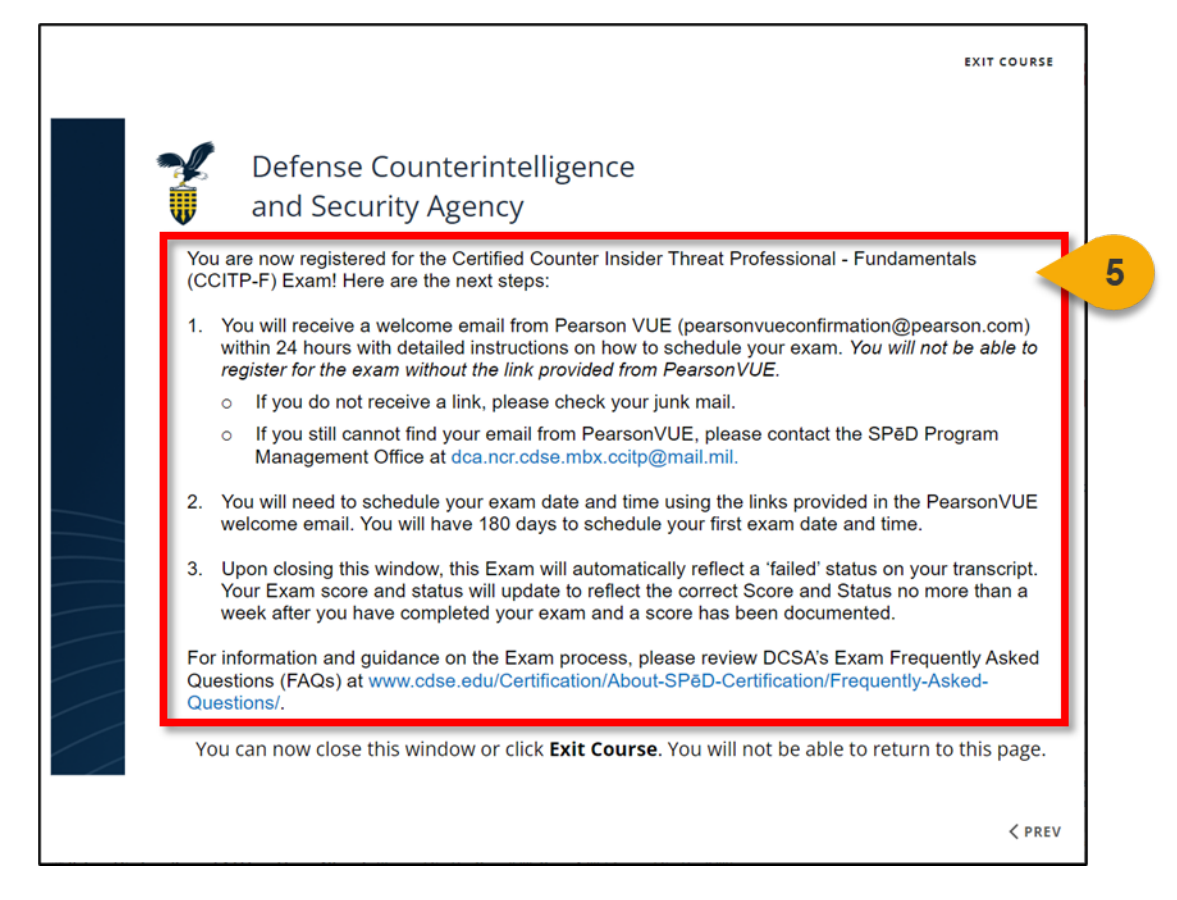

**Step 6:** When you have read all the information, select **Exit Course**; you will be redirected back to your transcript.

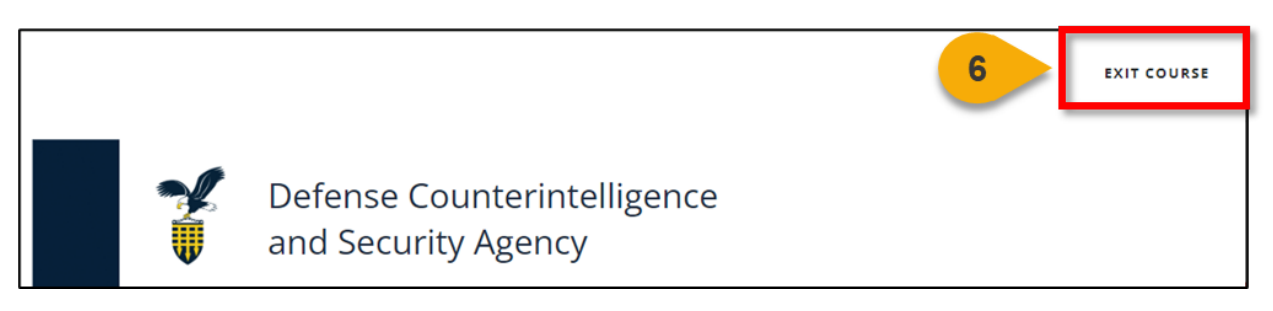

The Pearson VUE requirement will show as **Failed** on your Transcript and within your Certification until you have completed your proctored exam.

When you want to be approved for another CCITP Pearson VUE Exam attempt...

Step 1: Hover over the Learning Tab and select View Your Transcript.

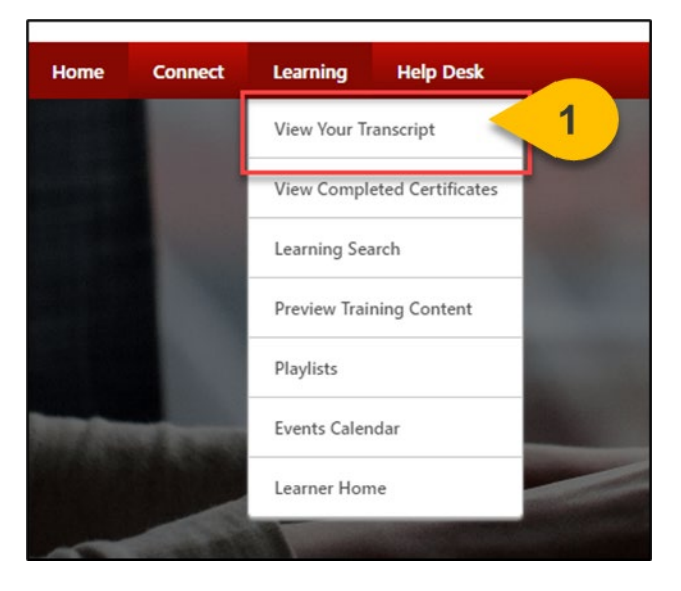

**Step 2:** On your Active Tab, the Certification you are enrolled in will appear. The Pearson VUE Exam may appear outside of the Certification on your active transcript as well. Select **Manage** next to your Certification to view all details and requirements.

| ☆ > > Transcript                                              |                                                                                                    |                                             |
|---------------------------------------------------------------|----------------------------------------------------------------------------------------------------|---------------------------------------------|
| Transcript:                                                   |                                                                                                    |                                             |
| Cours                                                         | es with an "Inactive" button have ex                                                                 | xpired and are no longer available.         |
| Access Official DAU Transcript                                | Access Completed Training                                                                            | Continuous Learning Point (CLP) Information |
| Filter by Training Status Sort by                             | Filter by Training Type                                                                              | Search by Keyword                           |
| Active   Date Added                                           | Certification 💌                                                                                      | Bearch Q                                    |
| Search Results (1)                                            |                                                                                                    | Hide Certified Certifications               |
| Certified Counter Insider<br>Due : No Due Date Status : In Pr | Threat Professional – Fundamentals (CCITP<br>ogress Expiration Date : None Training Type : Certifica | -F) 2 Manage                                |

**Step 3:** Find the section titled **Optional Section: Request Additional Exam Attempts**. Select **Request** next to the Certified Counter Insider Threat Professional – Fundamentals (CCITP-F) Pearson VUE Exam Re-Authorization Request Form.

| ТҮРЕ                           | CREDITS                                                                                                    | STATUS                                                                                                    | OPTIONS                                                                                                    | CREDITED                                                                                                    | DETAILS                                                                                                    |
|--------------------------------|----------------------------------------------------------------------------------------------------|----------------------------------------------------------------------------------------------------|----------------------------------------------------------------------------------------------------|----------------------------------------------------------------------------------------------------|----------------------------------------------------------------------------------------------------|
| ired Credits: 0.00)            |                                                                                                    |                                                                                                    |                                                                                                    |                                                                                                    |                                                                                                    |
| Material                       | 0.00                                                                                                    | Not Activated                                                                                                    | Request                                                                                                    | No                                                                                                    |                                                                                                    |
| Material                       | 0.00                                                                                                    | Not Activated                                                                                                    | Request                                                                                                    | No                                                                                                    |                                                                                                    |
| .00 / Acquired Credits: 0.00)  |                                                                                                    |                                                                                                    |                                                                                                    |                                                                                                    |                                                                                                    |
| Online Class                   | 1.00                                                                                                    | Registered                                                                                                    | Launch                                                                                                    | No                                                                                                    | 2                                                                                                    |
| equired Credits: Min = 0.00, M | 1ax = 1.00 / Acquired Cred                                                                                                    | its: 0.00)                                                                                                    |                                                                                                    |                                                                                                    |                                                                                                    |
| Material                       | 0.00                                                                                                    | Not Activated                                                                                                    | Request                                                                                                    | 3                                                                                                    |                                                                                                    |
|                                | TYPE<br>sired Credits: 0.00)<br>Material<br>Material<br>00 / Acquired Credits: 0.00)<br>Online Class<br>equired Credits: Min = 0.00, N<br>Material | TYPE     CREDITS       sired Credits: 0.00)     0.00       Material     0.00       Material     0.00       00 / Acquired Credits: 0.00)     0       Online Class     1.00       equired Credits: Min = 0.00, Max = 1.00 / Acquired Cred       Material     0.00 | TYPE     CREDITS     STATUS       aired Credits: 0.00)     Not Activated       Material     0.00     Not Activated       .00 / Acquired Credits: 0.00)     Online Class     1.00     Registered       equired Credits: Min = 0.00, Max = 1.00 / Acquired Credits: 0.00)     Material     0.00     Not Activated | TYPE     CREDITS     STATUS     OPTIONS       sired Credits: 0.00)     Material     0.00     Not Activated     Request       Material     0.00     Not Activated     Request       .00 / Acquired Credits: 0.00)     Online Class     1.00     Registered     Launch       equired Credits: Min = 0.00, Max = 1.00 / Acquired Credits: 0.00)     Not Activated     Request     Request | TYPE     CREDITS     STATUS     OPTIONS     CREDITED       aired Credits: 0.00)     Material     0.00     Not Activated     Request     No       Material     0.00     Not Activated     Request     No       .00 / Acquired Credits: 0.00)     .00     Not Activated     Request     No       Online Class     1.00     Registered     Launch     No       equired Credits: Min = 0.00, Max = 1.00 / Acquired Credits: 0.00)     .00     Not Activated     Request     3 |

**Step 4:** A new window will appear. Select **Request** again at the bottom of the window and wait for the page to reload.

|                            |                                                                                                    | × |
|----------------------------|----------------------------------------------------------------------------------------------------|---|
| Certified Co<br>Pearson VU | unter Insider Threat Professional – Fundamentals (CCITP-F)<br>E Exam Re-Authorization Request Form |   |
| CCITP Materials   Defense  | Counterintelligence and Security Agency (DCSA)   0 Hours 0 Minutes                                 |   |
| Details                    |                                                                                                    | _ |
| Description:               |                                                                                                    |   |
| Price:                     | \$0.00                                                                                             |   |
| Available Languages:       | English (US)                                                                                       |   |
|                            | 4 Request Close                                                                                    |   |

**Step 5:** Select **Launch** next to the Certified Counter Insider Threat Professional – Fundamentals (CCITP-F) Pearson VUE Exam Re-Authorization Request Form.

| CERTIFICATION                                                                                                    |                        |                           |                  |         |          |          |
|----------------------------------------------------------------------------------------------------|------------------------|---------------------------|------------------|---------|----------|----------|
| TITLE                                                                                                    | ТҮРЕ                   | CREDITS                   | STATUS           | OPTIONS | CREDITED | DETAILS  |
| Resources (Required Credits: Min = 0.00, Max = 0.00 / Acquired Credits: Min = 0.00, Max = 0.00 / Acquired Credits: Min = 0.00, Max = 0.00, Max = 0.00 / Acquired Credits: Min = 0.00, Max = 0.00, Max = 0.00 / Acquired Credits: Min = 0.00, Max = 0.00, Max = 0.00, | ired Credits: 0.00)    |                           |                  |         |          |          |
| DoD Professional Certification and Credentialing<br>Handbook                                                                                                    | Material               | 0.00                      | Not Activated    | Request | No       |          |
| SPēD & CCITP Candidate Task Aid                                                                                                    | Material               | 0.00                      | Not Activated    | Request | No       |          |
| Pearson VUE Exam (Required Credits: Min = 1.00, Max = 1                                                                                                    | 00 / Acquired Credits: | 0.00)                     |                  |         |          |          |
| Certified Counter-Insider Threat Professional –<br>Fundamentals (CCITP-F) Exam                                                                                                    | Online Class           | 1.00                      | Registered       | Launch  | No       | <b>B</b> |
| Optional Section: Request Additional Exam Attempts (R                                                                                                    | equired Credits: Min = | 0.00, Max = 1.00 / Acquir | ed Credits: 0 CT |         |          |          |
| Certified Counter Insider Threat Professional –<br>Fundamentals (CCITP-F) Pearson VUE Exam Re-<br>Authorization Request Form                                                                                                    | Material               | 0.00                      | R 5              | Launch  | No       | <b>B</b> |

**Step 6:** The form will load in a new window. Complete the Pearson VUE Exam Re-Authorization form by confirming that all **personal information** listed is correct.

| First Name *   Last Name *   Email *   Organization *   Select   Select   Please Note: For scheduling purposes, the state field on this form must only   State: *   please Note: For scheduling purposes, the state field on this form must only   State: *   please Note: For scheduling purposes, the state field on this form must only   State: *   please list NA for international testing loce ons.   Zip Code: *   please list NA for international testing loce ons.   Country: *   Select   US. Ternitories are listed in droptown.                                                                                                    | First Name t                                  |                                    |              |
|----------------------------------------------------------------------------------------------------|-----------------------------------------------|------------------------------------|--------------|
| Last Name *   Email *   Organization *   Select   Select   Please Note: For scheduling purposes, the state field on this form must only   State: *   please Note: For scheduling purposes, the state field on this form must only   State: *   please Note: For scheduling purposes, the state field on this form must only   State: *   please list NA for international testing loce   ors.   Zip Code: *   please list NA for international testing loce   ors.   Select   US. Ternitories are listed in droptown.                                                                                                    | First Name *                                  | 6                                  |              |
| Last Name •   Email •   Fmail •   Organization •   Organization Designation •   Select   Select •   Please Note: For scheduling pur poses, the state field on this form must only   State: *   please Note: For scheduling pur poses, the state field on this form must only   State: *   please list NA for international testing loce   ors.   Country: •   Select   US. Territories are listed in droptown.                                                                                                    |                                               |                                    |              |
| Email *   Organization *   Organization Designation *   Select   Select   Please Note: For scheduling purposes, the state field on this form must only   State: *   please Note: For scheduling purposes, the state field on this form must only   State: *   please list NA for international testing loce   ors.   Country: *   Select   US. Ternitories are listed in droptown.                                                                                                    | Last Name *                                   |                                    |              |
| Email *   Organization *   Organization Designation *   Select   Select   Please Note: For scheduling purposes, the state field on this form must only   State: *   please list NA for international testing loce   ors.   Zip Code: *   please list NA for international testing loce   ors.   Select   U.S. Ternitories are listed in droptown.                                                                                                    |                                               |                                    |              |
| Email *   Organization *   Organization Designation *   Select   Select   Please Note: For scheduling purposes, the state field on this form must only   State: *   please list NA for international testing loca   please list NA for international testing loca   ors.   Zip Code: *   please list NA for international testing loca   ors.   Select   US. Ternitories are listed in dropdown.                                                                                                    |                                               |                                    |              |
| Organization *   Organization Designation *   Select   City *   City *   Please Note: For scheduling pup poses, the state field on this form must only   State: *   please list NA for international testing loca   please list NA for international testing loca   ors.   Country: *   Select   US. Ternitories are listed in dropdown.                                                                                                    | Email *                                       |                                    |              |
| Organization *   Organization Designation *   Select   City *   City *   Please Note: For scheduling pup poses, the state field on this form must only   State: *   please list NA for international testing loca   please list NA for international testing loca   ors.   Zip Code: *   please list NA for international testing loca   ors.   Select   US. Ternitories are listed in dropdown.                                                                                                    |                                               |                                    |              |
| Organization Designation *   Select   City *   City *   Please Note: For scheduling pup poses, the state field on this form must only   State: *   please list NA for international testing loca   please list NA for international testing loca   ors.   Country: *   Select   US. Ternitories are listed in dropdown.                                                                                                    | Organization *                                |                                    |              |
| Organization Designation *   Select   City *   Clease Note: For scheduling pur poses, the state field on this form must only   State: *   please list NA for international testing locations.   Zip Code: *   please list NA for international testing locations.   Country: *   Select   US. Territories are listed in dropdown.                                                                                                    |                                               |                                    | ×            |
| Select <ul> <li>City •</li> <li>City •</li> <li>Please Note: For scheduling pu poses, the state field on this form must only</li> </ul> State: • <ul> <li>please list NA for international testing loca ons.</li> </ul> Zip Code: • <ul> <li>please list NA for international testing loca ons.</li> </ul> Select <ul> <li>U.S. Ternitories are listed in dropdown.</li> </ul>                                                                                                    | Organization Decignation t                    |                                    |              |
| Select       •         City •       •         Please Note: For scheduling pu poses, the state field on this form must only         State: •       •         please list NA for international testing loca ons.         Zip Code: •       •         please list NA for international testing loca ons.         Country: •       Select         Us. Territories are listed in dropdown.                                                                                                    | Organization Designation *                    |                                    |              |
| City •  City • | Select                                        | -                                  |              |
| Please Note: For scheduling purposes, the state field on this form must only         State: *         please list NA for international testing loca ons.         Zip Code: *         please list NA for international testing loca ons.         Country: *         Select         U.S. Territories are listed in dropdown.                                                                                                    | City *                                        |                                    |              |
| Please Note: For scheduling pu poses, the state field on this form must only State: * please list NA for international testing loca ons. Zip Code: * please list NA for international testing loca ons. Country: * Select U.S. Territories are listed in dropdown.                                                                                                    |                                               |                                    |              |
| State: *       please list NA for international testing loca ons.       Zip Code: *       please list NA for international testing loca ons.       Country: *       Select       U.S. Territories are listed in dropdown.                                                                                                    | Please Note: For scheduling pu                | poses, the state field on this for | m must only  |
| State: *  please list NA for international testing loca ons.  Zip Code: *  please list NA for international testing loca ons.  Country: *  Select U.S. Territories are listed in dropdown.                                                                                                    | Flease Note. For scheddling pu                | poses, the state held on this for  | in must only |
| please list NA for international testing local ons. Zip Code: * please list NA for international testing local ons. Country: * Select U.S. Territories are listed in dropdown.                                                                                                    | State: *                                      |                                    |              |
| please list NA for international testing local ons.  Zip Code:   please list NA for international testing local ons.  Country:   Select U.S. Territories are listed in dropdown.                                                                                                    |                                               |                                    |              |
| Zip Code: * please list NA for international testing locations. Country: * Select U.S. Territories are listed in dropdown.                                                                                                    | please list NA for international testing loca | ons.                               |              |
| please list NA for international testing loca ons. Country: * Select U.S. Territories are listed in dropdown.                                                                                                    | Zip Code: *                                   |                                    |              |
| please list NA for international testing loca ons. Country: * Select U.S. Territories are listed in dropdown.                                                                                                    |                                               |                                    |              |
| Country: * Select U.S. Territories are listed in dropdown.                                                                                                    | please list NA for international testing loca | ons.                               |              |
| Select  U.S. Territories are listed in dropdown.                                                                                                    | Country: *                                    |                                    |              |
| U.S. Territories are listed in dropdown.                                                                                                    | Select                                        | -                                  |              |
|                                                                                                    | U.S. Territories are listed in dropdown.      |                                    |              |

**Step 7:** Once you have confirmed all personal information is correct, you may select any **Approved Reasonable Accommodations** from the drop-down. Please select all that apply; however, any reasonable accommodation supporting documentation must be approved by the Program Management Office.

| Sel | ect options 🔻 🧹 7                                 |
|-----|---------------------------------------------------|
|     | Select All                                        |
|     | ) N/A                                             |
|     | Extra Time - 1/2 Exam Time   ET12ET               |
|     | Extra Time - 30 Minutes   ET30MN                  |
|     | Extra Time - Double Time   ETDBTM                 |
|     | Glucose Testing Supplies   GSMTR                  |
|     | Separate Room   SEPRMM                            |
|     | Separate Room & Reader   SRREAD                   |
|     | Separate Room & Recorder   SRRECR                 |
|     | Separate Room & Sign Language Interpreter   SRSGN |

**Step 8:** Once you have confirmed all personal information is correct, select the **Pearson VUE Exam** you are pursuing by checking the box.

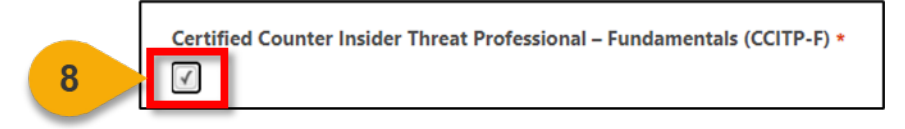

**Step 9:** Choose **Select a file** or use the drag and drop box to upload your **CCITP Eligibility Memorandum**.

Step 10: Once all form fields are complete, select Submit For Approval.

| CCITP Eligibility Mem                | orandum *                                 |                     |
|--------------------------------------|-------------------------------------------|---------------------|
| 9<br>uplead your CCITP Eligibility M | Drag and drop files here or Select a file |                     |
|                                      | 10                                        | Submit For Approval |

When you want to provide proof of your Renewal Period requirements...

**Please Note:** You must complete this process even if you earned your Renewal by earning another CCITP Certification or Credential.

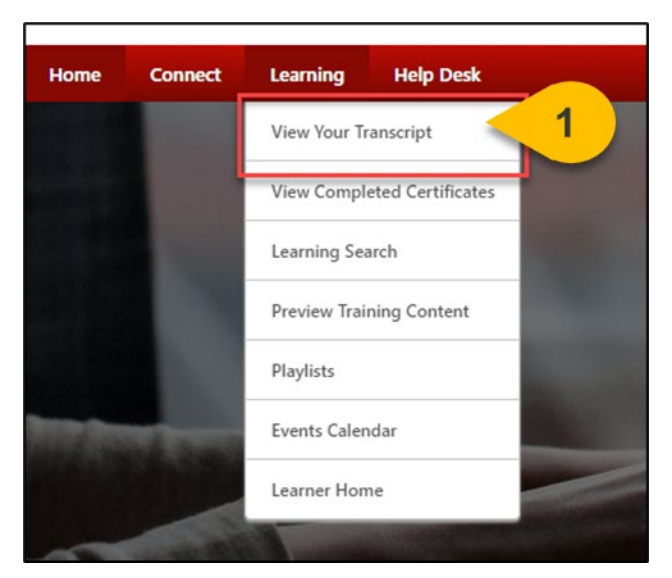

Step 1: Hover over the Learning Tab and select View Your Transcript.

**Step 2:** On your Active Tab, the Certification you are enrolled in will appear. Some Certification requirements may also appear on your active transcript, depending on their status. Select **Manage** next to your Certification to view all details and requirements.

| Transcript:                                     |                   |                                                                               |                                                                                                    |                                           | 1                        |
|-------------------------------------------------|-------------------|-------------------------------------------------------------------------------|----------------------------------------------------------------------------------------------------|-------------------------------------------|--------------------------|
|                                                 | Cor               | rses with an "Inactive" button have e<br>elect the "Retired/Replaced Courses" | expired and are no longer av<br>I link below for additional de                                                                                                    | vailable.<br>etails.                      |                          |
| Access Official DAU                             | Transcript        | Access Completed Training                                                     |                                                                                                    | Drop Course Guidance                      |                          |
| <ul> <li>HELP Printing Certification</li> </ul> | cate              | <ul> <li>Continuous Learning Point (CLP) Infor</li> </ul>                     | mation                                                                                                    | <ul> <li>Netred/Replaced Court</li> </ul> | 965                      |
| Filter by Training St                           | stus Sort by      | Filter by Training Type                                                       |                                                                                                    | Search by Keyword                         |                          |
| Active                                          | Due Date          | All Types 💌                                                                   |                                                                                                    | Search                                    | Q                        |
| Search Results (27)                             |                   |                                                                               |                                                                                                    | 1 Hide                                    | Certified Certifications |
| Certi                                           | ied Counter Insid | er Threat Professional – Fundamentals (CCIT                                   | (P-F)                                                                                                    | 2                                         | inage 👻                  |
|                                                 |                   |                                                                               | A REAL PROPERTY AND A REAL PROPERTY AND A REAL |                                           |                          |

**Step 3:** Within the Certification, you will find a new section titled Certification Renewal Package. Select **Request** next to the CCITP Certification Renewal Package (CRP) Curriculum.

If you have already completed this action in a previous Renewal Period, you may see the option to 'ReRequest' this Curriculum instead.

| CERTIFICATION                                                       |                                              |                        |               |         |          |         |
|---------------------------------------------------------------------|----------------------------------------------|------------------------|---------------|---------|----------|---------|
| TITLE                                                               | TYPE                                         | CREDITS                | STATUS        | OPTIONS | CREDITED | DETAILS |
| Resources (Required Credits: Min = 0.00, Max = 0.00 / Acquired Cred | fits: 0.00)                                  |                        |               |         |          |         |
| SPéD & CCITP Candidate Task Aid                                     | Material                                     | 0.00                   | Not Activated | Request |          |         |
| Certification Renewal Package (CRP) (Required Credits: Min = 1.00   | 0, Max = 2.00 / Acquired Credits: 0.00)      |                        |               |         |          |         |
| CCITP Certification Renewal Package (CRP)                           | Curriculum                                   | 1.00                   | Not Activated | Request | 3        |         |
| Optional Section: Request an Exam to Become Re-Certified (          | Required Credits: Min = 0.00, Max = 1.00 / A | cquired Credits: 0.00) |               |         |          |         |
|                                                                     |                                              |                        |               |         |          |         |

**Step 4:** A new window will appear. Select **Launch** at the bottom of the window and wait for the page to reload.

| Price: Total Price \$0.00                                      | well as any outer ceruitation of | // Ureuennai | HCIU.        |
|----------------------------------------------------------------|----------------------------------|--------------|--------------|
| ATRRS Flag: No                                                 |                                  |              |              |
| Patch Test Radio<br>Button: This text is bold                  |                                  |              |              |
| Patch Test<br>Checkbox: <sup>No</sup>                          |                                  |              |              |
| Available<br>Languages: English (US)                           |                                  |              |              |
| Curriculum                                                     |                                  |              |              |
| litle                                                          | Туре                             | Price        | Payment Term |
| Certification Maintenance Renewal Process (All are required)   | Section                          |              |              |
| Professional Development Unit Category Fact Sheet              | SPED Program Materials           | \$.00        | N/A          |
| Professional Development Unit (PDU) Uploads (All are required) | Section                          |              |              |
| CCITP Professional Development Unit (PDU) Upload Form          | CCITP Materials                  | \$.00        | N/A          |
| Cartification Renewal Form (CRE) (All are required)            | Section                          |              |              |
| S Certification Kenewai Form (CKF) (All are required)          |                                  |              | <b>N</b> //A |

**Step 5:** The CCITP Certification Renewal Package (CRP) curriculum will load. Open the first section titled **Certification Maintenance Renewal Process** by selecting **View Details**.

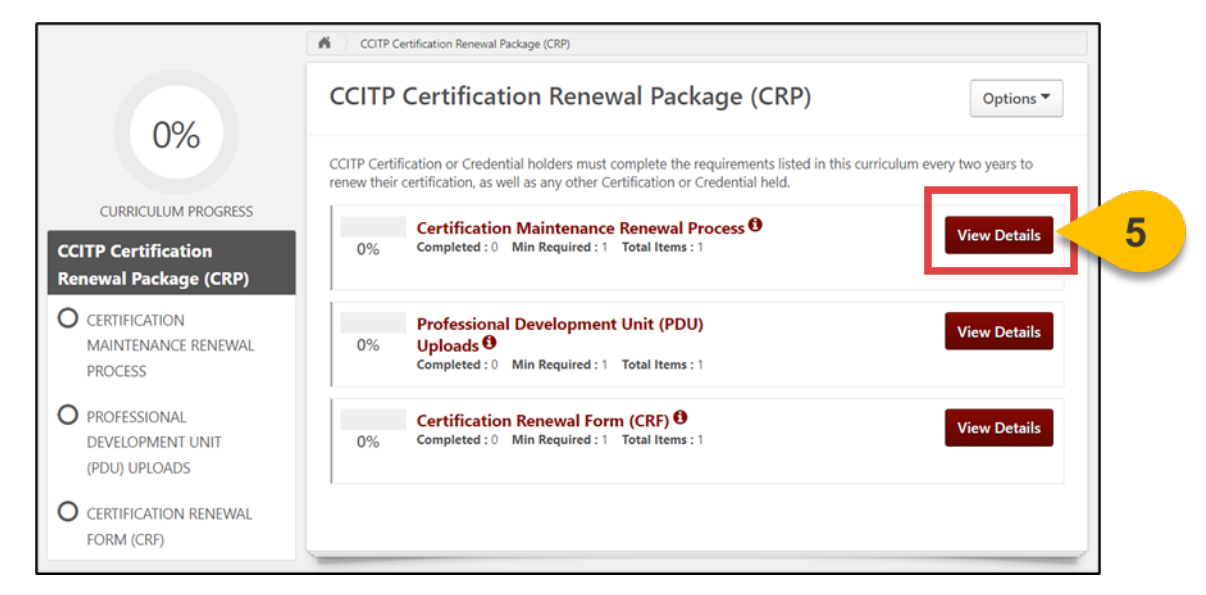

Step 6: Then, select Launch next to the Professional Development Unit Category Fact Sheet.

|                                                     | CCITP Certification Renewal Package (CRP)      |
|-----------------------------------------------------|------------------------------------------------|
| 0%                                                  | CCITP Certification Renewal Package (CRP)      |
| CURRICULUM PROGRESS                                 | O% Completed: 0 Min Required: 1 Total Items: 1 |
| SPeD and APC Certification<br>Renewal Package (CRP) | Professional Development Unit Category Fact Sh |
| O CERTIFICATION<br>MAINTENANCE RENEWAL<br>PROCESS   |                                                |
| O PROFESSIONAL<br>DEVELOPMENT UNIT<br>(PDU) UPLOADS |                                                |
| O CERTIFICATION RENEWAL<br>FORM (CRF)               |                                                |

#### Submit a CCITP Professional Development Unit (PDU) Form (Cont. 3)

**Step 7:** The content will load in the viewing screen. Once you have read about all Professional Development Unit activities, select **Mark Complete** to move to the next section.

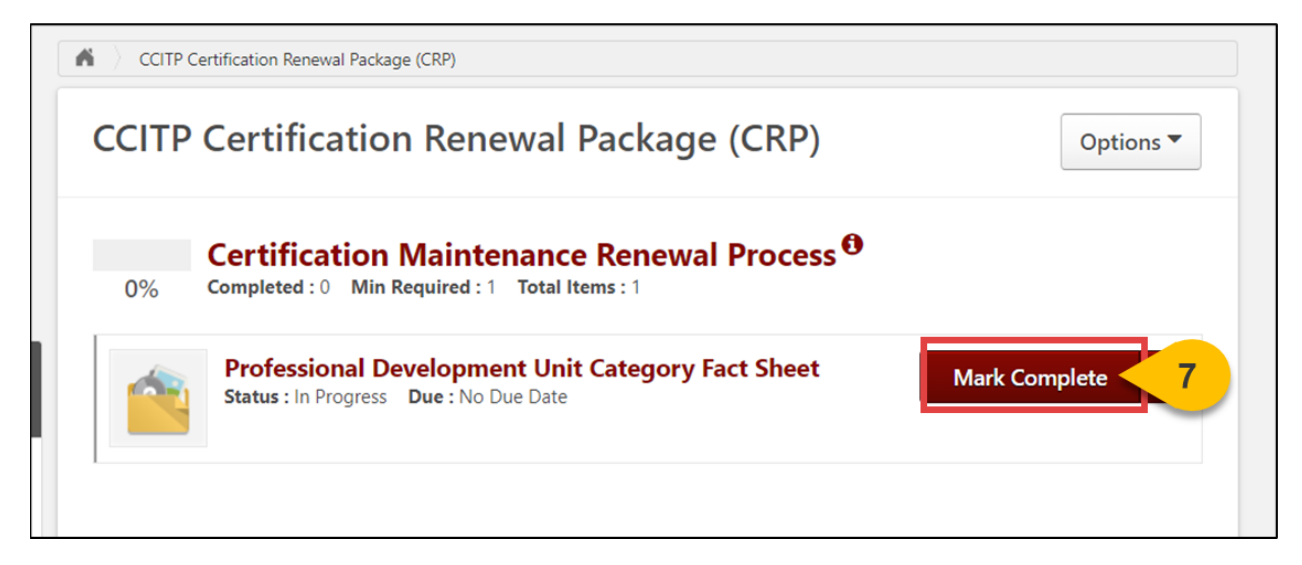

Step 8: Open the PDU Uploads section by selecting the title.

|                                                     | CCITP Certification Renewal Package (CRP)                                                                                   |
|-----------------------------------------------------|----------------------------------------------------------------------------------------------------|
| 2/10/                                               | CCITP Certification Renewal Package (CRP)                                                                                   |
| CURRICULUM PROGRESS                                 | Certification Maintenance Renewal Process           100%         Completed:1           Min Required:1         Total Items:1 |
| CCITP Certification<br>Renewal Package (CRP)        | Professional Development Unit Category Fact Sheet Launch   Launch                                                           |
| CERTIFICATION<br>MAINTENANCE RENEWAL<br>PROCESS     |                                                                                                    |
| O PROFESSIONAL<br>DEVELOPMENT UNIT<br>(PDU) UPLOADS | 8                                                                                                    |
| O CERTIFICATION RENEWAL<br>FORM (CRF)               |                                                                                                    |

Step 9: Select Launch to access the form.

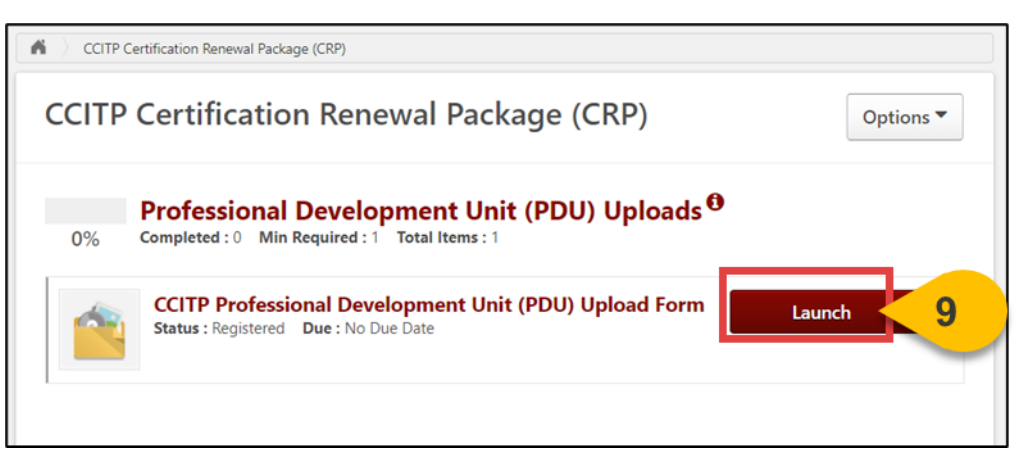

**Step 10:** When the form loads in a new window, ensure all personal information is correct. Then, type the **title of the Certification, Credential, Course, or Training** that awarded the PDUs in the first text box.

| Last Name *                                                                    |                                     |                          |     |   |
|--------------------------------------------------------------------------------|-------------------------------------|--------------------------|-----|---|
|                                                                                |                                     |                          |     |   |
| Email *                                                                        |                                     |                          |     |   |
|                                                                                |                                     |                          |     |   |
| Organization *                                                                 |                                     |                          |     |   |
|                                                                                |                                     |                          |     | × |
|                                                                                |                                     |                          |     |   |
| Organization [                                                                 | Designation *                       |                          |     |   |
| Organization I                                                                 | Designation *                       | •                        |     |   |
| Organization I                                                                 | Designation *                       | •<br>, or Training Title | e * |   |
| Organization I                                                                 | Designation *                       | , or Training Title      | e * |   |
| Organization I<br>Certification, O<br>Category of Pl                           | Designation *<br>Credential, Course | , or Training Title      | e * |   |
| Organization I<br>Certification, C<br>Category of PI<br>Select                 | Designation *<br>Credential, Course | , or Training Title      | e * |   |
| Organization I<br>Certification, C<br>Category of PI<br>Select<br>PDUs Earned: | Designation *                       | , or Training Title      | e * |   |
| Organization I<br>Certification, C<br>Category of PI<br>Select<br>PDUs Earned: | Designation *                       | , or Training Title      | e * |   |

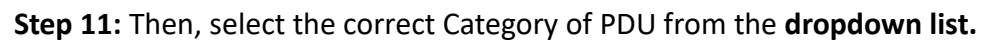

| Category of PDU: * |                                                                                   |  |
|--------------------|-----------------------------------------------------------------------------------|--|
| Sel                | ect 🔻                                                                             |  |
| ~                  | Select                                                                            |  |
|                    | Category 1a: Obtain CCITP-A                                                       |  |
|                    | Category 1b: Obtain new security-related certification                            |  |
|                    | Category 2a: Security related e-Learning training courses                         |  |
|                    | Category 2b: Security related instructor-led or virtually-led training course     |  |
|                    | Category 2c: Security related Higher Education                                    |  |
|                    | Category 3a. Non-security related e-Learning training courses                     |  |
|                    | Category 3b: Non-security related instructor-led or virtually-led training course |  |
|                    | Category 3c: Non-security related Higher Education                                |  |
|                    | Category 4a: Security Conference - Participant                                    |  |
|                    | Category 4b: Security Conference – Presenter                                      |  |
|                    | Category 5a: SPēD PMO Projects                                                    |  |

**Step 12:** Enter the **number of PDUs** you received in the numerical text box.

| DUS Earned: *                                                                                                    |
|----------------------------------------------------------------------------------------------------|
|                                                                                                    |
| Proof of Professional Development Unit(s) *                                                                               |
| Drag and drop files here or Select a file                                                                                 |
| te-launch and submit this form as many times as needed to reach the correct number of PDUs needed for your CCITP renewal. |
| Cancel Submit                                                                                                    |

Step 13: Select the PDU completion date from the calendar or type the date into the date field.

| DU Completion Date: * | 13<br>elopment Unit(s) *                  |
|-----------------------|-------------------------------------------|
|                       | Drag and drop files here or Select a file |
|                       |                                           |

**Step 14:** Use the **drag and drop box** to upload a completion certificate or other documentation to this form as proof of your Professional Development Units (PDU).

| Professional Development Unit Completion Proof * |                                          |  |
|--------------------------------------------------|------------------------------------------|--|
|                                                  | Drag and drop files here o Select a file |  |
| PDF, JPEG, JPG, and PNG accepted.                |                                          |  |

Step 15: Once all form fields are complete, select Submit.

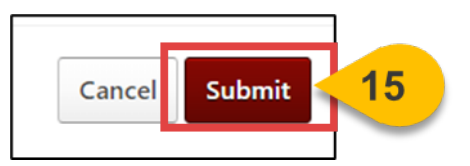

**Step 16:** Repeat this process to provide proof of any additional Professional Development Units by navigating back to the Curriculum and selecting **Launch** from the dropdown menu as many times as needed.

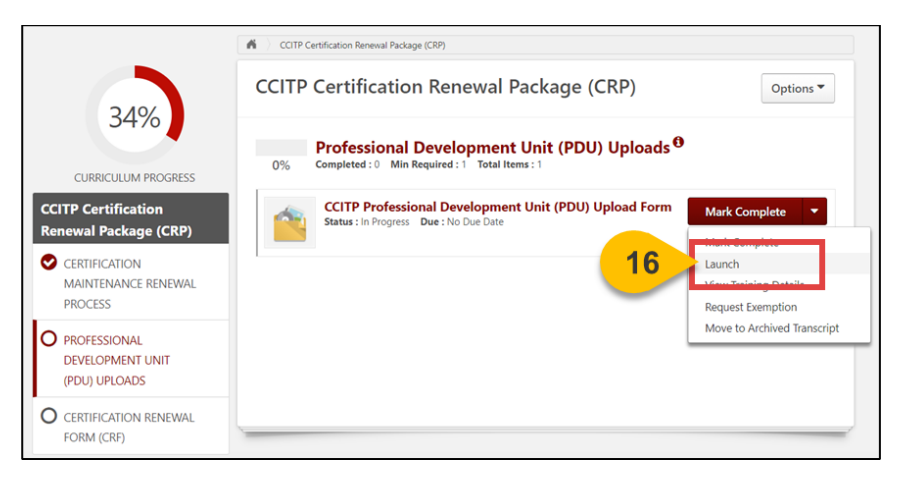

**Step 17:** Once you have uploaded proof of either 100 or 75 required PDUs, complete this requirement by selecting **Mark Complete** from the dropdown menu.

| CCITP Certification Renewal Package (CRP)                                                                                                    | Options <b>▼</b> |
|----------------------------------------------------------------------------------------------------|------------------|
| 0%       Professional Development Unit (PDU) Uploads <sup>(1)</sup> 0%       Completed : 0 Min Required : 1 Total Items : 1         CCITP Professional Development Unit (PDU) Uplo         Status : In Progress Due : No Due Date | Complete         |
|                                                                                                    |                  |

**Please Note:** Submitted forms cannot be edited further. If you have submitted incorrect information to this Professional Development Unit (PDU) form, please submit an additional form with the correct information.

# View Your Submitted CCITP PDUs

When you want to see how many CCITP PDUs you've submitted...

Step 1: Hover over the Reports tab and select Custom and Shared Reports.

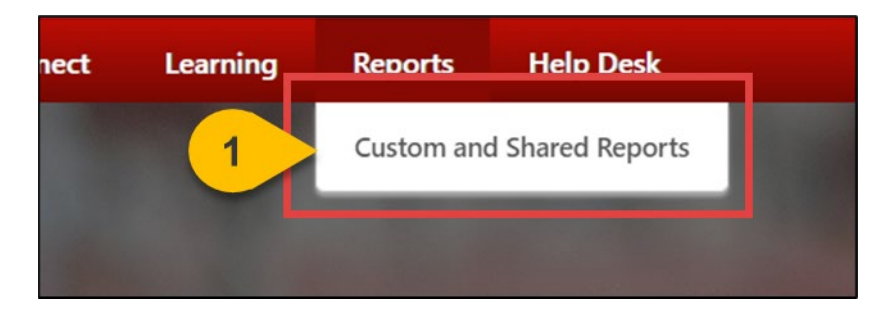

Step 2: On the Reports page, select Shared with Me.

| Custom and Shared Reports<br>My Reports |                      |  |  |
|-----------------------------------------|----------------------|--|--|
| Quick Filters                           | 🔍 Search All Reports |  |  |
| 🛃 My Reports                            | NAME 🕇               |  |  |
| Shared With Me                          |                      |  |  |

Step 3: Locate the report titled CCITP Professional Development Unit (PDU) Tracking Form and select the title.

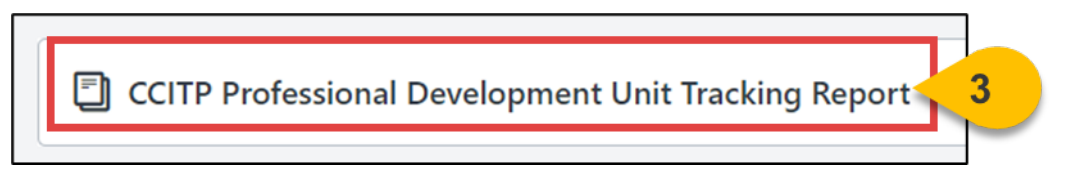

**Please Note:** You will not have access to this report if your Certification or Credential is expired. Follow the steps for Re-Enrolling in an Expired Certification or Credential to earn your Certified status back. **Step 4:** A chart and report will load with all the PDU form information you have submitted. Use the **PDU Completion Date filter** to alter the results displayed by the desired timeframe.

| CCI<br>This repo<br>Report ID | CCITP Professional Development Unit Tracking Report<br>This report should be used to look at a specific candidate's CCITP Professional Development Hours. Use the date filters to determine which PDUs should be included in the report.<br>Report ID: 7187 |                                                            |  |
|-------------------------------|----------------------------------------------------------------------------------------------------|------------------------------------------------------------|--|
| ✓ Filte                       | rs                                                                                                    |                                                            |  |
|                               |                                                                                                    | User First Name is equal to  (default value)               |  |
|                               | AND                                                                                                    | User Last Name is equal to  (default value)                |  |
| AND                           |                                                                                                    | Organization is one of Table Select Org Units 0 selected.  |  |
|                               | PDU Co                                                                                                    | mpletion Date: (ID: 106) is on or after 🔹 [default value]* |  |

**Step 5:** If you have subordinates and can see their PDU uploads, enter your **First and Last Name** in the filters provided to remove their results.

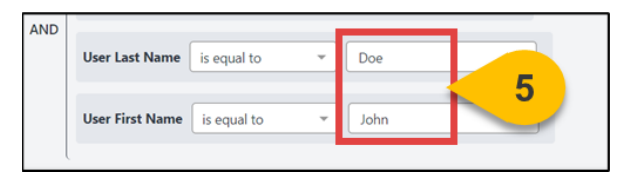

Step 6: Then, select Refresh in the top right corner.

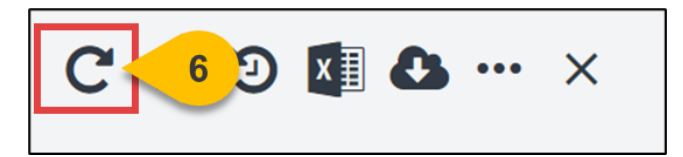

**Step 7:** The report results will update. If your data does not appear, select the **ellipsis icon** and select **Reset Filters** to refresh the page again.

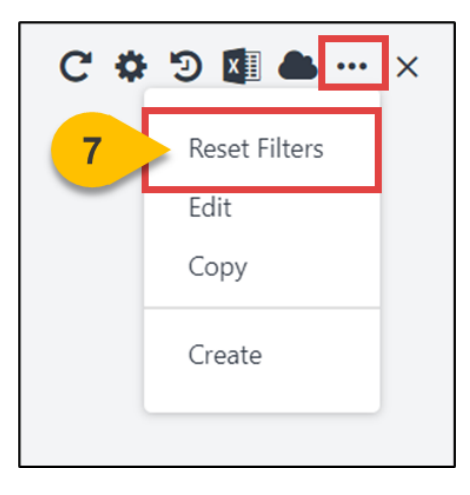

Step 8: Select the excel icon to download this report your device.

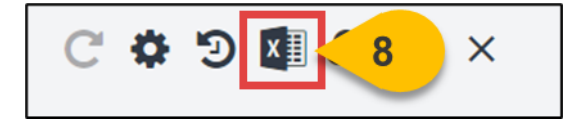

## Submit a CCITP Certification Renewal Form

When you want to complete the Certification Renewal Package (CRP) for your Certifications or Credentials...

**Please Note:** You must complete this process even if you earned your Renewal by earning another CCITP Certification or Credential.

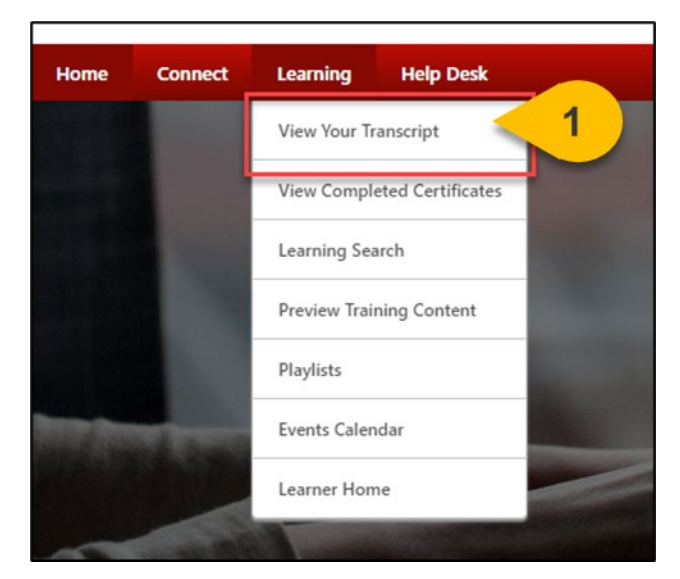

Step 1: Hover over the Learning Tab and select View Your Transcript.

**Step 2:** On your Active Tab, the Certification you are enrolled in will appear. Some Certification requirements may also appear on your active transcript, depending on their status. Select **Manage** next to your Certification to view all details and requirements.

| Transcript:                                               |                                                                                                    |                                           |
|-----------------------------------------------------------|----------------------------------------------------------------------------------------------------|-------------------------------------------|
| Cou<br>S                                                  | irses with an "Inactive" button have expired and are ne<br>elect the "Retired/Replaced Courses" link below for a                        | o longer available.<br>Iditional details. |
| Access Official DAU Transcript                            | Access Completed Training                                                                                                    | Drop Course Guidance                      |
| HELP Printing Certificate                                 | Continuous Learning Point (CLP) Information                                                                                             | Retired/Replaced Courses                  |
| Filter by Training Status Sort by                         | Filter by Training Type                                                                                                    | Search by Keyword                         |
| Active   Due Date                                         | All Types 🔻                                                                                                    | Search Q                                  |
| Search Results (27)                                       |                                                                                                    | Hide Certified Certifications             |
| Certified Counter Insid<br>Due : 1/6/2027 Status : Certif | er Threat Professional – Fundamentals (CCITP-F)<br>ied (Renewal In Progress) Expiration Date : 1/6/2027 Training Type : Certification 1 | Training Statu, 2 Manage 🔹                |

**Step 3:** Within the Certification, find the CCITP Certification Renewal Package Curriculum and select **Open Curriculum**.

| CERTIFICATION                                           |                                   |                             |                    |                 |                                                                                                    |           |
|---------------------------------------------------------|-----------------------------------|-----------------------------|--------------------|-----------------|----------------------------------------------------------------------------------------------------|-----------|
| TITLE                                                   | ТҮРЕ                              | CREDITS                     | STATUS             | OPTIONS         | CREDITED                                                                                                    | DETAILS   |
| Resources (Required Credits: Min = 0.00, Max = 0.00 / A | cquired Credits: 0.00)            |                             |                    |                 |                                                                                                    |           |
| SPēD & CCITP Candidate Task Aid                         | Material                          | 0.00                        | Not Activated      | Request         | No                                                                                                    |           |
| Certification Renewal Package (CRP) (Required Credits)  | : Min = 1.00, Max = 2.00 / Acqui  | red Credits: 0.00)          |                    |                 |                                                                                                    |           |
| CCITP Certification Renewal Package (CRP)               | Curriculum                        | 1.00                        | In Progress        | Open Curriculum | 3                                                                                                    | <b>\$</b> |
| Optional Section: Request an Exam to Become Re          | -Certified (Required Credits: Min | = 0.00, Max = 1.00 / Acquir | red Credits: 0.00) |                 |                                                                                                    |           |
|                                                         |                                   |                             |                    |                 | and the second second s |           |

**Step 4:** When the Curriculum loads, ensure both the Certification Maintenance Renewal Process section and the PDU Uploads sections are Marked Complete. Then, open the **Certification Renewal Form section** by selecting the **title.** 

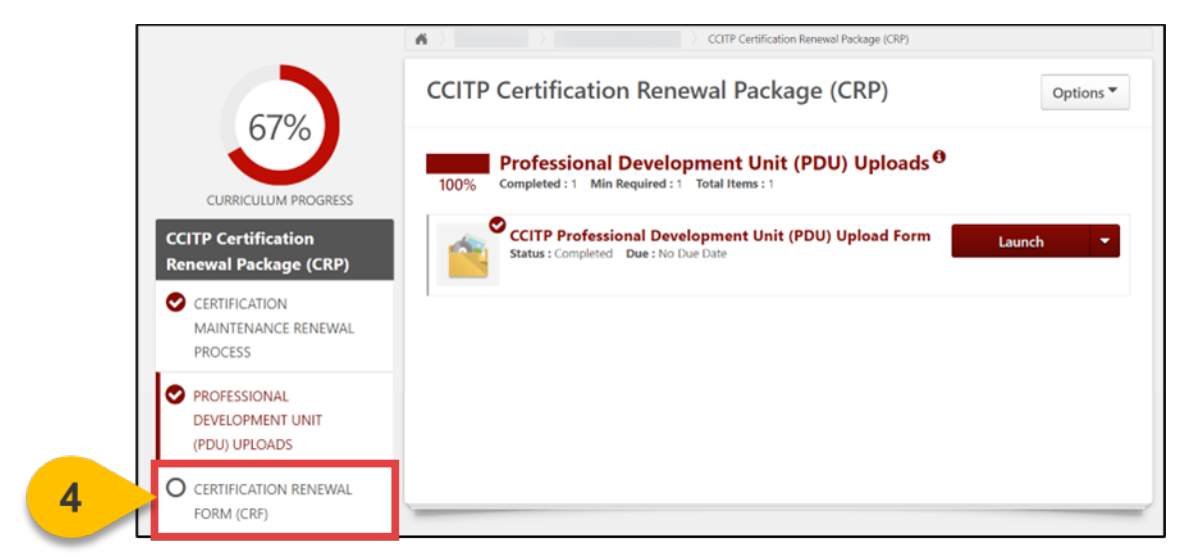

**Step 5**: Select **Launch** next to the Certification Renewal Form (CRF) to complete the final steps in the renewal process.

| CCITP | Certification Renewal Package (CRP)                                             | Options 🔻 |
|-------|---------------------------------------------------------------------------------|-----------|
| 0%    | Completed : 0 Min Required : 1 Total Items : 1                                  |           |
|       | CCITP Certification Renewal Form (CRF)<br>Status : Registered Due : No Due Date | th 🔻      |

#### Submit a CCITP Certification Renewal Form (Cont. 2)

**Step 6:** When the form loads, ensure all personal information is correct. Then, read the instructions and select the **Professional Development Unit Tracking Report** link to view your PDUs.

| First Name *                                                                                                 |                                                                                                    |
|----------------------------------------------------------------------------------------------------|----------------------------------------------------------------------------------------------------|
|                                                                                                    |                                                                                                    |
|                                                                                                    |                                                                                                    |
| Last Name *                                                                                                  |                                                                                                    |
|                                                                                                    |                                                                                                    |
| Email *                                                                                                    |                                                                                                    |
|                                                                                                    |                                                                                                    |
|                                                                                                    |                                                                                                    |
| Organization *                                                                                               |                                                                                                    |
|                                                                                                    | ×                                                                                                    |
| Organization Designation *                                                                                   |                                                                                                    |
| Organization Designation *                                                                                   |                                                                                                    |
| •                                                                                                    |                                                                                                    |
| Certification Maintenance Standards:                                                                         |                                                                                                    |
| Certification expiration dates are based on the approval.                                                    | e most recently earned certification and date of the latest Certification Renewal Package (CRP) submission and                                                                                         |
| <ul> <li>Upon conferral of a CCITP-A Certificatio</li> <li>Upon submission and approval of CRPs,</li> </ul>  | n, you will be required to submit a CRP package to renew your CCITP-F<br>, the new expiration date will align across all held certifications and credentials and will expire two years from that date. |
| At least 100 PDUs are required for renewal of                                                                | both CCITP Certifications.                                                                                                    |
| <ul> <li>At least 50 of the PDUs for each Certification they must satisfy one or more of the pro-</li> </ul> | ation of Credential must be security-related. The remaining PDUs do not have to be aligned with security; however,<br>fessional development categories identified on the PDU Upload form.              |
| Prior to submitting this form, you must down                                                                 | load you CCITP Professional Development Unit (PDU) Tracking Report 6 copy here.                                                                                                    |

**Please Note:** This Report will not be available to you if your Certification has expired. Please follow the steps for re-enrolling in your Certification instead.

**Step 7:** When the report loads in a new tab, use the **PDU Completion Date filter** to alter the results displayed by the desired timeframe. PDUs submitted over two years ago should not be included in your report results.

| CCI <sup>*</sup><br>This repo | CCITP Professional Development Unit Tracking Report<br>This report should be used to look at a specific candidate's CCITP Professional Development Hours. Use the date filters to determine which PDUs should be included in the report. |                                                              |  |  |  |  |  |
|-------------------------------|----------------------------------------------------------------------------------------------------|--------------------------------------------------------------|--|--|--|--|--|
| Report ID.                    | Report ID: 7187                                                                                                    |                                                              |  |  |  |  |  |
| ✓ Filte                       | rs                                                                                                    |                                                              |  |  |  |  |  |
|                               | AND                                                                                                    | User First Name is equal to (default value)                  |  |  |  |  |  |
|                               |                                                                                                    | User Last Name is equal to (default value)                   |  |  |  |  |  |
| AND                           |                                                                                                    | Organization is one of Select Org Units 0 selected.          |  |  |  |  |  |
|                               | PDU Co                                                                                                    | mpletion Date: (ID: 106) is on or after 💌 [default value]* 7 |  |  |  |  |  |

**Step 8**: If you have subordinates and can see their PDU uploads, enter **your First and Last Name** in the filters provided to remove their results.

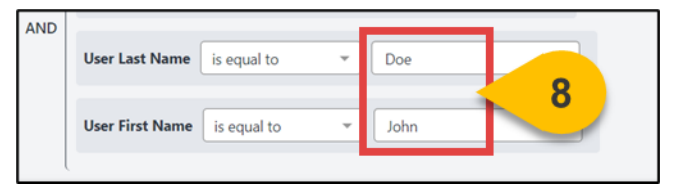

Step 9 Then, select the Refresh icon in the top right corner.

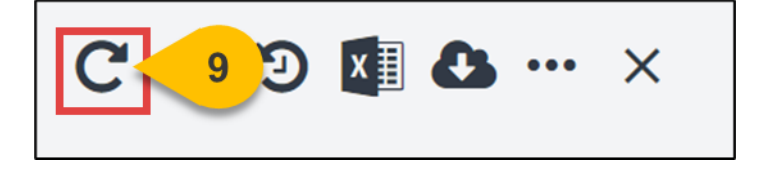

**Step 10:** The report results will update. Select **the excel icon** to download this report your device.

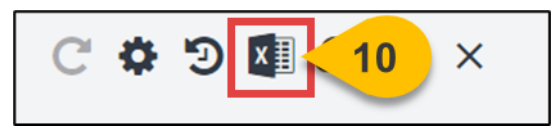

**Step 11:** Navigate back to the Certification Renewal Form (CRF) tab and **upload this excel file** to the form by using the drag and drop feature, or by searching your device. If incorrect information is included on your file, please delete the incorrect PDU information prior to uploading.

| 11 | Drag and drop files here or Select | a file |  |
|----|------------------------------------|--------|--|
|    |                                    | — I    |  |

**Step 12:** Select **all Certifications** that you currently hold from the list of options. Submission of this form will count for all Certifications or Credentials held.

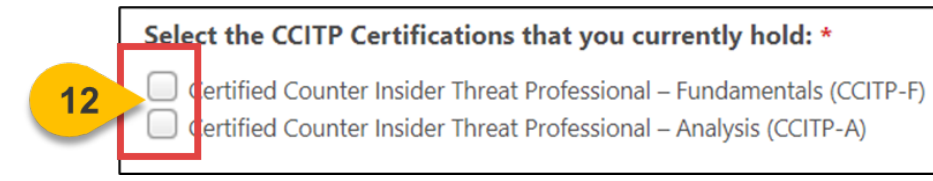

**Step 13:** Select **Yes** to verify that at least 50 of the PDUs you've received during this renewal period are from security-related Certifications, Trainings, Courses, or Projects.

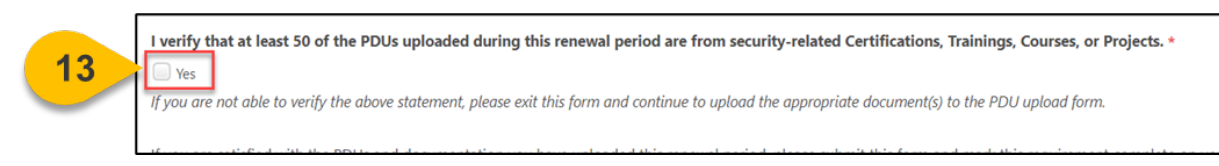

Step 14: Choose today's date from the Certification Renewal Completion Date selector.

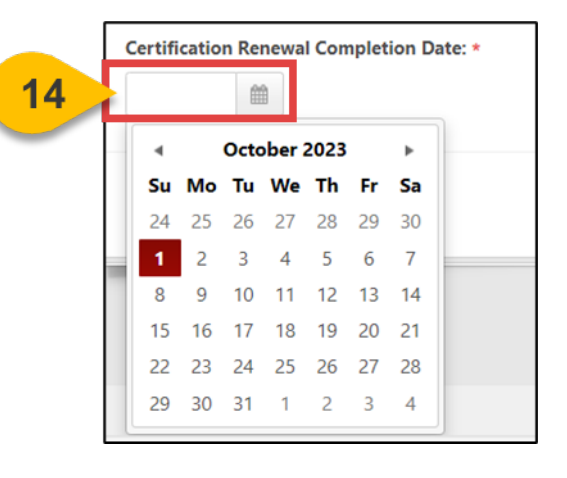

Step 15: Select Submit at the bottom of the form.

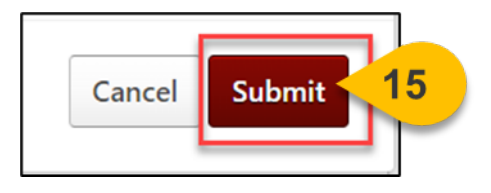

#### Submit a CCITP Certification Renewal Form (Cont. 5)

**Step 16:** Then, navigate back to the CCITP Certification Renewal Package (CRP) Curriculum tab and select **Mark Complete** next to the Certification Renewal Period form.

| Certification Renewal Package (CRP)                                                      | Options 🔻                                                                                                    |
|------------------------------------------------------------------------------------------|----------------------------------------------------------------------------------------------------|
| <b>Certification Renewal Form (CRF) O</b><br>Completed: 0 Min Required: 1 Total Items: 1 |                                                                                                    |
| CCITP Certification Renewal Form (CRF)<br>Status : In Progress Due : No Due Date         | Mark Complete                                                                                                    |
|                                                                                          | Certification Renewal Package (CRP)<br>Certification Renewal Form (CRF)<br>Completed : 0 Min Required : 1 Total Items : 1<br>CCITP Certification Renewal Form (CRF)<br>Status : In Progress Due : No Due Date |

**Please Note:** When you Mark the Certification Renewal Form Curriculum complete, you will trigger a 100% Completion Request for your Renewal Period. Your PDUs will be available for audit by the Program Management Office, and you will be notified when your Certification has been approved and renewed for another 2-year period.

## Submit an Additional CCITP Completion Request

When you want to resubmit your CCITP CRP after your request was denied by the PMO...

All Certification Renewal Packages (CRPs) may be audited by the Program Management Office and denied. If your CRP is denied, you will see the status reflected on your transcript.

Step 1: Hover over the Learning Tab and select View Your Transcript.

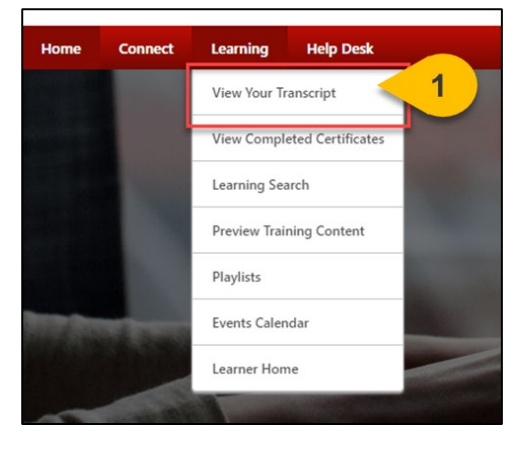

**Step 2:** Your Certification Status will reflect that the PMO denied your Completion Request. Select the **Title of your Certification** to view additional details.

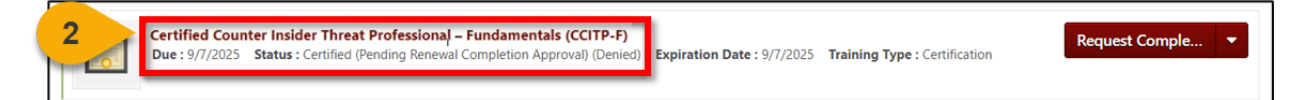

**Step 3:** When the Certification Details load, select the **arrow** to view any Denial comments added by the PMO.

| CERTIFICATION                                                  |                                         |                                 |               |                 |          |                                         |
|----------------------------------------------------------------|-----------------------------------------|---------------------------------|---------------|-----------------|----------|-----------------------------------------|
| 1111.4                                                         | TYPE                                    | CREDITS                         | STATUS        | OPTIONS         | CREDITED | DETAILS                                 |
| Resources (Required Credits: Min = 0.00, Max = 0.00 / Acquired | Credits: 0.00)                          |                                 |               |                 |          |                                         |
| SPED & CCITP Candidate Task Aid                                | Material                                | 0.00                            | Not Activated | Request         | No       |                                         |
| * Certification Renewal Package (CRP) (Required Credits: Min - | 1.00, Plos = 2.00 / Acquired Credits: 1 | 1.00)                           |               |                 |          |                                         |
| CETTP Certification Renewal Package (CRP)                      | Curriculum                              | 1.00                            | Completed     | Open Curriculum | Yes      | (1) (1) (1) (1) (1) (1) (1) (1) (1) (1) |
| * Optional Section: Request an Exam to Become Re-Certifi       | ed (Required Credits: Min = 0.00, Mex   | = 1.00 / Acquired Credits: 0.00 | 0             |                 |          |                                         |
| History                                                        |                                         |                                 |               |                 |          |                                         |
| Approval History                                               |                                         |                                 |               |                 | 3        |                                         |

### Submit an Additional CCITP Completion Request (Cont. 1)

Although the items within the Material may reflect a Completed status, your Certification was denied. This means you must resubmit the Certification Renewal Package (CRP). Follow the steps in the <u>View Your Submitted CCITP Forms Task Aid</u> to review your submitted forms. If there are no forms, with the CCITP Certification Renewal Package folder, you have marked your requirements complete incorrectly.

**Step 4:** To submit a new CRP, select **Relaunch** or **Open Curriculum** next to the completed CCITP Certification Renewal Package.

| CERTIFICATION                                                  |                                        |                                   |              |                 |          |         |
|----------------------------------------------------------------|----------------------------------------|-----------------------------------|--------------|-----------------|----------|---------|
| TITLE                                                          | TYPE                                   | CREDITS                           | STATUS       | OPTIONS         | CREDITED | DETAILS |
| Resources (Required Credits: Min = 0.00, Max = 0.00 / Acquired | Credits: 0.00)                         |                                   |              |                 |          |         |
| SPéD & CCITP Candidate Task Aid                                | Material                               | 0.00                              | Not Activate | Request         | No       |         |
| Certification Renewal Package (CRP) (Required Credits: Min =   | 1.00, Max = 2.00 / Acquired Credits:   | 1.00)                             |              |                 |          |         |
| CCITP Certification Renewal Package (CRP)                      | Curriculum                             | 1.00                              | Compi 4      | Open Curriculum | Yes      | \$ (III |
| Optional Section: Request an Exam to Become Re-Certifi         | ied (Required Credits: Min = 0.00, Ma) | x = 1.00 / Acquired Credits: 0.00 | 0            |                 |          |         |
|                                                                |                                        |                                   |              |                 |          |         |
| History                                                        |                                        |                                   |              |                 |          |         |
|                                                                |                                        |                                   |              |                 |          |         |
| Approval History                                               |                                        |                                   |              |                 |          |         |

**Step 5:** The Curriculum will load in a new window. **Re-Launch** the Certification Renewal Form (CRF) and follow steps 6-16 in the <u>Submit a CCITP Certification Renewal Form</u> Task Aid to submit an additional completion request.

|                                              | CCITP Certification Renewal Package (CRP)                                                                        |
|----------------------------------------------|----------------------------------------------------------------------------------------------------|
| 100%                                         | CCITP Certification Renewal Package (CRP)                                                                        |
| 10076                                        | Expired training is not included in section or curriculum progress percentage calculations                       |
| CURRICULUM PROGRESS                          | Certification Renewal Form (CRF)           100%         Completed:1         Min Required:1         Total Items:1 |
| CCITP Certification<br>Renewal Package (CRP) | CCITP Certification Renewal Form (CRF)                                                                           |
|                                              | Status : Completed Due : No Due Date                                                                             |
| MAINTENANCE RENEWAL                          | 1                                                                                                    |
| PROCESS                                      |                                                                                                    |
| S PROFESSIONAL                               |                                                                                                    |
| DEVELOPMENT UNIT                             |                                                                                                    |
| (PDU) UPLOADS                                |                                                                                                    |
| CERTIFICATION RENEWAL                        |                                                                                                    |
| FORM (CRF)                                   |                                                                                                    |

Your additional Completion Request will be reviewed by the Program Management Office again for accuracy and approved or denied.

## Submit a CCITP Re-Enrollment Request Form

When you want to re-enroll in an expired CCITP Certification...

Step 1: Hover over the Learning Tab and select View Your Transcript.

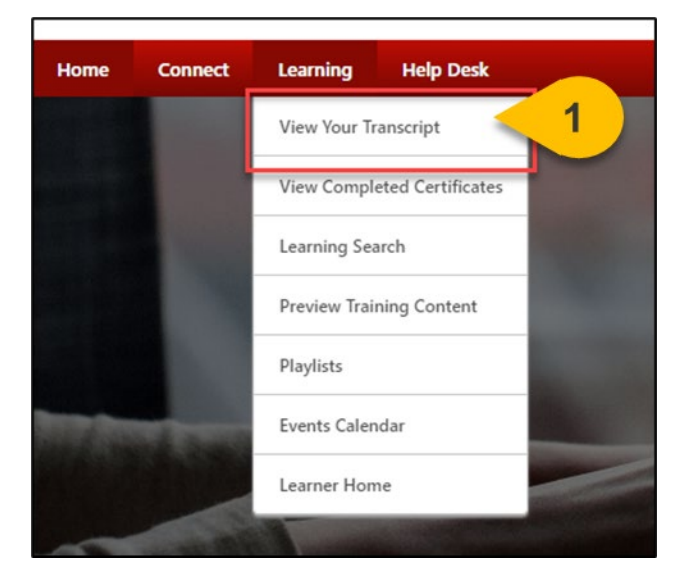

**Step 2:** On your Active Tab, the Certification you are enrolled in will appear. Some Certification requirements may also appear on your active transcript, depending on their status. Select **Manage** next to your Certification to view all details and requirements.

| Transcript:                                           |                                                                                                    | •••                                               |
|-------------------------------------------------------|----------------------------------------------------------------------------------------------------|---------------------------------------------------|
| Co                                                    | urses with an "Inactive" button have expired and a<br>Select the "Retired/Replaced Courses" link below fo                             | re no longer available.<br>or additional details. |
| Access Official DAU Transcript                        | Access Completed Training                                                                                                    | Drop Course Guidance                              |
| HELP Printing Certificate                             | Continuous Learning Point (CLP) Information                                                                                           | Retired/Replaced Courses                          |
| Filter by Training Status Sort by                     | Filter by Training Type                                                                                                    | Search by Keyword                                 |
| Search Results (2)                                    | Антурез                                                                                                    | Hide Certified Certifications                     |
| Certified Counter Insi<br>Due : 9/12/2026 Status : Ce | der Threat Professional – Fundamentals (CCITP-F)<br>rtified (Renewal In Progress) Expiration Date : 9/12/2026 Training Type : Certifi | cation 2 Manage 🔹                                 |

**Step 3:** Within the Certification Renewal Package (CRP) section, open the subsection titled **Optional Section: Request an Exam to Become Re-Certified** by selecting the **down arrow.** 

| TITLE                                                          | ТҮРЕ                                 | CREDITS |
|----------------------------------------------------------------|--------------------------------------|---------|
| Resources (Required Credits: Min = 0.00, Max = 0.00 / Acquired | Credits: 0.00)                       |         |
| SPēD & CCITP Candidate Task Aid                                | Material                             | 0.00    |
| Certification Renewal Package (CRP) (Required Credits: Min =   | 1.00, Max = 2.00 / Acquired Credits: | 1.00)   |
| CCITP Certification Renewal Package (CRP)                      | Curriculum                           | 1.00    |

**Step 4:** Select **Request** under the Options column for the Certified Counter Insider Threat Professional-Fundamentals (CCITP-F) Re-Enrollment Request Form.

| Optional Section: Request an Exam to Become Re-Certification                                         | ied (Required Credits: | Min = 0.00, Max = 1.00 / A | Acquired Credits: 0.00) |         |   |  |
|----------------------------------------------------------------------------------------------------|------------------------|----------------------------|-------------------------|---------|---|--|
| Certified Counter Insider Threat Professional –<br>Fundamentals (CCITP-F) Re-Enrollment Request Form | Material               | 0.00                       | In Progress             | Request | 4 |  |

**Step 5:** A new window will appear. Select **Request** again at the bottom of the window and wait for the page to reload.

| ſ | CCITP Materials   Defense | Counterintelligence and Security Agency (DCSA)   0 Hours 0 Minutes |
|---|---------------------------|--------------------------------------------------------------------|
| l | Details                   |                                                                    |
| l | Description:              |                                                                    |
| l | Price:                    | \$0.00                                                             |
|   | Available Languages:      | English (US)                                                       |
|   |                           | 5 Request Close                                                    |

Step 6: Once the Material is requested, select Launch.

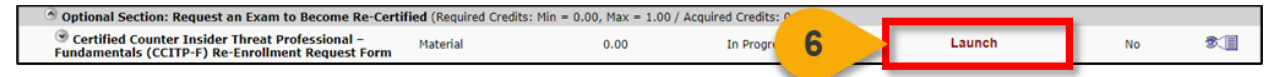

### Submit a CCITP Re-Enrollment Request Form (Cont. 2)

**Step 7:** The form will load in a new window. Complete the Re-Enrollment Form by confirming that all **personal information** listed is correct.

| CCITP-F: Re-Enrollment Form                                                                                                    |
|----------------------------------------------------------------------------------------------------|
|                                                                                                    |
| All fields marked with an asterisk are required.                                                                                                    |
| Only CCITP participants currently in an expired status should submit this form.                                                                                                    |
| Instructions: confirm the User Record information below or make any required changes. Please submit this form to request re-enrollment in the selected CCITP Certification.                                                                                                    |
| Upon submission, your eligibility to re-enroll in the selected CCITP Certification will be confirmed by the SPED Program Management Office (PMO). The PMO will<br>either approve, deny, or deny and return the form.                                                                                                    |
| Approve: You are approved to enroll in the selected CCITP Certification and will find the Certification reflected on your transcript within 48 hours.     Deny: You do not meet the eligibility requirements for the requested CCITP Certification at this time.     Deny & Return: You are not approved to enroll in the selected CCITP Certification but may edit this form per the PMO comments and resubmit. |
| First Name *                                                                                                    |
|                                                                                                    |
| Last Name *                                                                                                    |
|                                                                                                    |
| Email                                                                                                    |
|                                                                                                    |
| Organization *                                                                                                    |
| Organization Designation                                                                                                    |
| •                                                                                                    |
| City *                                                                                                    |
|                                                                                                    |
| Please Note: For scheduling purposes, the state field on this form i ust only contain two characters. Please use DC if you reside in Washington, D.C.                                                                                                    |
| State: *                                                                                                    |
|                                                                                                    |
| please for NA for international testing locations.                                                                                                    |
|                                                                                                    |
| please list NA for international testing locations.                                                                                                    |
| Country: *                                                                                                    |
| Select 💌                                                                                                    |

**Step 8:** Once you have confirmed all personal information is correct, you may select any **Approved Reasonable Accommodations** from the drop-down. Please select all that apply; however, any reasonable accommodation supporting documentation must be approved by the Program Management Office.

| Appr | oved Reasonable Accommodations:                    |
|------|----------------------------------------------------|
| Sel  | ect options 🔽 🥌 8                                  |
|      | Select All                                         |
|      | N/A                                                |
|      | Extra Time - 1/2 Exam Time   ET12ET                |
|      | Extra Time - 30 Minutes   ET30MN                   |
|      | Extra Time - Double Time   ETDBTM                  |
|      | Glucose Testing Supplies   GSMTR                   |
|      | Separate Room   SEPRMM                             |
|      | Separate Room & Reader   SRREAD                    |
|      | Separate Room & Recorder   SRRECR                  |
|      | Separate Room & Sign Language Interpreter   SRSGNR |

**Step 9:** Select the **checkbox** to confirm you are requesting re-enrollment in the correct CCITP Certification.

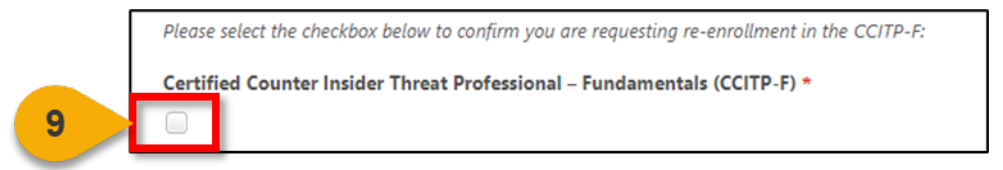

**Step 10:** Choose **Select a file** or use the drag and drop box to upload your **CCITP Eligibility Memorandum**. Select the **CCITP Certification** that you would like to re-enroll in.

Step 11: Once all form fields are complete, select Submit For Approval.

| CCITP Eligibility Memorandum                       | •                                         |                        |
|----------------------------------------------------|-------------------------------------------|------------------------|
| 10<br>upload your CCITP Eligibility Memorandum - 1 | Drag and drop files here or Select a file |                        |
|                                                    |                                           | 11 Submit For Approval |

### Submit a CCITP Re-Enrollment Request Form (Cont. 4)

**Please Note:** You may mark this item complete within the Certification Renewal Package (CRP) section of your Certification or you may re-launch the form to complete it as many times as needed. Marking this form complete will have no impact on your Certification.

| CERTIFICATION                                                                                        |                          |                                      |               |                        |          |            |
|----------------------------------------------------------------------------------------------------|--------------------------|--------------------------------------|---------------|------------------------|----------|------------|
| TITLE                                                                                                | ТҮРЕ                     | CREDITS                              | STATUS        | OPTIONS                | CREDITED | DETAILS    |
| Resources (Required Credits: Min = 0.00, Max = 0.00 / Acquired Credits: 0                            | .00)                     |                                      |               |                        |          |            |
| SPēD & CCITP Candidate Task Aid                                                                      | Material                 | 0.00                                 | Not Activated | Request                | No       |            |
| Certification Renewal Package (CRP) (Required Credits: Min = 1.00, Max                               | a = 2.00 / Acquired Cred | lits: 1.00)                          |               |                        |          |            |
| CCITP Certification Renewal Package (CRP)                                                            | Curriculum               | 1.00                                 | Completed     | Open Curriculum        | Yes      | <b>8</b> 🔲 |
| Optional Section: Request an Exam to Become Re-Certified (Requi                                      | red Credits: Min = 0.00, | Max = 1.00 / Acquired Credits: 0.00) |               |                        |          |            |
| Sertified Counter Insider Threat Professional – Fundamentals<br>(CCITP-F) Re-Enrollment Request Form | Material                 | 0.00                                 | In Progress   | Mark Complete   Launch | No       | <b>B</b>   |
|                                                                                                    |                          |                                      |               |                        |          |            |

This form will be routed to the Program Management Office for review and approval. You will be notified via email if a Renewal Period Pearson VUE Exam Registration has been added to your transcript.

### Launch a CCITP Renewal Period Pearson VUE Exam

When you've been assigned a new exam attempt because your CCITP Certification expired...

Step 1: Hover over the Learning Tab and select View Your Transcript.

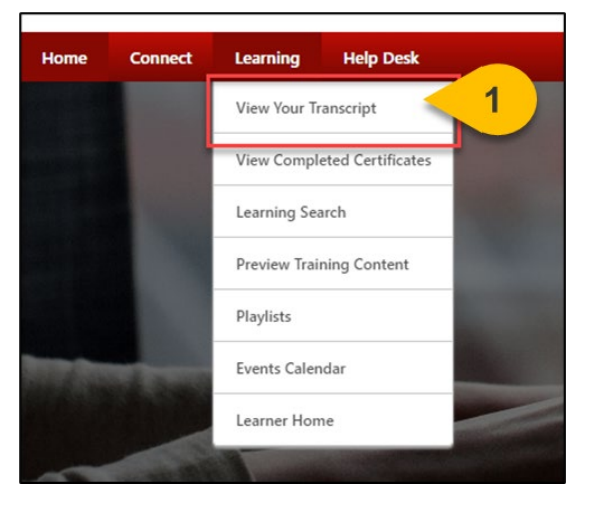

**Step 2:** On your **Active Tab**, a Renewal Period Exam will appear in a Registered status. Select **Launch.** 

| Renewal Period: Certified Counter-Insider Threat Professional – Fundamentals (CCITP-F) Exam<br>Due : No Due Date Status : Registered Training Type : Online Class | Launch 2 |
|----------------------------------------------------------------------------------------------------|----------|
|                                                                                                    |          |

**Step 3:** When the course launches, select **Next** on the first page.

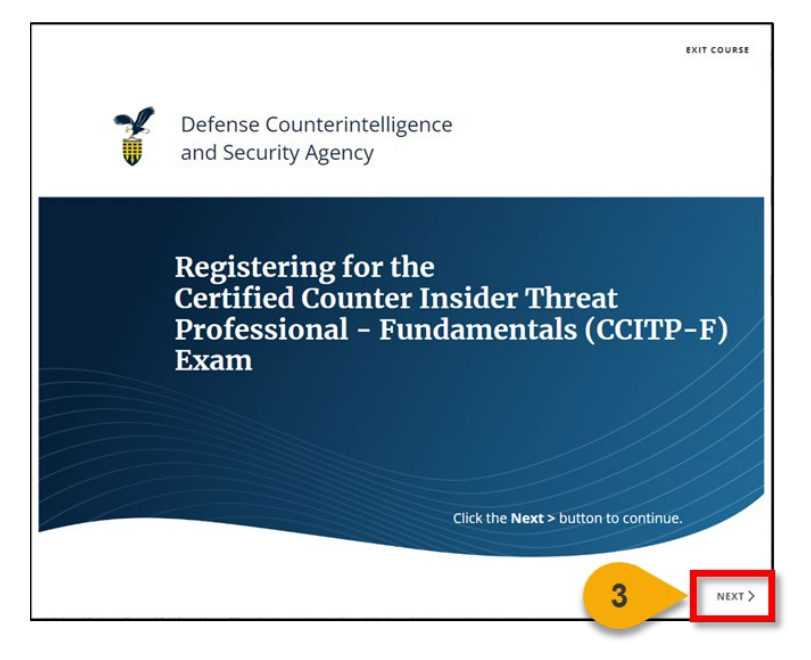

**Step 4:** Please **read all information listed** on the registration information page; within 24 hours, you will receive an email from Pearson VUE with scheduling information.

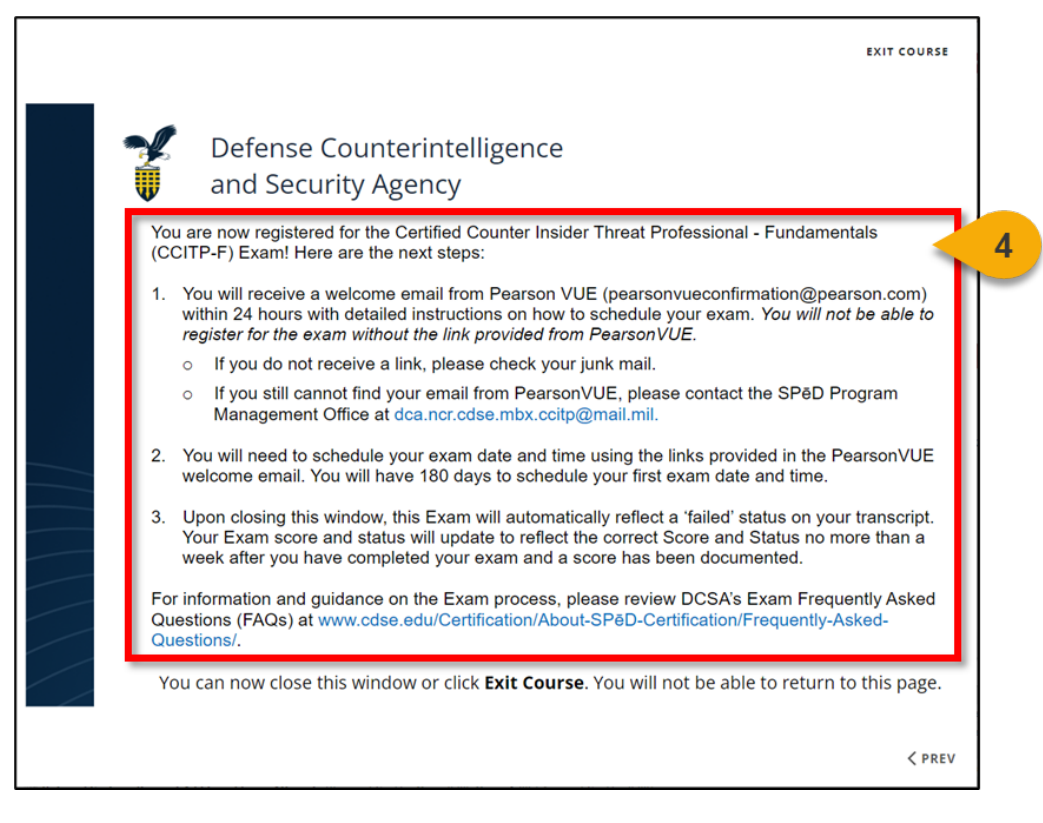

**Step 5:** When you have read all the information, select **Exit Course**; you will be redirected back to your transcript.

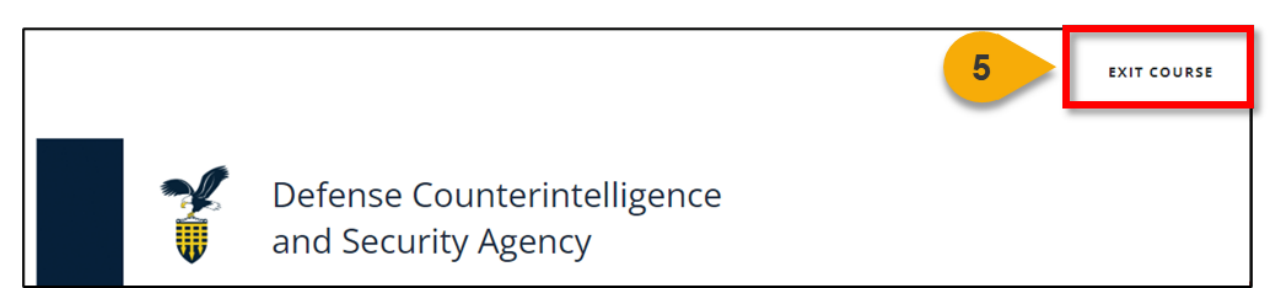

The Pearson VUE requirement will show as **Failed** on your Transcript and within your Certification until you have completed your proctored exam. Once you have passed your Renewal Period Exam, your Certification will be submitted for Completion Approval to the Program Management Office.

# View Your Submitted CCITP Forms

When you want to view all of your submitted CCITP forms...

Step 1: Hover over the Home tab and select Universal Profile.

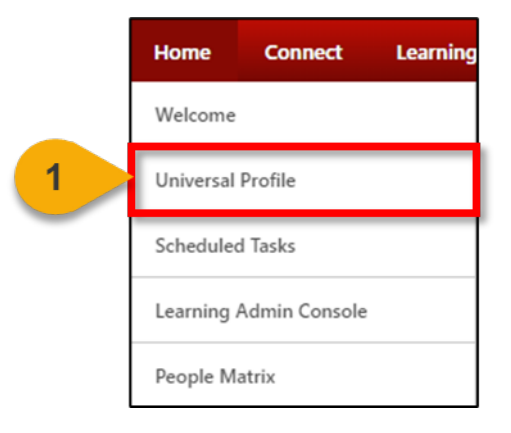

Step 2: Select Snapshot from the menu bar at the top of the Universal Profile.

|             | User Record 🔻 | Bio 🔻 | Feedback | Transcript | A | 2 | Snapshot |
|-------------|---------------|-------|----------|------------|---|---|----------|
| ۵ >         | > User Record |       |          |            |   | - |          |
| User Record | I             |       |          |            |   |   |          |

Step 3: On the Snapshot page, select the **Documents** widget.

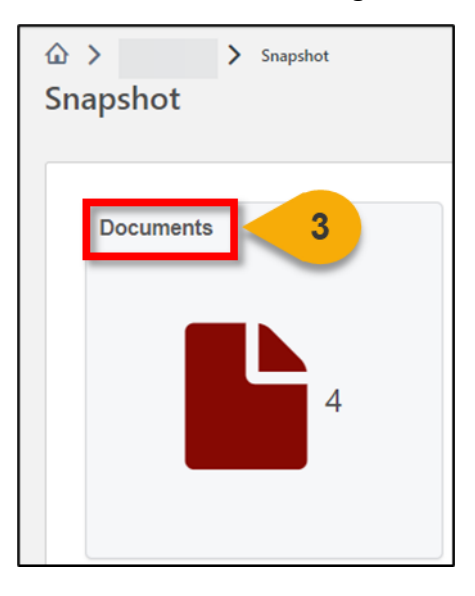

**Step 4:** Select the **correct folder** for the form you wish to view.

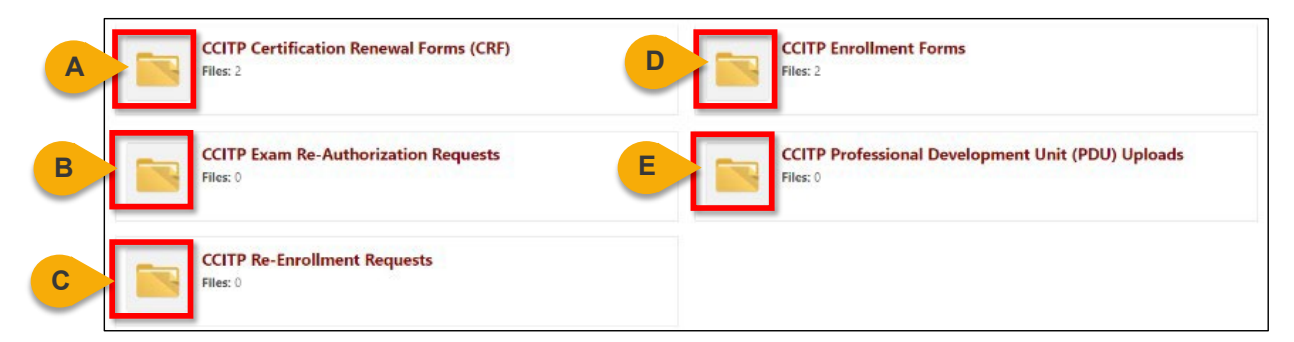

Snapshot Documents Folder CCITP Contents:

- **A. CCITP Certification Renewal Forms (CRF):** this folder contains all CCITP Certification Renewal Package submissions from the Certification Renewal Period.
- B. CCITP Exam Re-Authorization Requests: this folder contains any Pearson VUE CCITP Exam Re-Authorization forms that have been submitted during the Initial Certification Period.
- **C. CCITP Re-Enrollment Requests:** this folder contains any CCITP Re-enrollment requests that have been submitted after a Certification expired.
- **D. CCITP Enrollment Forms:** this folder contains any CCITP Enrollment Request forms submitted by you.
- E. CCITP Professional Development Unit Uploads: this folder contains any CCITP PDU form uploads submitted by you.

**Please Note:** These folders are only available once you have been approved to enroll in at least one CCITP Certification.

**Step 5:** Once a folder is selected, you will see a list of submitted forms. Select **Open** from the dropdown arrow to view the form contents. You may also choose to download a PDF version of the form.

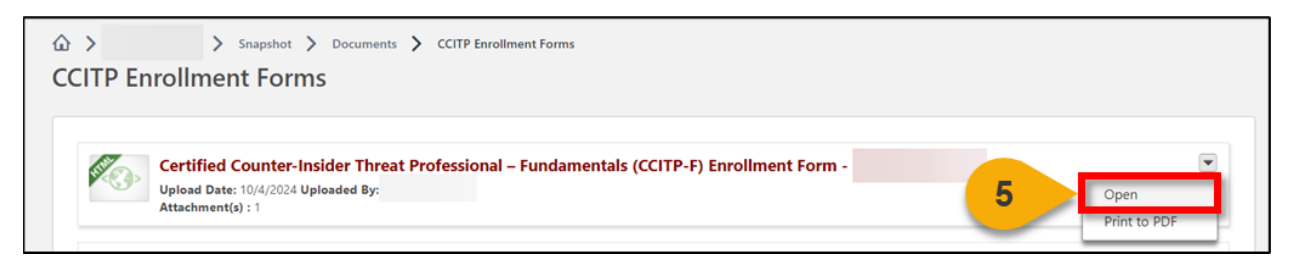

**Step 6:** At the top of each form, you will be able to see the form's **approval status** and any comments submitted by an approver.

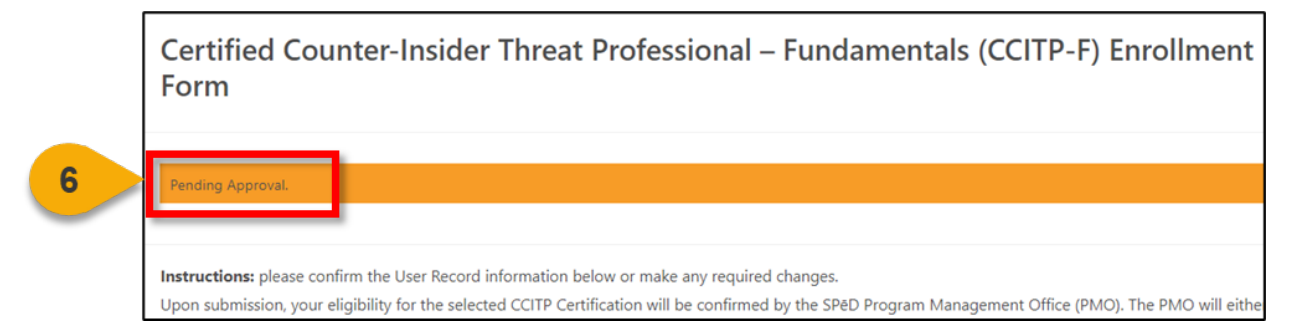

**Step 7:** Once you have read all information, select **Done** at the bottom of the page to return to the folder.

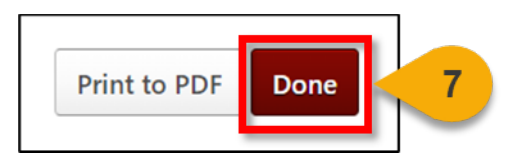

# **Re-Submit a Returned CCITP Form**

When you want to view and resubmit a returned CCITP form for approval...

Step 1: Hover over the Home tab and select Universal Profile.

|                                                                                                    | Home                                 | Connect                  | Learning |  |  |
|----------------------------------------------------------------------------------------------------|--------------------------------------|--------------------------|----------|--|--|
|                                                                                                    | Welcome                              |                          |          |  |  |
| 1                                                                                                    | Universal Profile<br>Scheduled Tasks |                          |          |  |  |
| and the second second se |                                      |                          |          |  |  |
|                                                                                                    | Schedule                             | d Tasks                  |          |  |  |
|                                                                                                    | Schedule<br>Learning                 | d Tasks<br>Admin Console |          |  |  |

**Step 2**: Select **Actions** from the menu bar at the top of the Universal Profile.

| Home | Learning | ILT | Content     | Connect              | Reports        | Help Desk        | Admin      | Certifica | ations    |
|------|----------|-----|-------------|----------------------|----------------|------------------|------------|-----------|-----------|
|      |          |     | User        | Record 🔻             | Bio 🔻          | Feedback         | Trans      | script    | Actions 🔺 |
|      |          |     | ۵>          | :                    | > User Record  |                  |            | 2         | Actions   |
|      |          |     | User R      | ecord                |                |                  |            |           | Requests  |
|      |          |     | Complete th | e <u>Update User</u> | Record form_to | o update your us | er record. |           |           |

**Step 3**: On the Actions page, you will find any returned forms pending your edits and resubmission. Select **Launch** next to the form.

| Actions                                                                    |            |
|----------------------------------------------------------------------------|------------|
| Actions Requests                                                           |            |
| Show All T By Due Date T                                                   |            |
| Past Due                                                                   |            |
| Launch: (Returned) CCITP-F: Re-Enrollment Form<br>Due: Status: in Progress | 3 Launch 💌 |

Step 4: Read the comments provided by the approver in the orange bar at the top of the form.

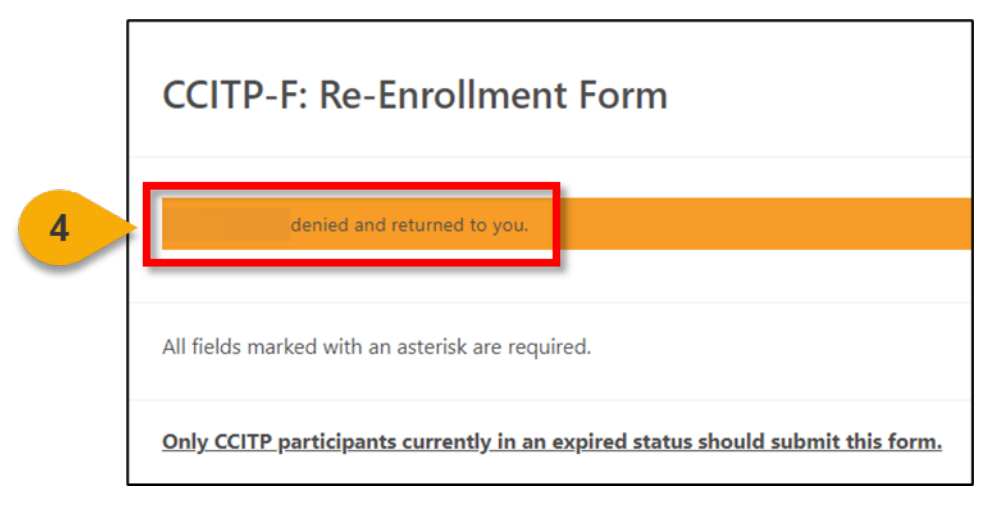

**Step 5:** Make any required edits to the form; select **Resubmit for Approval** when all updates are complete.

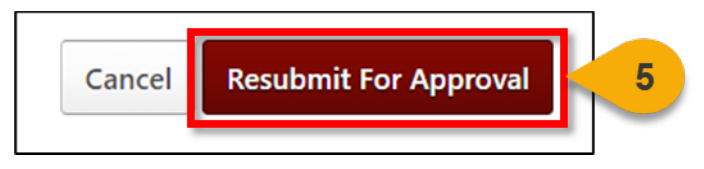
## Additional Resources

When you want to define a CSOD term...

| Term               | Definition                                                                                                    |
|--------------------|----------------------------------------------------------------------------------------------------|
| Archive Transcript | This transcript training category contains training items that have been archived by the end User, their manager, or an administrator.                                                                                                    |
| Certifications     | Certifications appear on the transcript and contain all Initial or Renewal Period requirements for Candidates.                                                                                                    |
| Curricula          | Curricula are comprised of multiple learning objects which are part of one program.                                                                                                    |
| Custom Reports     | Reports that are customized to suit the organization's needs.<br>Custom reports can be created from hundreds of available data<br>points in one comprehensive report. The data that is included in the<br>report can be taken from different areas of the system and filters<br>can be applied to present a precise view of the appropriate<br>information. These reports can be easily shared with other Users in<br>the organization and the data contained in the report can be<br>refreshed as needed. The Custom Reports functionality is also<br>known as Analytics. |
| Initial Period     | The Initial Period of a Certification is the period in which the Candidate has not passed the associated Exam.                                                                                                    |
| Renewal Period     | The Renewal Period of a Certification is the timeframe in which the Candidate may upload PDUs, submit their Certification Renewal Package, and request a renewal completion approval.                                                                                                    |
| Snapshot           | The Snapshot page is part of the Universal Profile, and it enables<br>Users to view and manage their information, such as all submitted<br>documents (forms).                                                                                                    |
| Transcript         | Displays and manages all training for a User.                                                                                                    |
| Universal Profile  | The Universal Profile provides users with a consolidated view of their personal information, including organizational hierarchy, action items, and more.                                                                                                    |

## **Certification Status Index**

When you want to understand the status of a Certification ...

| Initial Period Status | Description                                                                                                    |
|-----------------------|----------------------------------------------------------------------------------------------------|
| In Progress           | Certification is in progress. The status is accompanied by the<br>Manage option. Upon completion of the<br>minimum certification requirements, if completion approval is<br>required, the Submit Completion Approval option is also available. |
| Revoked               | The user receives this certification status if the certification is revoked from their transcript by the certification owner.                                                                                                    |

| Renewal Period Status                      | Description                                                                                                    |
|--------------------------------------------|----------------------------------------------------------------------------------------------------|
| Certified (Renewal In<br>Progress)         | The user has acquired an initial certification, and progress has begun for a renewal period. The status is accompanied by the Manage option.                                                                                                    |
| Certified (Pending<br>Completion Approval) | The certification renewal requires completion approval, and the user has submitted the certification renewal for completion approval.                                                                                                    |
| Certified (Completion<br>Approval Denied)  | The certification renewal requires completion approval, and the administrator has denied completion.                                                                                                    |
| Expired                                    | Certification renewal requirements are not completed by the renewal expiration date.                                                                                                    |
| Expired (Pending<br>Completion Approval)   | The certification renewal requires completion approval, and the<br>user has submitted the certification for completion approval.<br>This status is accompanied by the Manage option.<br><b>Note:</b> The user may have completed all items prior to the<br>Expiration date but has not yet received completion approval. |
| Expired (Completion<br>Approval Denied)    | The certification renewal requires completion approval, and the<br>administrator has denied completion. This status is accompanied<br>by the Manage and Re-request options.<br><b>Note:</b> The user may have completed all items prior to the<br>Expiration date but has not yet received completion approval.          |
| Revoked                                    | The user receives this certification status if the certification is revoked from their transcript by the certification owner.                                                                                                    |